# Lightware

User's Manual

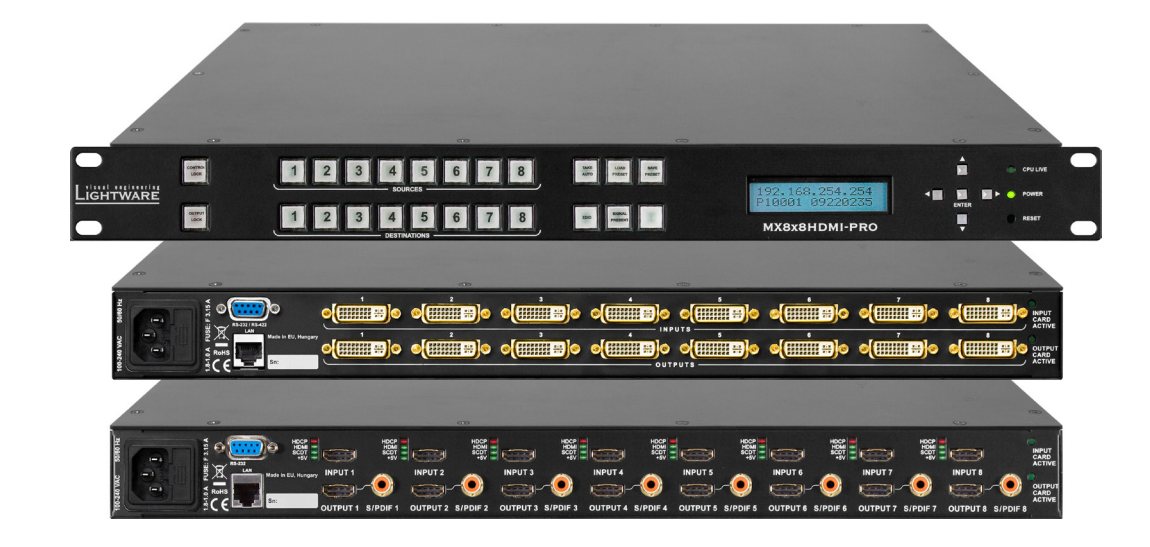

### MX8x8HDMI-Pro MX8x8DVI-HDCP-Pro

Multimedia Signal Distribution Amplifier

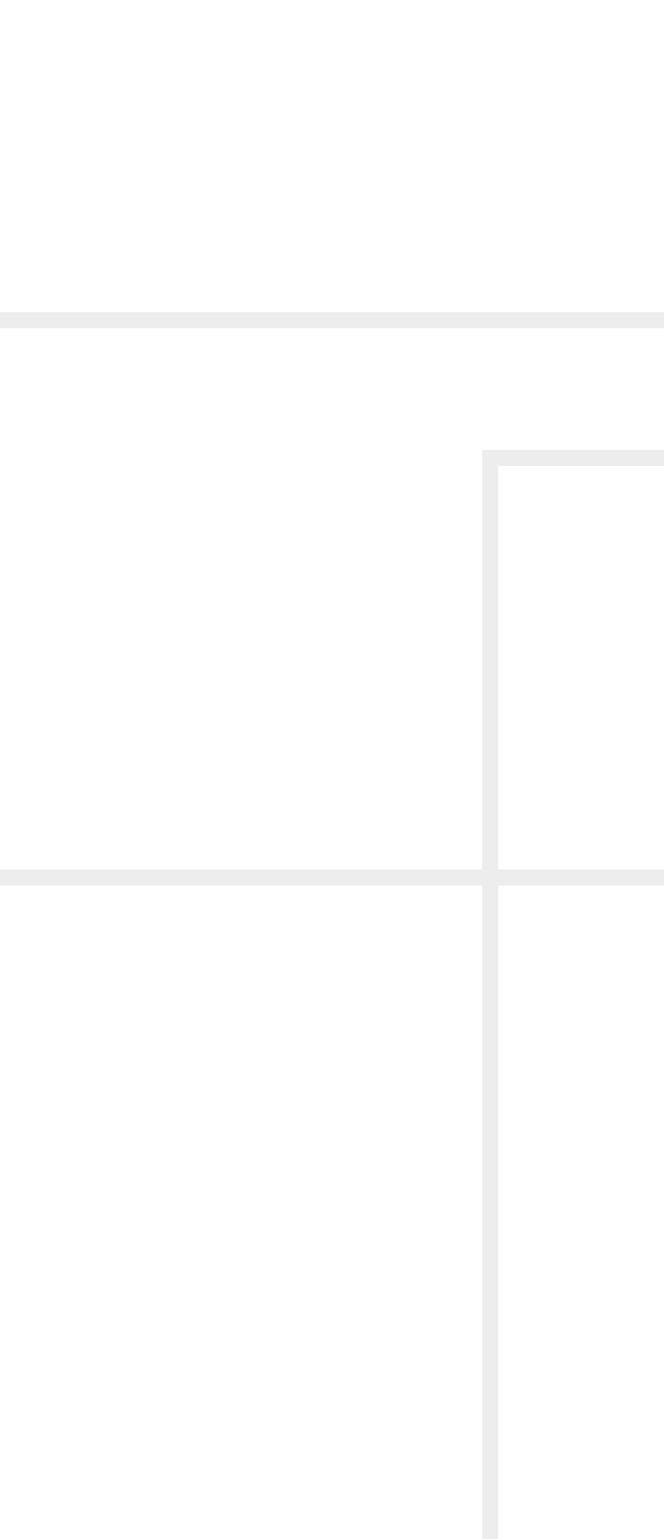

### **Important Safety Instructions**

#### Class I apparatus construction.

This equipment must be used with a mains power system with a protective earth connection. The third (earth) pin is a safety feature, do not bypass or disable it. The equipment should be operated only from the power source indicated on the product.

To disconnect the equipment safely from power, remove the power cord from the rear of the equipment, or from the power source. The MAINS plug is used as the disconnect device, the disconnect device shall remain readily operable.

There are no user-serviceable parts inside of the unit. Removal of the cover will expose dangerous voltages. To avoid personal injury, do not remove the cover. Do not operate the unit without the cover installed.

The appliance must be safely connected to multimedia systems. Follow instructions described in this manual.

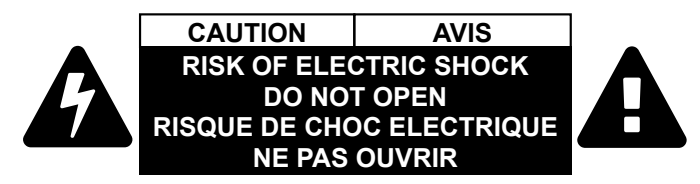

#### **Replacing the AC fuse**

Unplug the AC power cord from the device. Locate the AC fuse on the rear panel. Replace only the AC fuse as indicated on the rear panel. Connect the power cord to the switcher and to the AC power source. Make sure the switcher is working properly.

#### Ventilation

For the correct ventilation and to avoid overheating ensure enough free space around the appliance. Do not cover the appliance, let the ventilation holes free and never block or bypass the ventilators (if any).

### WARNING

To prevent injury, the apparatus is recommended to securely attach to the floor/wall or mount in accordance with the installation instructions. The apparatus shall not be exposed to dripping or splashing and that no objects filled with liquids, such as vases, shall be placed on the apparatus. No naked flame sources, such as lighted candles, should be placed on the apparatus.

### Waste Electrical & Electronic Equipment WEEE

This marking shown on the product or its literature, indicates that it should not be disposed with other household wastes at the end of its working life. To prevent possible harm to the environment or human health from uncontrolled waste disposal, please separate this from other types of wastes and recycle it responsibly to promote the sustainable reuse of material resources. Household users should contact either the

retailer where they purchased this product, or their local government office, for details of where and how they can take this item for environmentally safe recycling. Business users should contact their supplier and check the terms and conditions of the purchase contract. This product should not be mixed with other commercial wastes for disposal.

| vernment |  |
|----------|--|

| Common | Safety | Sy |
|--------|--------|----|
|--------|--------|----|

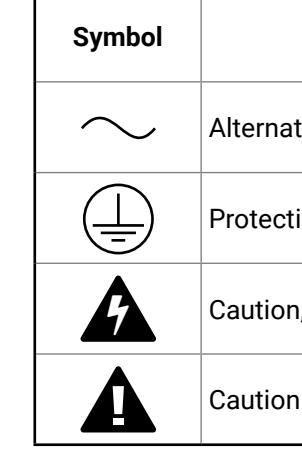

## mbols

| Description                    |
|--------------------------------|
| ing current                    |
| ve conductor terminal          |
| , possibility of eletric shock |
|                                |

## Symbol Legend

The following symbols and markings are used in the document:

WARNING! Safety-related information which is highly recommended to read and keep in every case!

**ATTENTION!** Useful information to perform a successful procedure; it is recommended to read.

INFO: A notice which may contain additional information. Procedure can be successful without reading it.

DEFINITION: The short description of a feature or a function.

TIPS AND TRICKS: Ideas which you may have not known yet but can be useful.

## **Navigation Buttons**

- Go back to the previous page. If you clicked on a link previously, you can go back to the source page by clicking the button.

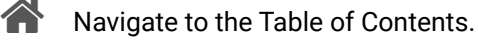

Step back one page.

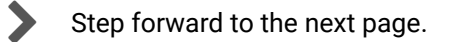

## **Document Information**

All presented functions refer to the indicated products. The descriptions have been made during testing these functions in accordance with the indicated Hardware/Firmware/Software environment:

| Item                                       | Version |
|--------------------------------------------|---------|
| Lightware Device Controller (LDC) software | 1.23.1  |
| Lightware Bootloader Software              | 3.3.3   |
| MX-DVI-CPU firmware                        | 2.5.0   |
| Control Panel (CP1) firmware               | 1.0.8   |
| MX-DVI-EDID card firmware                  | 2.3.5   |
| Built-in Web Server                        | 1.1.6   |
| Built-in Web Content                       | 1.4.1   |
| Motherboard hardware revision              | 1.1     |
| Slot 1 hardware revision                   | 1.1     |
| Slot 2 hardware revision                   | 1.2     |
| Control Panel (CP1) hardware revision      | 2.1     |

Document revision: 3.0 Release date: 30-08-2018 Editor: Laszlo Zsedenyi

## **About Printing**

Lightware Visual Engineering supports green technologies and Eco-friend mentality. Thus, this document is made for digital usage primarily. If you need to print out few pages for any reason, follow the recommended printing settings:

- Page size: A4
- Orientation: Landscape

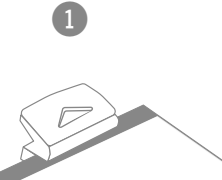

Output size: Fit to page or Match page size

TIPS AND TRICKS: Thanks to the size of the original page, a border around the content (gray on the second picture below) makes possible to organize the pages better. After punching the printed pages, they can be placed easily into a ring folder.

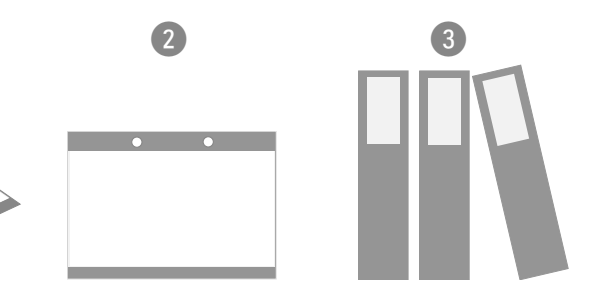

## **Table of Contents**

| 1. INTRODUCTION                                |
|------------------------------------------------|
| 1.1. DESCRIPTION                               |
| 1.2. Box Contents                              |
| 1.3. FEATURES OF THE DEVICE7                   |
| 2. INSTALLATION                                |
| 2.1. MOUNTING                                  |
| 2.2. Connecting Steps                          |
| 3. PRODUCT OVERVIEW9                           |
| 3.1. FRONT VIEW                                |
| 3.2. REAR VIEW                                 |
| 3.2.1. MX8x8HDMI-Pro                           |
| 3.2.2. MX8x8DVI-HDCP-Pro 10                    |
| 3.3. ELECTRICAL CONNECTIONS11                  |
| 3.3.1. HDMI Connector                          |
| 3.3.2. DVI-I Connector                         |
| 3.3.3. Ethernet Connector (LAN port)11         |
| 3.3.4. S/PDIF Connector                        |
| 3.3.5. RS-232 Connector                        |
| 4. OPERATION                                   |
| 4.1. POWERING ON                               |
| 4.2. FRONT PANEL OPERATIONS12                  |
| 4.2.1. Take / Autotake Mode12                  |
| 4.2.2. View Crosspoint State                   |
| 4.2.3. View Live Inputs and Attached Sinks     |
| 4.2.4. Preset Operations                       |
| 4.2.5. Output Lock                             |
| 4.2.6. Control Lock                            |
| 4.2.7. IP Settings                             |
| 4.2.8. Control Protocols                       |
| 4.3. FRONT PANEL LCD MENU OPERATION            |
| 4.3.1. Menu concept                            |
| 4.3.2. NOITINI MOUE                            |
| 4.3.5. EDID Mode                               |
| 4.0.4. SOFTWARE CONTROL MODES 17               |
|                                                |
| 5. SOF I WARE CONTROL – USING THE BUILT-IN WEB |
| 5.1. ESTABLISHING THE CONNECTION               |
| 5.2. THE LAYOUT OF THE BUILT-IN WEB18          |

| 6. SOFTWARE CONTROL - LIGHTWARE DEVICE CONTROLLER 19  |
|-------------------------------------------------------|
| 6.1. INSTALL AND UPGRADE19                            |
| 6.2. Running the LDC19                                |
| 6.3. CONNECTING TO A DEVICE (DEVICE DISCOVERY WINDOW) |
| 6.4. The Crosspoint Menu21                            |
| 6.4.1. Grid View                                      |
| 6.5. TILE VIEW                                        |
| 6.5.1. Port Tiles                                     |
| 6.5.2. Display Modes                                  |
| 6.5.3. Crosspoint Operations                          |
| 6.5.4. Port Properties and Settings25                 |
| 6.5.5. Frame Detector                                 |
| 6.5.6. Presets                                        |
| 6.6. EDID MENU27                                      |
| 6.6.1. EDID Operations                                |
| 6.6.2. EDID Summary Window                            |
| 6.6.3. Editing an EDID                                |
| 6.6.4. Creating an EDID29                             |
| 6.7. Settings Menu30                                  |
| 6.7.1. Configuration Tab30                            |
| 6.7.2. Device Information Tab31                       |
| 6.7.3. Status Tab                                     |
| 6.7.4. Log Tab                                        |
| 6.7.5. User Preferences                               |
| 6.8. TERMINAL WINDOW32                                |
| 7. PROGRAMMERS' REFERENCE                             |
| 7.1. PROTOCOL DESCRIPTION                             |
| 7.2. GENERAL COMMANDS                                 |
| 7.2.1. View Product Type                              |
| 7.2.2. View Firmware Version of the CPU               |
| 7.2.3. View Serial Number                             |
| 7.2.4. Compile Time                                   |
| 7.2.5. View Installed Boards                          |
| 7.2.6. View Firmware for All Controllers              |
| 7.2.7. Restart the Device                             |
| 7.2.8. Query Health Status                            |
| 7.2.9. View Current Communication Protocol            |
| 7.2.10. Set Communication Protocol                    |
| 7.2.11. Count HDCP Keys                               |
| 7.2.12. Clear HDCP Key Cache                          |

| 7.3. PORT SETTINGS                           | .35        |
|----------------------------------------------|------------|
| 7.3.1. Switch One Input to One Output        | .35        |
| 7.3.2. Switch One Input to All Outputs       | 35         |
| 7.3.3. Mute Specified Output                 | 35         |
| 7.3.4. Unmute Specified Output               | 35         |
| 7.3.5. Lock the Output                       | 35         |
| 7.3.6. Unlock the Output                     | 36         |
| 7.3.7. View Connection State                 | .36        |
| 7.3.8. View Mutes on All Outputs             | 36         |
| 7.3.9. Save Preset                           | 36         |
| 7.3.10. Load Preset                          | 36         |
| 7.3.11. View Preset Without Loading          | .36        |
| 7.3.12. Name Presets                         | . 36       |
| 7.3.13. Name Inputs                          | . 37       |
| 7.3.14. Name Outputs                         | .37        |
| 7.3.15. Query Preset Name                    | .37        |
| 7.3.16. Query Input Name                     | .37        |
| 7.3.17. Query Output Name                    | .37        |
| 7.3.18. Reload Default Preset Names          | .37        |
| 7.3.19. Reload Default Input Names           | .37        |
| 7.3.20. Reload Default Output Names          | .3/        |
| 7.4. NETWORK CONFIGURATION                   | .38<br>00  |
| 7.4.1. Query the Current IP Configuration    | . 38<br>20 |
| 7.4.2. Reload Factory Default IP Settings    | . 38<br>20 |
|                                              | . აი<br>აი |
| 7.5. EDID ROUTER COMMANDS                    | .აი<br>აი  |
| 7.5.1. Change EDID on All Inpute             | 00.<br>20  |
| 7.5.2. Change EDID on An inputs              | 00.<br>20  |
| 7.5.4 View Emulated EDIDs on All Inputs      | 20         |
| 7.5.4. View Endlated EDID's on All inputs    | 20         |
| 7.5.6. View FDID Header                      | 30<br>20   |
| 7.5.7 Delete EDID from Memory                | 39         |
| 7.5.8 Download EDID Content                  | 39         |
| 7.5.9 Unload EDID Content to the Router      | 40         |
| 7 6 PORT STATUS COMMANDS                     | 40         |
| 7 6 1 Input Port Status                      | 40         |
| 7.6.2. Output Port Status                    | 40         |
| 7.6.3. Get Information about Input Port      | 41         |
| 7.6.4. Get Information about the Output Port | 44         |
| 7.6.5. Set HDMI Output Port Parameters       | 45         |
| 7.6.6. Color Range Conversion Settings       | 45         |
| 7.6.7. Measure Timing Parameters             | . 46       |
|                                              |            |

| 7.7. PROGRAMMERS' REFERENCE - QUICK SUMMARY | 47 |
|---------------------------------------------|----|
| 8. FIRMWARE UPGRADE                         | 49 |
| 8.1. SHORT INSTRUCTIONS                     | 49 |
| 8.2. DETAILED INSTRUCTIONS                  | 49 |
| 9. TROUBLESHOOTING                          | 52 |
| 10. TECHNOLOGIES                            | 53 |
| 10.1. EDID MANAGEMENT                       | 53 |
| 10.1.1. Understanding the EDID              | 53 |
| 10.1.2. Advanced EDID Management            | 53 |
| 10.2. HDCP MANAGEMENT                       | 54 |
| 10.2.1. Protected and Unprotected Content   |    |
| 10.2.2. Disable Unnecessary Encryption      |    |
| 10.3. PIXEL ACCURATE RECLOCKING             | 54 |
| 11. APPENDIX                                | 55 |
| 11.1. Specifications                        | 55 |
| 11.2. FACTORY DEFAULT SETTINGS              | 56 |
| 11.3. FACTORY EDID LIST                     | 56 |
| 11.4. MECHANICAL DRAWINGS                   | 57 |
| 11.5. Further Information                   | 58 |

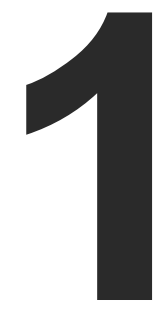

### Introduction

Thank You for choosing Lightware's MX8x8HDMI-Pro series standalone matrix switchers. In the first chapter we would like to introduce the device highlighting the most important features in the below listed sections:

- DESCRIPTION
- BOX CONTENTS
- ► FEATURES OF THE DEVICE

### 1.1. Description

MX8x8HDMI-Pro digital video router is the most advanced HDMI router that supports DVI 1.0 HDCP 1.3 and even HDMI 1.3 deep color standards. This highest performance routing switcher offers 8 inputs and 8 outputs with HDMI connectors. The built-in sophisticated software and hardware features make the router the most flexible and integrated solution for AV professionals and high end home theatre applications. Any input can be switched to any or more outputs without switching delay or frame latency.

Supporting HDMI 1.3 36 bit deep color standard, it can be connected even to the latest Blu-ray players, set top boxes, AV receivers. Advanced HD audio transmission and sample rate conversion proves the compatibility with previous generation products whilst handling the finest Dolby TrueHD and DTS-HD formats as well. DVI, HDMI and HDCP signals can be seamlessly integrated in any AV system using Lightware MX8x8HDMI-Pro.

All inputs are equalized and reclocked for up to 60 meter long DVI copper cable, and all outputs of the matrix router are reclocked for stable, jitter free signal transmission. The unit can be controlled either by RS-232 port or TCP/IP LAN connection or by built-in website.

### **Model Denomination**

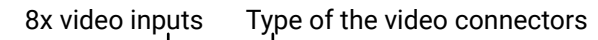

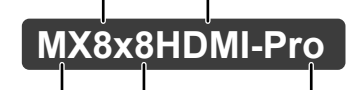

Matrix Switcher 8x video outputs Local RS-232 control

### About the Serial Number

Lightware devices contain a label indicating the unique serial number of the product. The structure is the following:

Year of the manufacturing (3-9, A-Y): 7=2017, 8=2018, 9=2019, A=2020, etc... **7A000941** 6-digit running sequence number

I Month of the manufacturing (1-9, A-C): 1=January, 2=February, ..., C=December

### 1.2. Box Contents

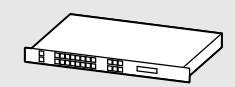

Matrix switcher

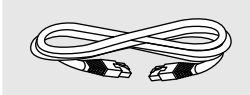

UTP cross-link cable

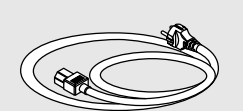

IEC power cable

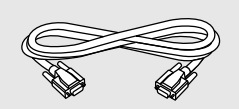

9-pole D-sub male to female cable

Warranty

Safety & warranty info, Quick Start Guide

### 1.3. Features of the Device

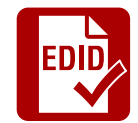

### Advanced EDID Management

The user can emulate any EDID on the inputs independently, read out and store any attached monitor's EDID in 100 internal memory locations, upload and download EDID files using Lightware Device Controller software.

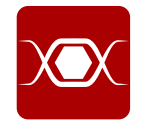

### **Pixel Accurate Reclocking**

Each output has a clean, jitter free signal, eliminating signal instability and distortion caused by long cables or connector reflections.

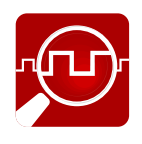

### Frame Detector and Signal Analysis

The exact video and audio signal format can be determined such as timing, frequencies, scan mode, HDCP encryption, color range, color space and audio sample rate.

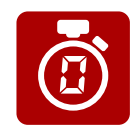

### Zero frame delay

No latency during input/output port switching.

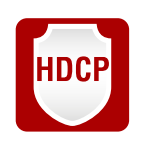

### **HDCP-compliant**

The matrix fulfills the HDCP standard. HDCP capability on the digital video inputs can be disabled when nonprotected content is extended.

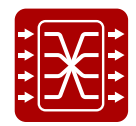

### Non-blocking cross point matrix architecture

The router allows any input to be switched to any output or more outputs simultaneously.

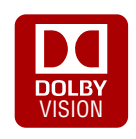

### Dolby TrueHD and DTS-HD audio

The matrix has Dolby TrueHD and DTS-HD audio support.

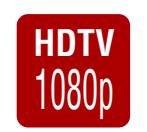

### Supports all HDTV resolutions

720p, 1080i, 1080p 2K etc. HDTV signals up to 225 MHz pixel clock frequency regardless of the actual resolution passed through the router.

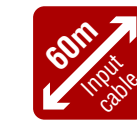

### 60 meter input cable compensation

Using 22AWG high quality DVI or HDMI cable, the inputs are automatically compensated for up to 60-meter cable length at 24bpp, which extends installation possibilities even at the highest HDTV or computer resolutions.

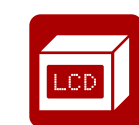

#### LCD menu control

Control the device locally with using the navigation buttons and the 2 line high LCD menu.

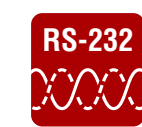

### RS-232 / RS-422 controlling

Unit can be controlled over serial data communication with standard RS-232 or RS-422.

### Ethernet control

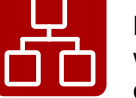

Multiple simultaneous TCP/IP connections are available with a simple ASCII-based protocol for controlling, configuring the matrix or perform a firmware upgrade.

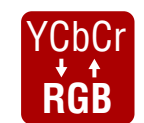

### Color space and color range conversion

Video signals can be converted between RGB, YUV 4:4:4 and YUV 4:2:2 signals in all directions. Converting between limited and full range is also possible.

### Deep Color support and conversion

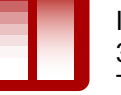

It is possible to transmit the highest quality 30-bit or 36-bit video streams for perfect color reproduction. The signal can be converted freely on each output so you can get the best possible quality on every display.

### **DVI/HDMI conversion**

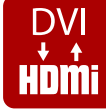

The router is able to convert between DVI and HDMI signals so that you can watch HDMI videos on your computer display without audio.

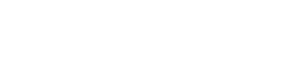

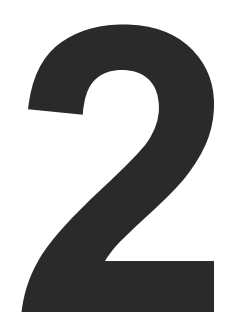

### Installation

The chapter is about the installation of the device and connecting to other appliances, presenting also the mounting options and further assembly steps.

- MOUNTING
- CONNECTING STEPS

### 2.1. Mounting

The housing of MX8x8HDMI-Pro series matrix contains built-in rack ears with mounting holes for the easy setup in rack-mount enclosures and any rack environment.

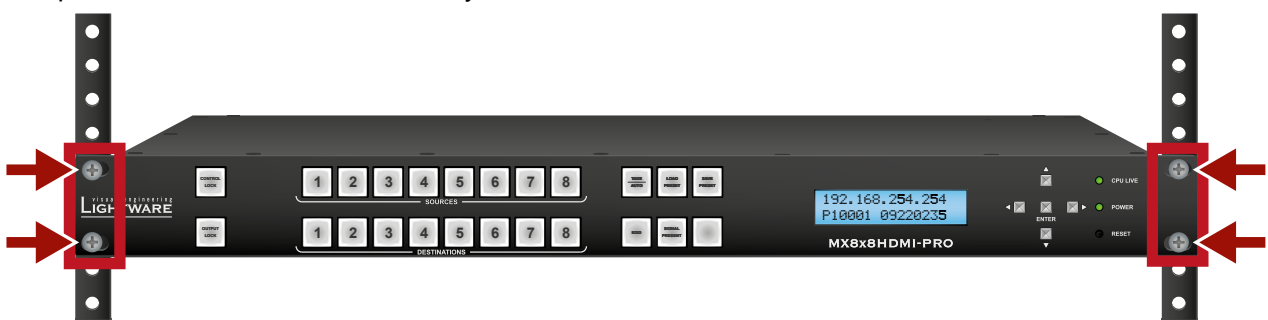

The matrix is 1U high rack sized.

**ATTENTION!** To ensure the correct ventilation and avoid overheating let enough free space around the appliance. Do not cover the appliance, let the ventilation holes free on both sides.

### 2.2. Connecting Steps

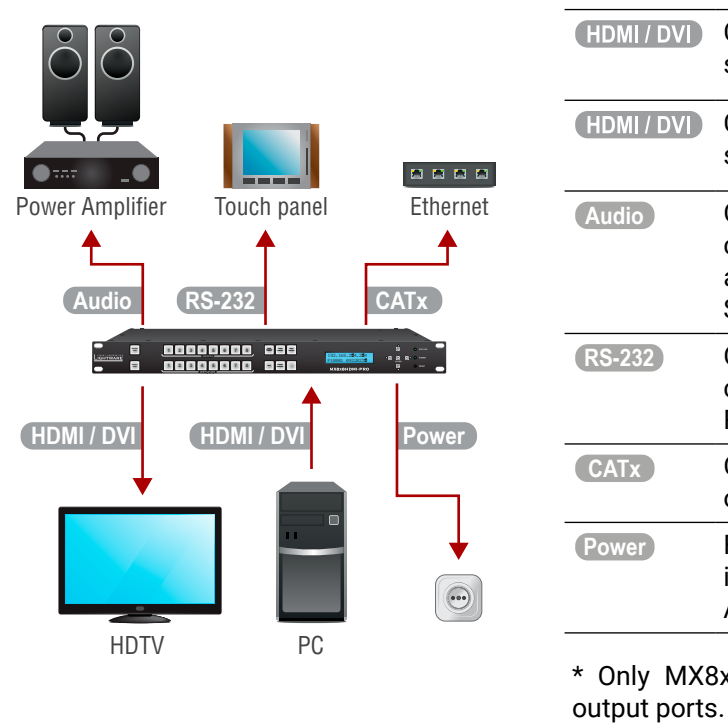

|   | Connect the HDMI/DVI cable(s) between the source(s) to the input port(s) of the matrix.                                                                                   |
|---|----------------------------------------------------------------------------------------------------|
| ) | Connect the HDMI/DVI cable(s) between the sink(s) and the output port(s) of the matrix.                                                                                   |
|   | Optionally for S/PDIF audio extension:<br>connect the audio cable(s) between the<br>audio device (e.g. power amplifier) and the<br>S/PDIF output port(s) or the matrix. * |
|   | Optionally for serial extension: connect a controller device (e.g. touch panel) to the RS-232 port.                                                                       |

Optionally connect the matrix to a LAN in order to control the device.

Firstly connect the power cable to the AC input connector on the matrix, then to the AC power socket.

\* Only MX8x8HDMI-PRO model contains S/PDIF audio output ports.

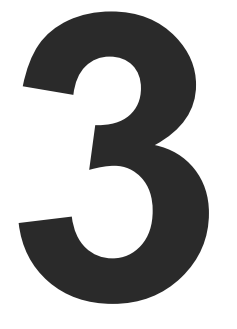

### **Product Overview**

The following sections are about the physical structure of the device, input/ output ports and connectors

- ► FRONT VIEW
- REAR VIEW
- ELECTRICAL CONNECTIONS

### 3.1. Front View

MX8x8HDMI-Pro and MX8x8DVI-HDCP-Pro

|    | •                         | 2                                                                                           | 34                                    |
|----|---------------------------|---------------------------------------------------------------------------------------------|---------------------------------------|
|    |                           | 2 3 4 5 6                                                                                   |                                       |
|    |                           | 2 3 4 5 6                                                                                   |                                       |
|    | 9                         | 0                                                                                           |                                       |
| 1  | Control Lock button       | Locking the fro<br>enabled. For m                                                           | nt panel operat<br>ore details abo    |
| 2  | Sources buttons           | Input selector b<br>selected outpu                                                          | outtons have tw<br>t's state.         |
| 3  | Take / Autotake<br>button | Button has two functions: disp<br>(TAKE mode or AUTOTAKE mo<br>more details about these mod |                                       |
| 4  | Load Preset button        | Loads and executes a previou section.                                                       |                                       |
| 5  | Save Preset button        | Stores the cros                                                                             | spoint state of                       |
| 6  | LCD display               | 2x16-character LCD display fo<br>Menu Operation section.                                    |                                       |
| 7  | Navigation buttons        | UP, DOWN, LEFT, RIGHT, ENTE                                                                 |                                       |
| 8  | Status LEDs               | LEDs give feedback about the                                                                |                                       |
|    |                           | CPU LIVE                                                                                    | dark: the dev<br>blinks: the de       |
|    |                           | POWER                                                                                       | dark: device i<br>lights: device      |
| 9  | Output Lock button        | Locks and prot<br>changing on pr                                                            | ects one (or me<br>otected output     |
| 10 | Destinations<br>buttons   | Output selector buttons have the selected output's state.                                   |                                       |
| 1  | EDID button               | Switches the LCD to EDID mer<br>more details about this function                            |                                       |
| 12 | Signal Present<br>button  | Displays live sources and atta                                                              |                                       |
| 13 | Reset button              | Hardware reset presets and ED                                                               | t button. It rese<br>IDs will be pres |

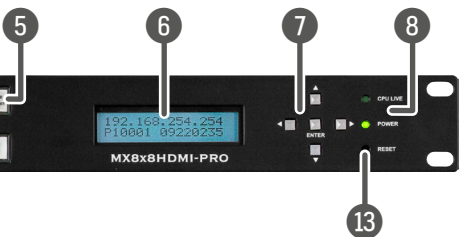

ation. Button lights red when the function is out this function see the Control Lock section.

wo functions: to select an output, or to view the

splays the actual switching mode of the router node) or executes switching in TAKE mode. For des see the Take / Autotake Mode section.

usly saved preset; see the Preset Operations

f the matrix; see the Preset Operations section.

or menu operations; see the Front Panel LCD

ER buttons for menu navigation.

e actual status of the matrix.

vice is not operational.

levice is in normal operation.

is not powered.

e is powered on.

nore) outputs. It inhibits accidental input ts.

two functions: to select an output, or to view

enu allowing EDID switch, EDID save, etc. For ion see EDID Mode section.

ached sinks on source and destination buttons.

ets the whole router, however saved settings, served.

3.2.2. MX8x8DVI-HDCP-Pro

| 3.2. Rear   | View                           |                                                                                                    |  |
|-------------|--------------------------------|----------------------------------------------------------------------------------------------------|--|
| 3.2.1. MX8x | 8HDMI-Pro                      |                                                                                                    |  |
|             |                                | 3<br>WEUTZ O INPUT3 O INPUT4 O INPUT5 O INPUT5 O INPUT7 O INPUT5 SIPOIF7 OUTPUT5 SIPOIF7 OUTPUT5 |  |
| 1           | AC power connector             | Standard IEC power connector. The router works with 100 to 240<br>Volts, 50 or 60 Hz power sources.                                                                                                    |  |
| 2           | RS-232 connector               | D-sub connector for the serial communication controlling the device.                                                                                                    |  |
| 3           | Input ports and status<br>LEDs | 8x HDMI 1.3 connectors for the sources and status LEDs for each inputs.                                                                                                    |  |
| 4           | Input Card Active LED          | LED gives feedback about actual status of the input card.                                                                                                    |  |
| 5           | LAN port                       | Standard RJ45 connector for Ethernet connection controlling the device and performing firmware upgrade.                                                                                                    |  |
| 6           | Output ports                   | 8x HDMI 1.3 connectors and 8x S/PDIF audio output ports for each HDMI outputs.                                                                                                    |  |

| Input | port | status | LEDs |
|-------|------|--------|------|
| mpat  | port | Status |      |

7

| HDCP LED |                                     | +5V LED     |                                         |
|----------|-------------------------------------|-------------|-----------------------------------------|
| off:     | input signal is not HDCP-encrypted. | off:        | source is not connected or not powered. |
| on:      | input signal is HDCP-encrypted.     | on:         | Source is connected and powered.        |
| HDMI LED |                                     | Input and o | utput card activity LEDs                |
| off:     | input signal is DVI.                | off:        | card is not active.                     |
| on:      | input signal is HDMI.               | on:         | card is active and operational.         |

LED gives feedback about actual status of the output card.

### SCDT LED (Signal Detected)

**off:** video signal is not detected.

Output Card Active LED

**on:** valid video signal is detected and sync can be extracted.

|   |                        | im)o o(iiiim)o o(iiiim)o o(iiiim)<br>im)o o(iiiim)o o(iiiim)o o(iiiim) |
|---|------------------------|------------------------------------------------------------------------|
| 1 | AC power connector     | Standard IEC power conne<br>Volts, 50 or 60 Hz power s                 |
| 2 | RS-232 connector       | D-sub connector for the se                                             |
| 3 | Input ports            | 8x DVI-I 1.0 connectors fo                                             |
| 4 | Input Card Active LED  | LED gives feedback about                                               |
| 5 | LAN port               | Standard RJ45 connector device and performing firr                     |
| 6 | Output ports           | 8x DVI-I 1.0 connectors fo                                             |
| 7 | Output Card Active LED | LED gives feedback about                                               |

### Input and output card activity LEDs

| off: | card is not active.             |
|------|---------------------------------|
| on:  | card is active and operational. |

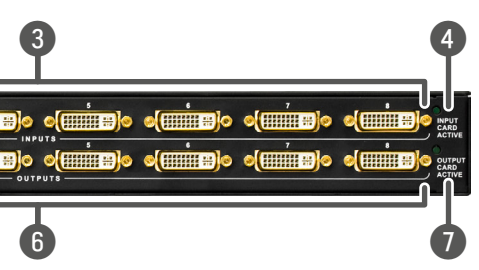

nector. The router works with 100 to 240  $\cdot$  sources.

serial communication controlling the device.

for the connection of the sources.

ut actual status of the input card.

or for Ethernet connection controlling the rmware upgrade.

for the connection of the destinations.

ut actual status of the output card.

### **3.3. Electrical Connections**

### 3.3.1. HDMI Connector

MX8x8HDMI-PRO matrix provides 8x input and 8x output standard 19-pole HDMI connectors. Always use high quality HDMI cable for connecting sources and displays.

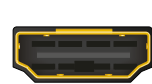

### 3.3.2. DVI-I Connector

MX8x8DVI-HDCP-PRO contains 8x input and 8x output 29-pole DVIconnectors. Users can plug in any DVI connector, but keep in mind that analog signals (such as VGA or RGBHV) are processed only on certain sinks. Always use high quality DVI cable for connecting sources and displays.

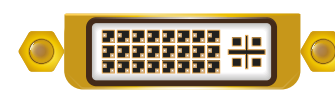

### **Fiber Cable Powering**

As a special feature, Pro series matrix switchers provide 500 mA current on +5V output (pin 14 on DVI output connectors and pin 18 on HDMI output connectors) which is sufficient to supply power to fiber optical DVI cables. Standard DVI outputs or VGA cards only supply 55 mA current on +5V output, thus they are unable to directly power a fiber optical cable.

### 3.3.3. Ethernet Connector (LAN port)

The matrix switcher provides standard RJ45 connectors for LAN port. Always use high quality Ethernet cable.

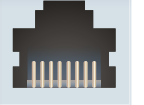

### Wiring LAN cables

Lightware recommends the termination of LAN cables on the basis of TIA/EIA T 568 A or TIA/EIA T 568 B standards.

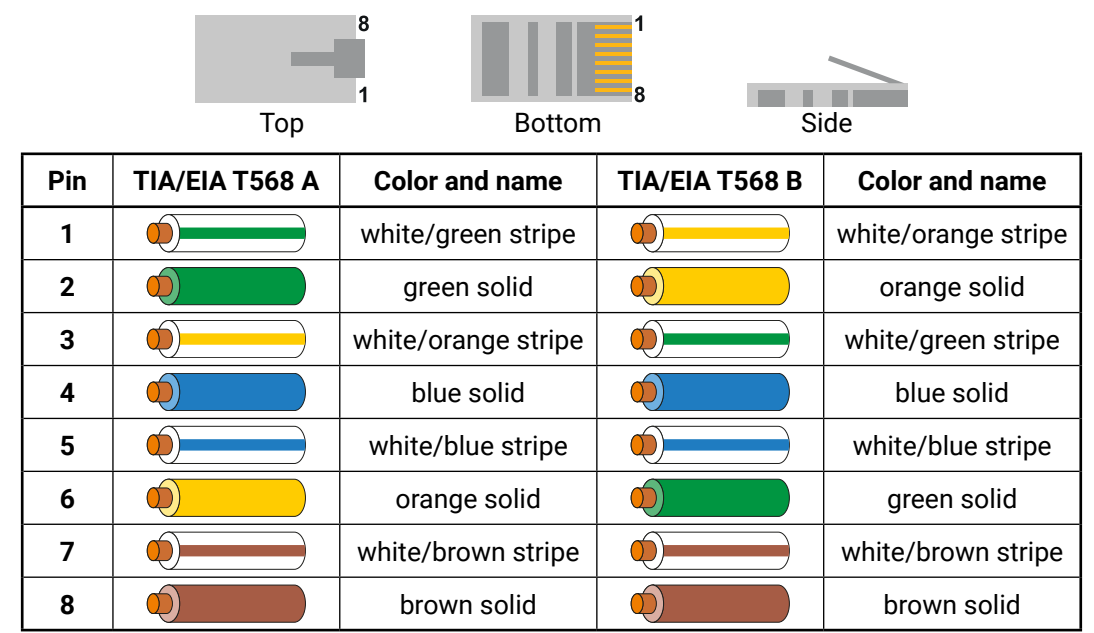

### 3.3.4. S/PDIF Connector

MX8x8HDMI-PRO matrix provides standard RCA receptacles for digital coaxial audio outputs.

**ATTENTION!** Plugs and sockets on consumer equipment are conventionally color-coded by CEA/CEDIA-863-B (ANSI) to aid correct connections. According to the standard Lightware uses orange colored RCA connectors for S/PDIF signals.

### 3.3.5. RS-232 Connector

The matrix contains an RS-232 port which can be connected by an industry standard 9-pole D-sub female connector.

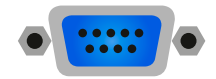

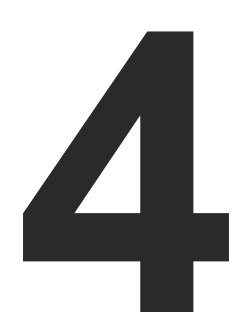

### Operation

This chapter is about the powering and operating of the device describing the functions which are available by the front/rear controls:

- POWERING ON
- FRONT PANEL OPERATIONS
- FRONT PANEL LCD MENU OPERATION
- SOFTWARE CONTROL MODES

### 4.1. Powering On

Connect the power cord to the device's IEC C14 standard power input connector. The router is immediately powered ON when the power cord is connected to the AC source (on Slim-matrices the power switch has to be in position 'ON'). If the self-test is finished the last configuration is reloaded and the appliance is ready to use.

INFO: After switching ON, the router reloads the latest settings that were used before it was turned off. The router has an internal emergency memory that stores all current settings and tie configurations. This memory is independent from presets and invisible for the user. This built-in feature helps the system to be ready immediately in case of power failure or accidental power down.

### 4.2. Front Panel Operations

### 4.2.1. Take / Autotake Mode

Switching operation

LOCK

OUTPUT LOCK

The router has two different switching modes: TAKE and AUTOTAKE. If the TAKE button is unlit, TAKE mode is active. When the TAKE button continuously illuminates green, AUTOTAKE mode is selected. Press and hold the TAKE button for two seconds to change between TAKE and AUTOTAKE modes.

Step 1. First, press and release the desired source button. The pressed

5

1 2 3 4 5 6 7 8

4

source button and all destination buttons which are currently

6

### 4.2.1.1. Front panel controls in TAKE mode

Take mode allows the user to connect or disconnect multiple outputs to an input at once. This mode is useful when the time delay is not allowed between multiple switching. The commands are only realized when the Take button is pressed.

connected to the source lights up.

2 3

TAKE LOAD SAVE PRESET

IDD BIOMAL

| 1 |      | 1 |
|---|------|---|
|   | TAKE | L |
|   | AUTO | L |
|   |      | L |

| • | St | ер | 1. |
|---|----|----|----|
|   |    |    |    |

# CONTROL LOCK OUTPUT LOCK

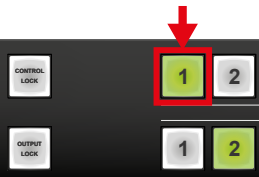

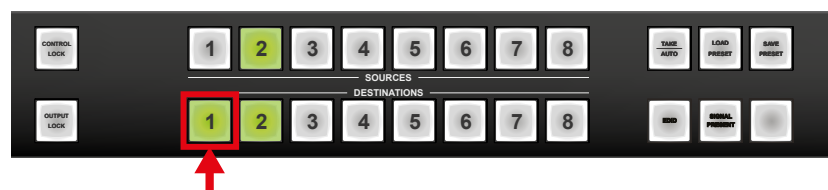

Step 3. Press and release Take button; the selected input is switched to the selected output(s).

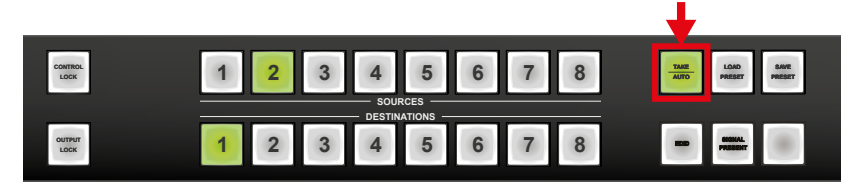

### 4.2.1.2. Front panel controls in AUTOTAKE mode

buttons.

### Switching operation

Press and release the desired destination button. The pressed destination button and the actually connected source button light up green. If no source is connected (the output is muted) no source button will light up.

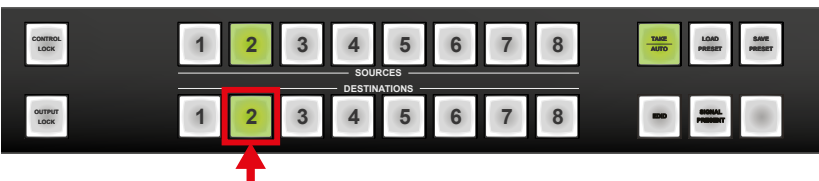

Step 2. Press and release the desired destination buttons which have to be (dis)connected to/from the selected source. The preselected destination buttons will blink.

Autotake mode is useful when immediate actions must be done or fast switching is needed between sources on a particular destination. In this mode switching occurs immediately upon pressing one of the input selector

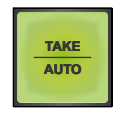

Step 2. Press and release the desired source button. The switch action will be executed immediately. Switching between sources to the selected destination can be done directly.

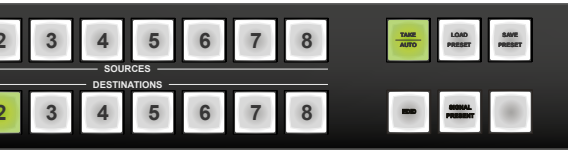

### 4.2.2. View Crosspoint State

User can check the current switching status on the front panel using front panel buttons. View mode is slightly different in TAKE or AUTOTAKE modes because of different switching philosophy of the two modes.

INFO: View mode does not mean, that the router has to be switched in different modes, viewing and switching can be done after each other, without pressing any special buttons.

### View current state in TAKE mode

If the router is in TAKE mode, user can verify both input and output connections. In TAKE mode no accidental change can be done unless TAKE button is pressed.

Press and release a **source button**. Now the selected source button and all destination buttons that are currently connected to the selected source will light up. This informative display will remain active for 5 seconds, then all buttons turn unlit.

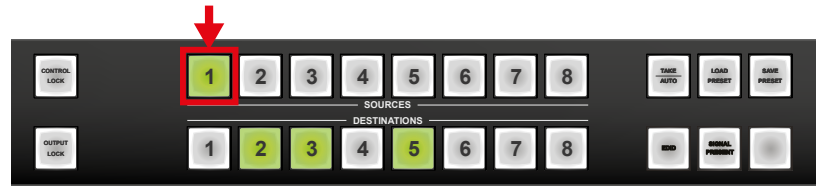

Sample drawing shows that Input 1 is currently connected to the Output 2, 3, and 5 ports.

If every source, destination and TAKE button is unlit (the unit is in TAKE mode, and no input was selected in the last 5 seconds), press and release a destination button to see its current state.

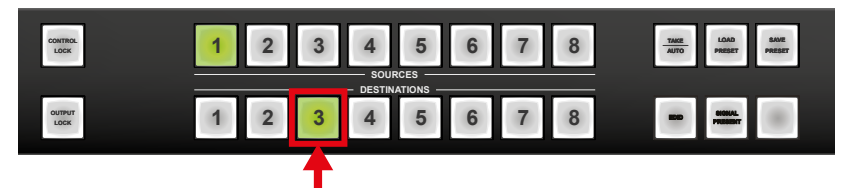

Now the source button, which is connected to the selected destination. will light up. If no source button is illuminated, the selected destination is in muted state. Upon pressing another destination button, the last state of the destination can be seen.

Sample drawing shows that Output 3 is connected to the Input 1 port.

### View current state in AUTOTAKE mode

In AUTOTAKE mode only states of destinations can be viewed.

Press and release the desired destination button.

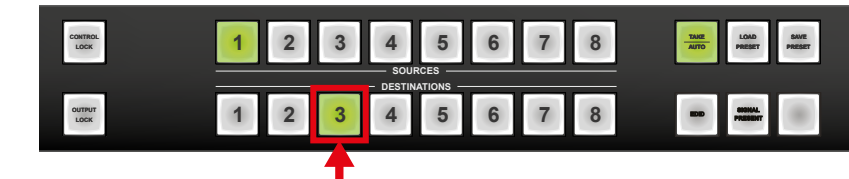

Now the source button, which is connected to the selected destination. will light up. If no source button is illuminated, the selected destination is in muted state. Upon pressing another destination button, the last state of the destination can be seen.

### 4.2.3. View Live Inputs and Attached Sinks

Step 1. Press and release Signal Present button.

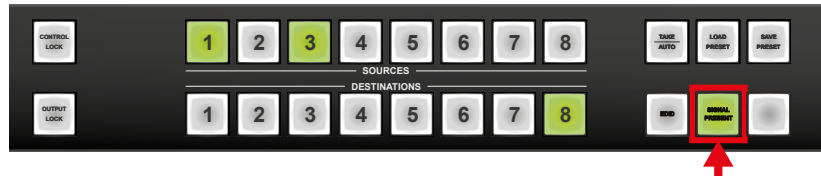

Step 2. Input buttons will light up indicating that active TMDS clock signal is present on respective input connectors. Output buttons will also light up indicating that a powered monitor is attached to the output. The output circuit senses TMDS pull-up resistors on monitor side.

Step 3. Press and release Signal Present button to guit this mode.

Sample drawing shows that the current live inputs are 1 and 3, the current live output is the 8.

### 4.2.4. Preset Operations

### 4.2.4.1. Save or Load Presets

buttons.

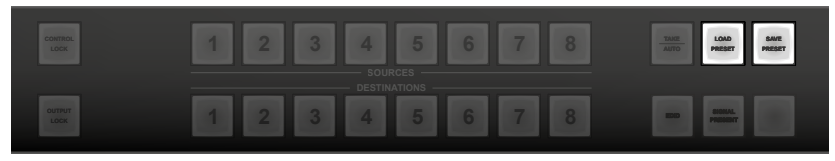

Saving a Preset in TAKE mode

Step 1. Press and release Save Preset button.

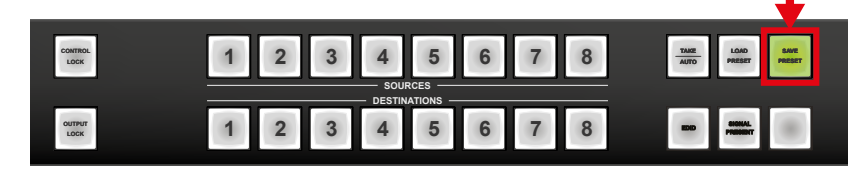

(source 1 to 8).

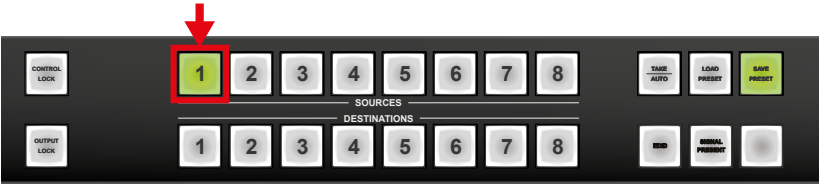

stored in selected memory.

| CONTROL        | 1 | 2 |
|----------------|---|---|
| OUTPUT<br>LOCK | 1 | 2 |

ATTENTION! Preset save action always stores the current configuration for all outputs.

The unit has 32 user programmable presets. Each preset stores a configuration regarding all input connections for all outputs. All presets are stored in a non-volatile memory. The router keeps presets even in case of power down. Memory numbers are assigned to source

Step 2. Press and release the desired source (memory address) button

Step 3. Press and release Take button. Now the current configuration is

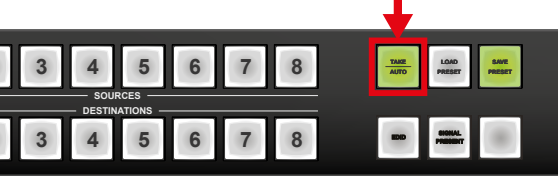

### Loading a Preset in TAKE mode

Step 1. Press and release Load preset button.

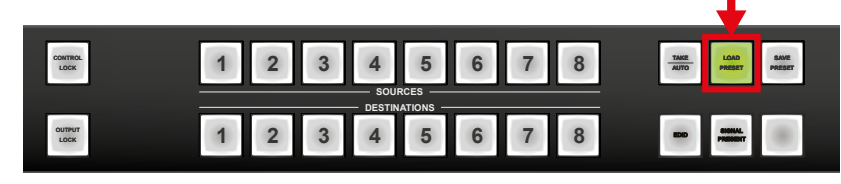

Step 2. Press and release the desired source (memory address) button (source 1 to 8).

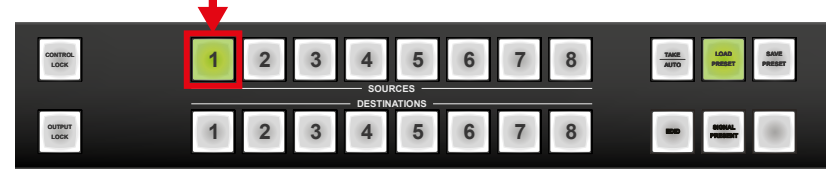

Step 3. Press and release Take button. Now the selected preset is loaded.

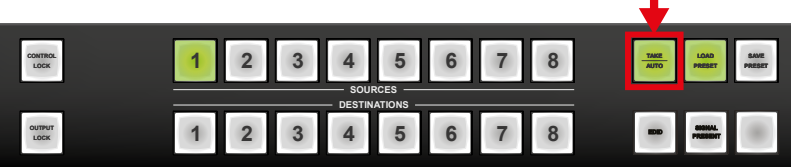

ATTENTION! Loading a preset always modifies all output states.

### Saving a Preset in AUTOTAKE mode

Step 1. Press and release Save Preset button.

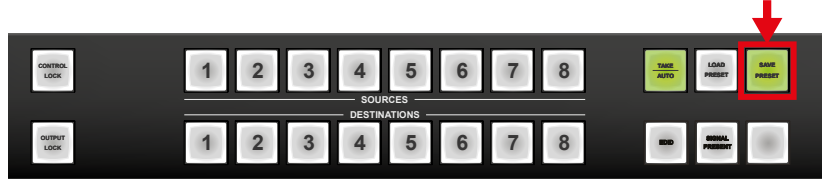

Step 2. Press and release the desired source (memory address) button (source 1 to 8). Now the current configuration is stored in the selected memory.

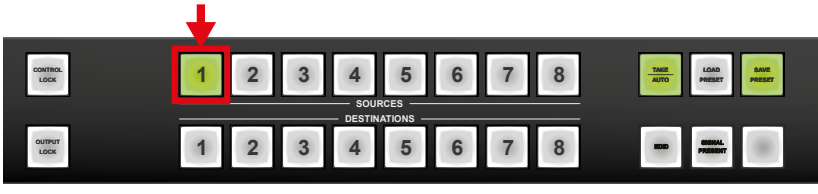

ATTENTION! Preset save action always stores the current configuration for all outputs.

### Loading a Preset in AUTOTAKE mode

Step 1. Press and release LOAD PRESET button.

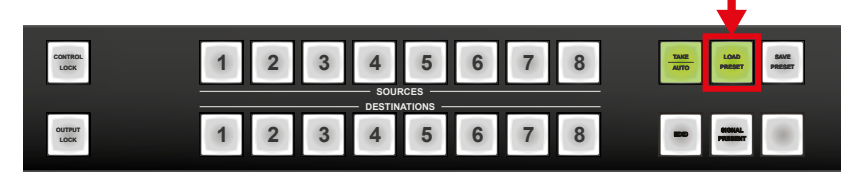

Step 2. Press and release the desired source (memory address) button (source 1 to 8). Now the selected preset is loaded.

| CONTROL        | 1 | 2 | 3 | 4 | 5    | 6 | 7 | 8 | TANE LOAD SAVE |  |
|----------------|---|---|---|---|------|---|---|---|----------------|--|
|                |   |   |   |   | RCES |   |   |   |                |  |
| OUTPUT<br>LOCK | 1 | 2 | 3 | 4 | 5    | 6 | 7 | 8 |                |  |

**ATTENTION!** Loading a preset always modifies all output states.

### 4.2.5. Output Lock

Using Lightware routers it is possible to lock a destination. This feature prevents an accidental switching to the locked destination in case of an important signal. Locking a destination means that no input selection or muting action can be executed on that particular destination.

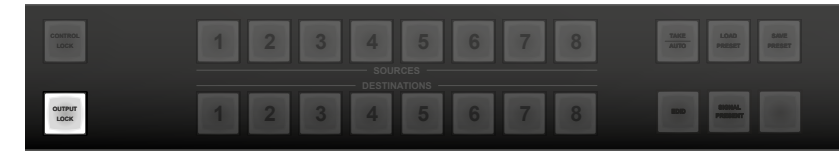

Destinations can be independently locked or unlocked. Locking a destination does not affect other destinations.

### Output lock in Take mode

Step 1. Press and release the Output Lock button; it starts to blink and all the buttons of any locked destinations light up (view state).

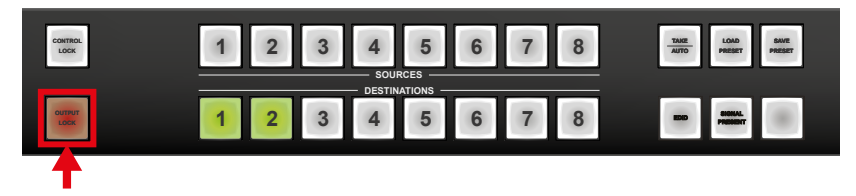

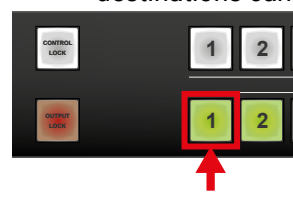

now locked.

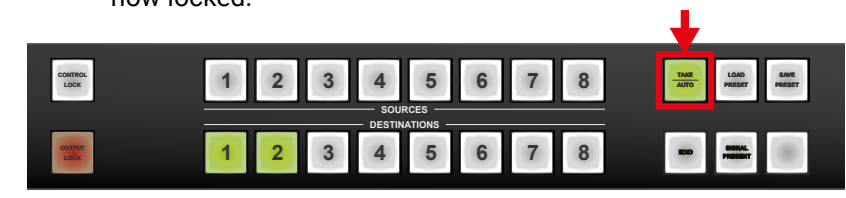

### Output lock in Autotake mode

button light up (view mode).

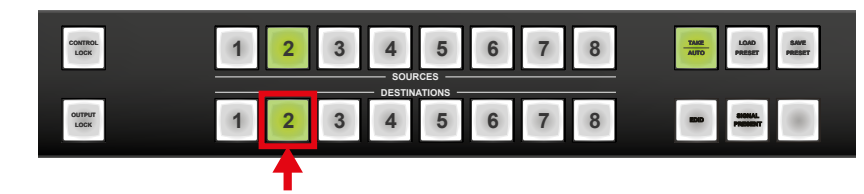

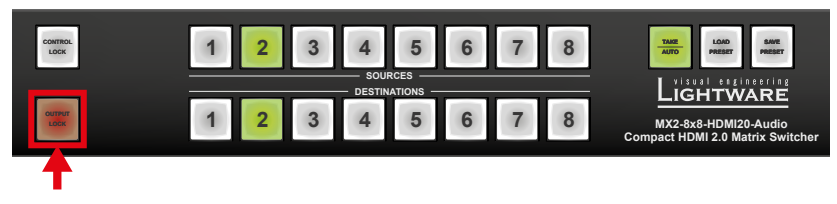

Step 2. Press and release a destination button; it starts to blink (more destinations can be selected sequentially).

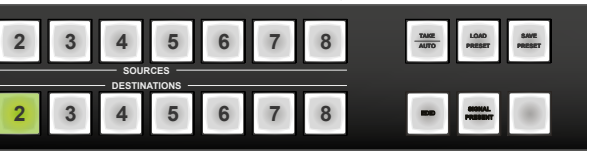

Step 3. Press and release Take button. The selected destinations are

Step 1. Press and release the required destination button. Now the selected destination button and the currently configured source

Step 2. Press and release the Output Lock button; it lights up in red, and lock function is activated at once. No source can be changed at the locked destination.

### 4.2.6. Control Lock

Front panel button operation can be enabled or disabled using **Control** Lock button, while RS-232 control is still enabled. If the button is unlit, front panel button operation is enabled. If it continuously illuminates red then front panel operations are inhibited.

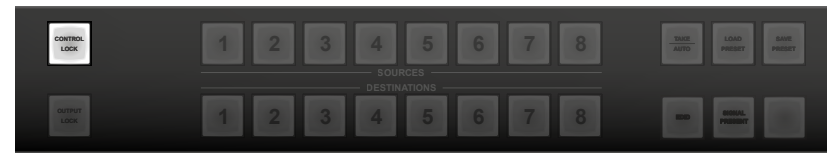

Press and release **Control Lock** button to toggle between the control lock states.

### 4.2.7. IP Settings

The Ethernet port can be configured on the front panel LCD menu or remotely through Controller software or the built-in website.

The factory default IP settings or DHCP mode can be activated guickly through front panel shortcut buttons. To reset the IP configuration perform the following:

### Resetting the IP address

Reset to factory default IP configuration or to DHCP mode with front panel buttons.

Step 1. Switch the router to TAKE mode if used previously in AUTOTAKE mode by pressing TAKE button for 3 seconds (light will go off).

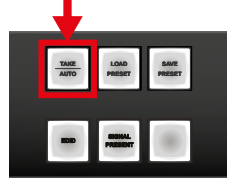

Step 2. Press the Control Lock button (Control Lock button lights in up red continuously).

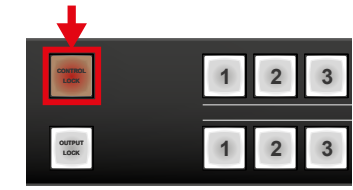

Step 3. Press and keep pressed the Output Lock button (the current protocol indication will light up).

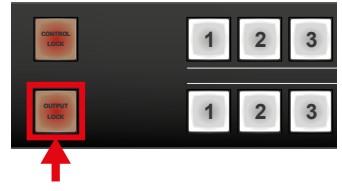

Step 4. Press and release the

a) Load Preset button to set the factory default IP settings:

| IP address:  | 192.168.254.254 |
|--------------|-----------------|
| port number: | 10001           |
| subnet mask: | 255.255.0.0     |
| gateway:     | 192.168.0.1     |

b) Save Preset button to set DHCP enabled:

| Acquired with DHCP  |
|---------------------|
| unchanged           |
| Get from DHCP serve |
| Get from DHCP serve |
|                     |

- Step 5. A light sequence will occur to confirm the command. (Take/ Auto, Load Preset and Save Preset buttons will light up one after the other)
- Step 6. Wait about 5 seconds before connecting the router via Ethernet.

### 4.2.8. Control Protocols

Matrix routers can be controlled with multiple control protocols. Lightware routers have a special protocol, but to interoperate with third-party devices, a secondary protocol is also provided.

ATTENTION! Lightware Device Controller software and the built-in website works only with LW protocol (#1)!

The currently used protocol can be viewed or changed any time on the matrix front panel or with protocol commands.

(view protocol):

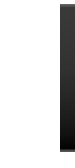

One source button lights up according to the current protocol on the Serial port and the Ethernet port:

### Step 4.

- Lock button (view only).
- interface.

### Change (view) protocol via remote connection

Connect to the matrix through any control interface, then use the commands described in the Programmers' Reference chapter.

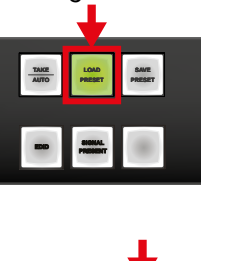

TAKE LOAD

### Change (view) protocol on the front panel

Step 1. Switch the router to TAKE mode if used previously in AUTOTAKE mode by pressing TAKE button for 3 seconds. (light will go off).

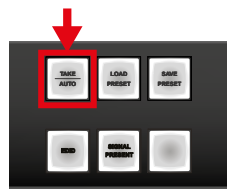

Step 2. Press Control Lock button for 3 seconds (it lights in up red

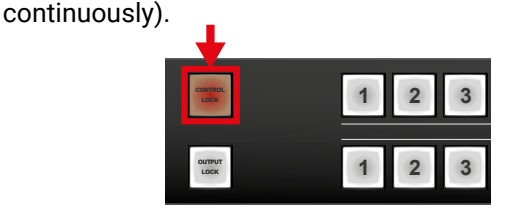

Step 3. Press and keep pressed the Output Lock button. Now the active protocols for the Serial and the Ethernet ports are displayed

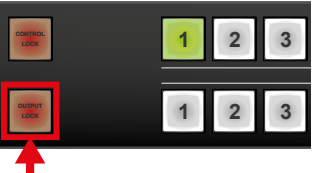

Source#1 lights: Lightware protocol active.

Source#2 lights: Protocol#2 is active.

a) If you do not want to change the protocol, release the Output

b) If you want to change the protocol on any interface, keep the Output Lock button pressed, and press the desired Source button, accordingly to the new protocol for that specific

Step 5. If the control protocol for any interface has changed then a beep will sound to notify the change.

### 4.3. Front Panel LCD Menu Operation

### 4.3.1. Menu concept

There are three operation modes of the LCD menu:

| Normal mode            | Most settings can be done in this mode. It activates after powering on.                                                                                                    |
|------------------------|----------------------------------------------------------------------------------------------------|
| EDID mode              | Use this mode to set up the emulated EDID<br>on the inputs, learn EDID form the outputs<br>or to view the EDID memory. This mode is<br>activated when <b>EDID</b> button is illuminated.<br>You can enter this mode or exit by pressing<br>the <b>EDID</b> button. |
| Signal Present<br>mode | This mode is for checking the presence of<br>the display devices and incoming signals.<br>It is activated when <b>Signal Present</b> button is<br>illuminated. You can enter this mode or exit<br>by pressing <b>Signal Present</b> button.                        |

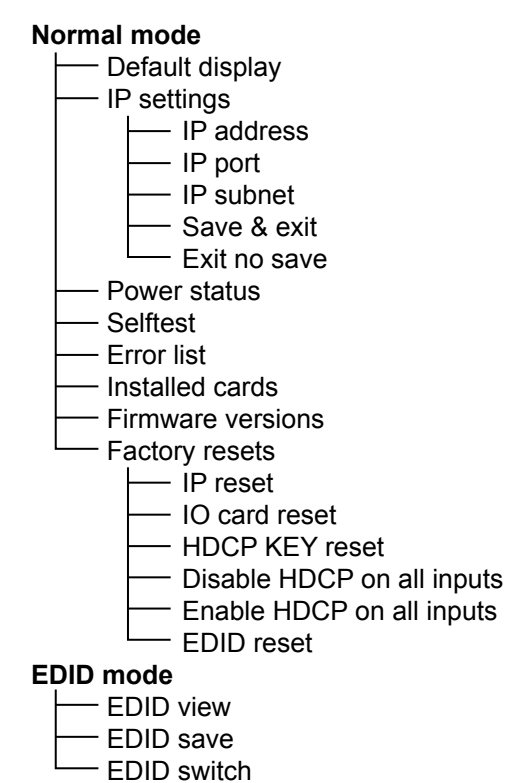

Signal present mode

Press the Left or the Right button to jump between the menus and parameters Use the Enter or Take buttons to enter a menu or execute an item. The Up and Down buttons modify the values if modification is enabled.

### 4.3.2. Normal Mode

The normal mode has eight submenus that can be selected by pressing Left and Right buttons.

### Default display

Default display activates after power up or after 10 sec idle from any menu in normal mode. This screen shows the current IP address, the IP port and the serial number of the matrix.

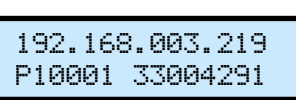

### IP settings

Network related settings can be found in this menu. You can enter a submenu by pressing Enter, or change attributes and parameters by pressing Up and Down buttons.

### IP address

It is possible to configure the system to use DHCP server by selecting DHCP instead of fixIP, and can set the IP address in case of fix IP mode.

### IP port

User can set the IP mode and check the MAC address of the device.

#### IP subnet mask

User can change the IP subnet mask of the device.

### **IP** gateway address

User can change the IP gateway address of the device. After the desired modification, you have to press Enter again and select the Save & Exit item in

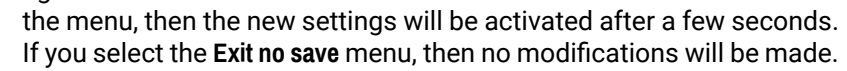

IP ADDR fixIP 192.168.000.104

IP PORT 10001 MAC:0080A391CE94

IP SUBNET 255.255.000.000

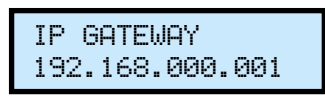

ATTENTION! New settings cannot be applied while an active connection is alive on the Ethernet port. If you get "OPERATION FAILED" message then please disconnect the remote TCP/IP sockets and try again.

### Power status

You are able to check here the DC PWR STATUS: FRA voltages and the internal temperature. If 3.3V 5.0V 24C these values are out of the safe interval. you will get a warn message on the LCD screen regardless of what menu is selected.

### Selftest

You can run selftest in the system started from this menu. There are three components in the test: I/O ports, memory and I2C devices.

### Error list

You can read out the error messages of the frame stored in the device memory in this menu.

### Installed cards (Card ID slots)

This submenu shows the hardware CARD ID SLOT# MB description strings of the installed MX-DVI-MB8 SCH\_1 cards. You can view the installed cards by pressing Up and Down buttons. The position is shown in the top right corner. The possible values are:

- MB: Motherboard.
- I1: Input card slot,
- O1: Output card slot.

#### **Firmware versions**

It shows the firmware version numbers of the CPU, EDID, web server, web content and the front panel control board. Press the Up and Down buttons to view the desired firmware.

ELIST:CPU List is Emptu!

Firmwares: CPU Ver:2.5.0

CPU SELFTEST STOPPED

### Factory resets

Here you are able to recover the original factory settings if something went wrong. There are more factory reset options that you can select:

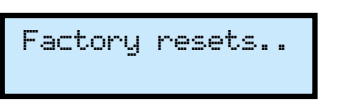

| IP reset                      | It resets the IP settings to factory default, see in the Factory Default Settings section.                                    |
|-------------------------------|----------------------------------------------------------------------------------------------------|
| IO card reset                 | Resets all settings related to the IO cards except the EDID routings.                                                         |
| HDCP key reset                | Resets the internal HDCP key cache. It is<br>useful when a source device fails because<br>of too many downstream connections. |
| Disable HDCP on all<br>inputs | Disables HDCP controls on all input ports.                                                                                    |
| Enable HDCP on all inputs     | Enables HDCP controls on all input ports.                                                                                     |
| EDID resets                   | Resets the EDID on all input ports to factory default, see in the Factory Default Settings section.                           |
|                               |                                                                                                    |

### 4.3.3. EDID Mode

EDID mode is active when the EDID button is illuminated on the front panel. To enter or to exit from this mode press and release the EDID button. There are three submenus in this mode, use the Right, Left and Enter buttons to reach them.

#### **EDID view**

You can select an EDID with the UP and DOWN buttons and view it's short name. The short name contains the three-

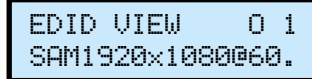

character long manufacturer code (so-called 'PNPID'), the resolution and frame rate of the preferred timing, detailed timing and the model name descriptor string. The following EDIDs can be selected:

- 01 08 The EDID of the currently attached or the last attached sink device.
- The emulated EDIDs of the input ports. 11 - 18
- M1 M50 The stored Lightware EDIDs
- 49 user programmable memory slots. M51-M99

### EDID save

Lightware matrices have 49 user programmable EDID memory slots. You can learn and save an EDID from any output to one of the M51-M100 memory

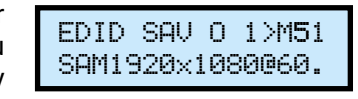

slots. You have to select the desired output and the desired destination, then press Enter. The EDIDs are stored in the non-volatile emergency memory. By default all user programmable memory slots are empty.

Press the EDID button to exit.

### EDID switch

This menu is used to select the emulated EDIDs on the inputs. You have to specify the EDID source and the desired input port then press Enter.

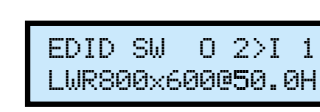

If you select an output port as source then dynamic routing will be performed: the input will follow the changes of the output port. If there is no connected device on the selected output, then the EDID of the last attached sink will be emulated.

Press the **EDID** button to exit this menu.

### 4.3.4. Signal Present Mode

Signal present mode is active when Signal present button is illuminated. To enter or exit from Signal present mode you have to press this button.

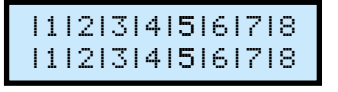

The LCD screen shows the actual connections between the inputs and outputs. The second line represents the output and the first line represents the connected inputs.

If you are in Signal Present mode, the source and destination buttons show the actual state of the matrix. If a source button is illuminated then SCDT is present on that source. If a destination button is illuminated then a powered display is attached to this output (Hot Plug Detect signal is present). You can guickly check the cable connections with this feature.

### 4.4. Software Control Modes

User has more possibilities to control the device besides the front panel buttons. The following list contains the software control modes:

- Built-in website - you can connect and control to the device via the built-in website using Ethernet interface. For the details see the Software Control - Using the Built-in Web chapter.

Lightware Device Controller (LDC) - you can connect to the device via our control software using RS-232 or Ethernet interfaces and control or configure the device as you wish. For the details see the Software Control - Lightware Device Controller chapter. Protocol commands: you can configure the device with reduced command set with our built-in command protocol LW2. For more details see the Programmers' Reference chapter.

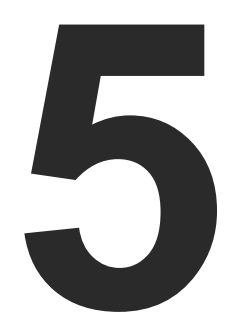

### Software Control – Using the Built-in Web

The MX8x8HDMI-Pro series matrix has a feature which allows to connect and control the matrix through a web browser. The controlling features are not so wide as in the case of Lightware Device Controller (LDC), but numerous information is displayed and many settings are available. The router's builtin website is compatible with the most common browsers and requires no additional software components.

- ESTABLISHING THE CONNECTION
- THE LAYOUT OF THE BUILT-IN WEB

### 5.1. Establishing the Connection

ATTENTION! Only one web page is allowed to open simultaneously to the same matrix. Other TCP/IP connections are prohibited while the web page is opened.

ATTENTION! If the connection is made through the router's Ethernet port, be sure that the computer is in the same network as the router. If the computer has multiple Ethernet connections (e.g. Wi-Fi and LAN connections are used simultaneously) you will have to know the IP address for the one that is used for controlling the matrix.

Step 1. Connect the matrix and the computer either via

- Ethernet, with LAN patch cable (to a Hub/Switch/Router), or
- Ethernet, with LAN cross cable (directly to Computer).

Step 2. Change to the desired IP settings if it is needed.

Step 3. Type the IP address to the address bar and press enter (factory default address is 192.168.254.254).

### 5.2. The Layout of the Built-in Web

The built-in web page allows almost the same controlling functions which are available via the LDC.

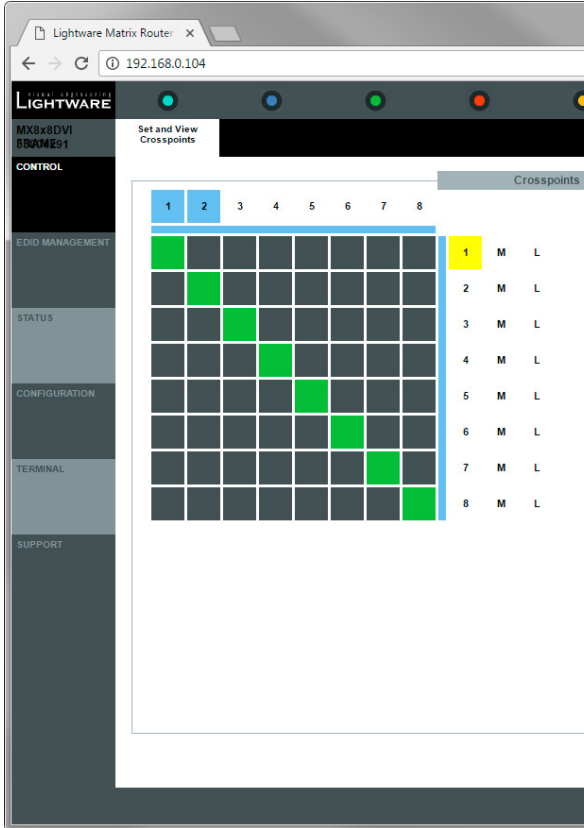

Built-in web page displaying the Crosspoint menu

|   |                            | x |
|---|----------------------------|---|
|   |                            |   |
|   | × ×                        | : |
| 0 | 0 0                        |   |
| 0 | 0 0                        |   |
|   |                            |   |
|   |                            |   |
| - |                            |   |
|   | Land Devent L Court Devent |   |
|   | Load Preset Save Preset    |   |
|   | Preset2                    |   |
|   | Preset3                    |   |
|   | Preset4                    |   |
|   | Preset5                    |   |
|   | Preset6                    |   |
|   | Preset7                    |   |
|   | Preset8                    |   |
|   | Preset9                    |   |
|   | Preset10<br>Preset11       |   |
|   | Preset12                   |   |
|   | Preset13                   |   |
|   | Preset14                   |   |
|   | Preset15                   |   |
|   | Preset16                   |   |
|   | Preset17                   |   |
|   | Preset18                   |   |
|   | Preset19<br>Preset20       |   |
|   | Preset20<br>Preset21       |   |
|   | Preset22                   |   |
|   | Preset23                   |   |
|   | Preset24                   |   |
|   | Preset25                   |   |
|   | Preset26                   |   |
|   | Preset27                   |   |
|   | Preset28<br>Preset29       |   |
|   | Preset20                   |   |
|   | Preset31                   |   |
|   | Preset32 -                 |   |
|   |                            |   |
|   |                            |   |
|   |                            |   |
|   |                            |   |
|   |                            |   |

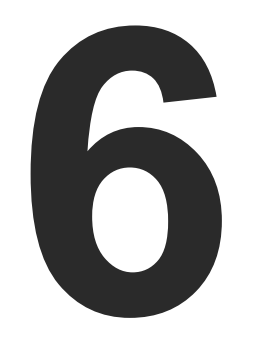

## Software Control - Lightware Device Controller

The device can be controlled by a computer through the RS-232 and Ethernet port using Lightware Device Controller (LDC). The software can be installed on a Windows PC or Mac OS. The application and the User's manual can be downloaded from www.lightware.com. The Windows and the Mac versions have the same look and functionality.

- INSTALL AND UPGRADE
- RUNNING THE LDC
- CONNECTING TO A DEVICE (DEVICE DISCOVERY WINDOW)
- THE CROSSPOINT MENU
- TILE VIEW
- EDID MENU
- SETTINGS MENU
- TERMINAL WINDOW

### 6.1. Install and Upgrade

INFO: After the installation, the Windows and the Mac application has the same look and functionality. This type of the installer is equal with the Normal install in case of Windows and results an updateable version with the same attributes.

### Installation for Windows OS

Run the installer. If the User Account Control drops a pop-up message click Yes. During the installation you will be prompted to select the type of the installation: normal and the snapshot install:

| Normal install                                       | Snapshot install                                                  |
|------------------------------------------------------|-------------------------------------------------------------------|
| Available for Windows<br>and Mac OS                  | Available for Windows                                             |
| The installer can update only this instance          | Cannot be updated                                                 |
| Only one updateable instance can exist for all users | More than one different version<br>can be installed for all users |

#### Comparison of installation types

ATTENTION! Using the Normal install as the default value is highly recommended.

#### Installation for Mac OS

Mount the DMG file with double clicking on it and drag the LDC icon over the Applications icon to copy the program into the Applications folder. If you want to copy the LDC into another location just drag the icon over the desired folder.

### Upgrading of LDC

|               | Current version: 1.10.1b0<br>Update version: No update available |    |
|---------------|------------------------------------------------------------------|----|
| otions        |                                                                  |    |
| heck for upda | tes automatically: 🧭                                             |    |
|               | Remind me later: Next time                                       | *  |
|               | Proxy settings: Setup                                            |    |
|               |                                                                  |    |
| Check nov     | Download update Postpor                                          | ne |

- Step 1. Run the application.

### 6.2. Running the LDC

The common way to start the software is double-click on the LDC icon. But the LDC can be run by command line parameters as follows:

| 📨 Run |                   |
|-------|-------------------|
|       | Type the resource |
| Open: | ontrol            |
|       |                   |
|       |                   |

### **Connecting to a Device with Static IP Address**

| Format:  | Lightware |
|----------|-----------|
| Example: | Lightware |

The LDC is connected to a device with the indicated static IP address directly; the Device Discovery window is not displayed. When the port number is not set, the default port is used: 10001 (LW2 protocol). For LW3 devices use the 6107 port number.

### Connecting to a Device via a Serial Port

| Format:   | Lightware   |
|-----------|-------------|
| Example:  | Lightware   |
| The LDC i | s connected |
| the Devic | e Discovery |

The Device Discovery window appears automatically and the program checks the available updates on Lightware's website and opens the update window if the LDC found updates. The current and the update version number can be seen at the top of the window and they are shown in this window even with the snapshot install. The **Update** window can be also opened by clicking the ? and the Update button.

Step 2. Set the desired update setting in the Options section.

When the Check for updates automatically option is selected, the LDC tries to find a new version after startup The update can be postponed by setting a reminder; use the drop down list. The proxy settings can be set in a separate window.

Step 3. Click the Download update button to start. The updates can be checked manually by clicking the Check now button.

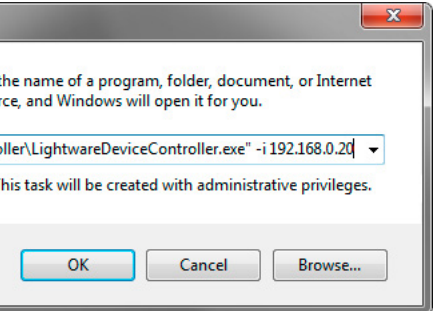

PeviceController -i <IP address>:<port> DeviceController -i 192.168.0.20:10001

eDeviceController -c <COM port>:<Baud> DeviceController -c COM1:57600

to a device with the indicated COM port directly; window is not displayed. If no Baud rate is set the application will detect it automatically.

### 6.3. Connecting to a Device (Device Discovery Window)

There are three tabs for the different type of interfaces: Ethernet, Serial, and USB. The Ethernet tab consists of two lists:

- **Favorite devices:** You can add any Lightware device that is connected via Ethernet and no need to browse all the available devices.
- All devices: The Lightware devices are listed which are available in the network.

### **Further Tools**

The Tools menu contains the following options:

- Log viewer: The tool can be used for reviewing previously saved log files.
- Create EDID: This tool opens the Easy EDID Creator wizard which can be used for creating unique EDIDs in a few simple steps. Functionality is the same as the Easy EDID Creator, for the detailed information see the Creating an EDID section.

| Tools       |   |
|-------------|---|
| Log Viewer  |   |
| Create EDID |   |
| Demo mode   | ŀ |
| Tools       |   |
|             |   |

• **Demo mode:** This is a virtual MX-FR17 matrix router with full functionality built into the LDC. Functions and options are the same as a real MX-FR17 device.

The Terminal window is also available by pressing its button on the bottom.

### **Establishing the Connection**

Select the unit from the discovered Ethernet devices (see the picture on the right); if the device is connected via the RS-232 port click on the Query button next to the desired serial port to display the device's name and serial number (see the picture below). Double click on the device or select it and click on the green Connect button.

| LIGHTWARE        | Device Discovery         |                                         | -           |
|------------------|--------------------------|-----------------------------------------|-------------|
| Ethernet Devices | Serial Devices USB [     | Devices                                 |             |
| Serial Devices   | Click on the QUERY butto | on to get Device Name and Serial number |             |
| E COM port       |                          | <u>l≟</u> Product name                  | L Device la |
| query COM1       |                          |                                         |             |
| query COM3       |                          |                                         |             |
| query COM4       |                          | MX8x8DVI FRAME                          | MX8x8DVI I  |

**ATTENTION!** When the device is connected via the local RS-232 port, make sure that LW protocol (#1) is set on the serial port. The protocol settings are available by the front panel buttons, see the Control Protocols section.

| Ligi   | HTWARE           | Dev        | vice Discover               | у                     |                       |                 |                  |          | ? 🕩      |
|--------|------------------|------------|-----------------------------|-----------------------|-----------------------|-----------------|------------------|----------|----------|
| Ethe   | ernet Devices    | Serial [   | Devices                     | USB Devices           |                       |                 |                  |          |          |
| Favor  | ite Devices (fix | (IP)       | <ul> <li>Only sl</li> </ul> | now available devices |                       |                 |                  | - +      | Add      |
| J≟N.   | Į≟IP             |            | L Port                      | 12 Product name       | <u>↓</u> Device label | 1 Local alias   | <u>↓</u> ≧ Seria | l number |          |
| 1      | 192.168.0.111    | ٢          | 10001                       |                       |                       | Add local alias |                  |          |          |
| 2      | 192.168.0.100    | ۲          | 6107                        |                       |                       | Add local alias |                  |          |          |
|        |                  |            |                             |                       | ~                     |                 |                  |          |          |
|        | vices            |            |                             |                       | ~                     | Devices foun    | d: 5             | a        | Refresh  |
| 11 IP  |                  |            | 1 Port                      | 1= Product name       | LE Device label       |                 | 1 Seria          | l number |          |
| 192.16 | 8.3.82           | 6          | 6107                        | UBEX-PRO20-HDMI-F100  | A8:D2:36:00:55:73     |                 | 000055           | 73       | *        |
| 192.16 | 8.0.111          | ٢          | 10001                       | MX8x8DVI FRAME        | MX8x8DVI FRAME        |                 | 330042           | 91       | *        |
| 192.16 | 8.2.62           | ٢          | 6107                        | MX2-8X8-HDMI20-AUDIO  | SomeDeviceLabel       |                 | 811125           | 63       | *        |
| 192.16 | 8.3.40           | <b>@</b> 📀 | 6107                        | UBEX-PRO20-HDMI-F100  | TBD                   |                 | 811126           | 19       | *        |
| 192.16 | 8.2.124          | 20         | 6107                        | UMX-TPS-TX140         | UMX-TPS-TX140         |                 | 123456           | 71       | *        |
|        |                  |            |                             |                       |                       |                 |                  |          |          |
|        | Tools            |            |                             |                       |                       |                 |                  |          | Connect  |
| _      | _                | -          | _                           |                       |                       |                 | _                | _        | Terminal |

The Device Discovery Window

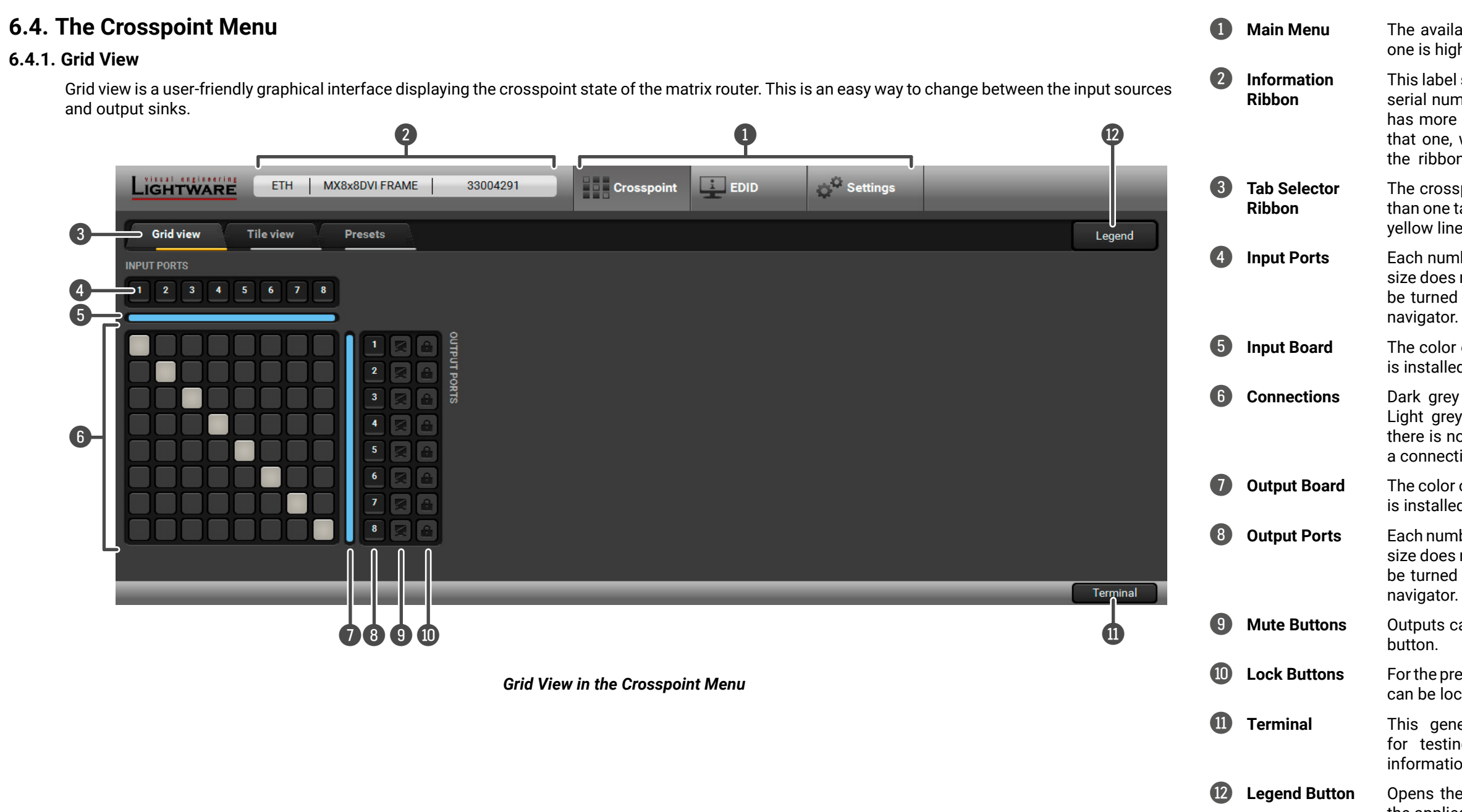

The available menu items are displayed. The active one is highlighted with a dark grey background color.

This label shows the interface type, the name and the serial number of the connected device. If the device has more than one interface, the ribbon shows only that one, which has made the connection. Click on the ribbon to open the device discovery window.

The crosspoint and the settings menu contain more than one tab. Click on the desired one to select it. The yellow line shows which tab is the active one.

Each number represents an input port. If the window size does not allow to display all the ports, pages can be turned by the left and right arrow buttons of the navigator.

The color of the line shows what kind of input board is installed (HDMI).

Dark grey square means the port is not available. Light grey square means the port is available but there is no connection. White square means there is a connection between the input and the output port.

The color of the line shows what kind of output board is installed (HDMI).

Each number represents an output port. If the window size does not allow to display all the ports, pages can be turned by the up and down arrow buttons of the navigator.

Outputs can be easily muted by clicking on the mute button.

For the prevention of the unwanted switching, outputs can be locked to any input.

This general-purpose terminal is created mainly for testing and debugging purposes. For more information see the Terminal Window section.

Opens the Legend panel displaying the meaning of the applied symbols and colors of the Grid view.

### 6.4.1.1. The Legend Window

The meaning of the symbols and applied colors in the Grid view are described in this window:

| Legend - Ports                          |                    |
|-----------------------------------------|--------------------|
| Port is unmuted                         | Port is muted      |
| Port is unlocked                        | Port is locked     |
| Port number — <u>1</u><br>Port status — |                    |
| 1 Not connected                         |                    |
| 1 Connected, no signal                  |                    |
| 1 Analog signal                         |                    |
| 1 DVI signal                            |                    |
| 1 HDMI signal                           |                    |
| Legend - Cards                          |                    |
| Empty slot or unknown card              | — DVI card         |
| — DVII or UMX card                      | DVI dual-link card |
| DVI-HDCP, HDMI or HDMI-3D card          | - HDMI TP card     |
| Optical DVI or HDMI card                | DVI TP card        |
| TPS card                                | TPS2-HDMI card     |
| 3GSDI card                              | Audio only card    |

The Legend Window

### 6.4.1.2. Crosspoint Operations

### Switching

For making a connection click on the desired square. If there is no connection between the desired input and output (the square is dark grey), the mouse pointer becomes a hand (link pointer) before the clicking. If the output port is not locked, the connection is made, the square becomes white and the cursor changes back to a pointer.

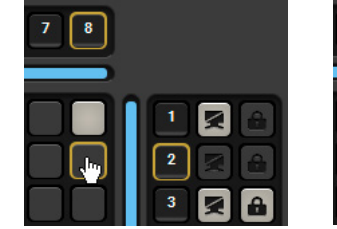

For example, input 8 is not connected to output 2 according to the first picture below. After the connection is established the square becomes light grey.

#### Muting the Outputs

Outputs can be easily muted by clicking on the button symbolized by a crossed monitor beside the output. This means that no signal is present at this output. If mute is active, the color of the button's background changes to white.

INFO: Inputs can be disconnected from any outputs (by protocol command). In this case, the crosspoint view will not show any white square for the disconnected output and the output will have no signal just like when muted. Click on a crosspoint square to connect the output again to an input.

#### Locking the Outputs

Outputs can be locked to any input. After locking an output to an input, no switching is permitted to this output unless it is unlocked again. If output lock is active, the color of the button's background changes to white.

INFO: Loading a preset does not change either the lock state or the switch state of a locked output. If an output is locked to an input before preset loading it will also be locked to that input after preset loading, so locked outputs ignore the preset.

to the first nicture below. After the connection

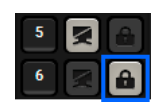

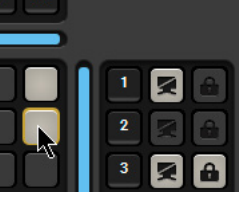

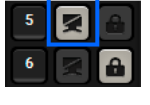

| 6.5. Tile View                                                                                                    | Legend                         |
|----------------------------------------------------------------------------------------------------|--------------------------------|
| The tile view is to display the input and output ports by tiles. Each tile means an input or output port and additionally shows the most important port and signal information. Thus, the user can check the status of many ports at the same time without clicking on a port or opening port settings window.                                                                                                    | Input E<br>Ports s             |
| 3 4                                                                                                    | Output E<br>Ports s            |
| LIGHTWARE       ETH       MX8x8DVI FRAME       33004291       End       EDID       Settings         Grid view       Tile view       Procette                                                                                                    | 3 Connected T<br>Port(s) t     |
| Input 1         Input 2         Input 3         Input 4         INPUT 5         Input 6         Input 7         Input 8           1         0         2         4         0         5         0         7         0         8         0         5         ected port                                                                                                    | P<br>Selected L<br>Port b<br>c |
| Connected ports                                                                                                    | Control Buttons                |
| 2       Output 1       OUTPUT 2       Output 3       Output 4       Output 5       Output 6       Output 7       Output 8         1       2       3       4       5       6       7       8       2       2       2       2       2       2       4       5       6       6       7       8       2       2       2       2       2       4       5       6       6       7       8       6       2       2       2       2       2       2       2       4       5       6       6       7       8       6       2       2       2       2       2       2       4       5       6       6       7       8       6       2       2       2       2       2       2       2       2       2       3       4       5       6       6       7       8       6       2       2       2       2       2       2       2       2       2       2       3       4       5       6       6       7       8       6       2       2       2       2       2       2       2       2       2       2       2       2< | Lock                           |
|                                                                                                    | View mode                      |
| Mute Lock Select All Deselect All                                                                                                    | Input switch                   |
| View mode Input switch Output switch Autotake X Cancel                                                                                                    | Cutput switch                  |
|                                                                                                    | Parameters                     |
| Terminal                                                                                                    | Select All                     |
|                                                                                                    |                                |

Tile View in the Crosspoint Menu

Each tile represents an input port. If the window size does not allow to display all the ports, pages can be turned by the left and right arrow buttons.

Each tile represents an output port. If window size does not allow to display all the ports, pages can be turned by the left and right arrow buttons.

Those ports are listed (with white background) on the port bar, which are connected to the Selected port.

Last selected port is displayed with a yellow background on the port bar. Press the button to open the port settings window.

Muting or unmuting the selected output port(s)

Locking or unlocking the selected output port(s)

Selecting the View mode

Selecting the Input switch mode

Selecting the Output switch mode

Displaying the port settings window

Selecting all ports (only in output switch mode)

Deselecting all ports (only in output switch mode)

Toggling the Autotake mode ON/OFF

Deselect All

Autotake

Take

tA

Executing the crosspoint changes in Take mode

### 6.5.1. Port Tiles

The colors of the port tiles and the displayed icons represent different states and information:

| 0- | -Outp           | out1 |   |   | -6 |  |
|----|-----------------|------|---|---|----|--|
| 2— | - <b>1</b><br>3 | ¥    | 4 | K | -6 |  |

- Port name Port number
- **Board type**
- State indicators
- 5 **Background color**
- 6 Signal present indicator areen: present grey: not present

### Background Colors (Port State)

The colors of the port tiles represent different states of the port as follows:

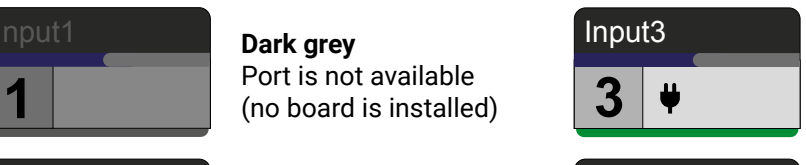

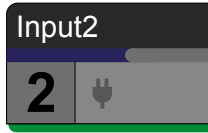

Liaht arev Port is available

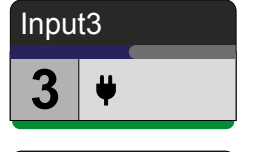

White Connected port

Yellow Selected port

### State Indicators

| lcon | Icon is not displayed                                         | lcon is grey                   | Icon is black                                                                                                    |
|------|---------------------------------------------------------------|--------------------------------|----------------------------------------------------------------------------------------------------|
| ¥    | No information is<br>available about the<br>connection status | Port is available but inactive | Output ports: Port is available and sink is<br>connected (hotplug detected)<br>Input ports: Port is available and source is<br>connected (power +5V detected) |
|      | -                                                             | Port is unmuted                | Port is muted                                                                                                    |
|      | -                                                             | Port is unlocked               | Port is locked                                                                                                    |

Input4

4

#### Port Parameters

Select the desired port and press the **Parameters** button; a window pops up where the current port name can be set.

TIPS AND TRICKS: The parameters window can be also opened by selecting the desired port and click on its button on the port bar.

### 6.5.2. Display Modes

### View Mode

The mode allows to display the current crosspoint-state. The crosspoint cannot be changed in this mode but port settings are available.

### Input Switch Mode

The mode can also be named as Input priority-mode: an input port has to be selected at first then the connected output port(s) is/are shown. Thus, the output port(s) connected to the input port can be changed.

### **Output Switch Mode**

This mode can also be named as **Output priority-mode**: an output port has to be selected at first then connected input port is shown. Thus, the output port connected to the input port can be changed. Output ports can be (un)locked, (un)muted only in Output switch mode.

### 6.5.3. Crosspoint Operations

### Switching in Take Mode

The black outlined Autotake button means this mode is active. Any crosspoint change - (dis)connecting ports to/from the previously selected port - is executed only after pressing the Take button. Following steps describe the process of the switching:

Step 1. Press the desired Input switch or Output switch button to select switching mode.

Step 2. Select the desired port; it will be highlighted with yellow color and displayed on the port bar on the right, too.

Step 3. Connected port(s) is/are highlighted with white color and displayed on the port bar on the right, too.

Step 4. Create the desired crosspoint settings by (de)selecting the ports; they will start to blink.

Step 5. Press Take button to execute changes or Cancel to ignore the operations.

INFO: Take mode remains active until it is switched off. Selecting another view mode or menu does not change the Take/Autotake mode state.

### Switching in Autotake Mode

The yellow outlined Autotake button means this mode is active. Any crosspoint change Autotake - (dis)connecting ports to/from the previously selected port - is executed immediately after pressing the port button. Following steps describe the process of the switching: Step 1. Press the desired Input switch or Output switch button to select switching mode. Step 2. Select the desired port; it will be highlighted and displayed on the port bar on the right, too. Step 3. Connected ports are highlighted with white color and displayed on the port bar on the right, too. Step 4. Create the desired crosspoint settings by (de)selecting the ports; the changes are executed immediately.

INFO: Autotake mode remains active until it is switched off. Selecting another view mode or menu does not change the Take/Autotake mode state.

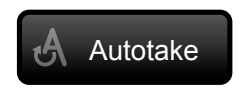

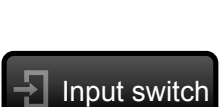

Output switch

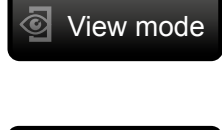

### 6.5.4. Port Properties and Settings

#### Output port properties window

Click on the number of the desired port in case of grid view or on the headline of the port in case of tile view to open the port properties window. Audio and video signal status information and the most important parameters are displayed. HDMI/DVI modes, colorspace, color range, LPCM subsample, and HDCP settings are available from this menu.

| Rename port to: Output 1 Rename                   |             |
|---------------------------------------------------|-------------|
| Set Signal Properties Display                     |             |
| Hode: Auto HDMI capable: Yes                      |             |
| HDCP capable: Yes                                 |             |
| Colorspace: Auto                                  |             |
| Supported colorspaces: RGB VI V 4:4:4             | YUV 4.5.5   |
| Color range: Auto                                 |             |
| Display manufacturer: Samsung Elect               | ric Company |
| LPCM subsample: Auto  Display type: T24B301       |             |
| HDCP: Auto Display resolution: 1920x1080@60       | ).0Hz       |
| Deep Color support: 30 bit 36 bit                 |             |
| YUV support on DC: Yes                            |             |
|                                                   |             |
| Monitor present (Receiver sense): Present         |             |
| Output singal (HDM/DVI): HDMI Format: PCM         |             |
| Active signal: Present Sampling frequency: 48 kHz |             |
| Hoter: Noile Channels: 2 ch                       |             |
|                                                   |             |
| Video Signal Info                                 |             |
| Resolution: 1680x1050p60                          |             |
| Scan: Progressive                                 |             |
| Colorspace: RGB                                   |             |
| Vsync: 60 Hz                                      |             |
| Hsync: 64.9 kHz                                   |             |
| Vertical sync polarity: Positive                  |             |
| Horizontal sync polarity: Negative                |             |
| Pixel clock stable: PLL locked                    |             |
| Pixel repetitions: No repetition                  |             |
| Aspecifatio: Unknown                              |             |

You can customize the name of the port by Rename button. Factory default settings for current output or all outputs can recalled by selecting Current output and All outputs buttons.

#### Input port properties window

Click on the number of the desired port in case of grid view or on the headline of the port in case of tile view to open the port properties window. Signal status information and the most important parameters are displayed. Input equalization, color range, and HDCP settings are available from this menu. Frame detector, Lightware's diagnostic tool for debugging purpose is also available on the panel.

You can customize the name of the port by Rename button. Factory default settings for current input or all inputs can recalled by selecting Current input and All inputs buttons. By pressing Switch this input to all outputs button current input port is directed to all outputs.

### 6.5.5. Frame Detector

The ports can show detailed information about the signal like blanking intervals and active video resolution. This feature is a good troubleshooter if compatibility problems occur during system installation. To access this function, open the port properties window and click on Frame detector button.

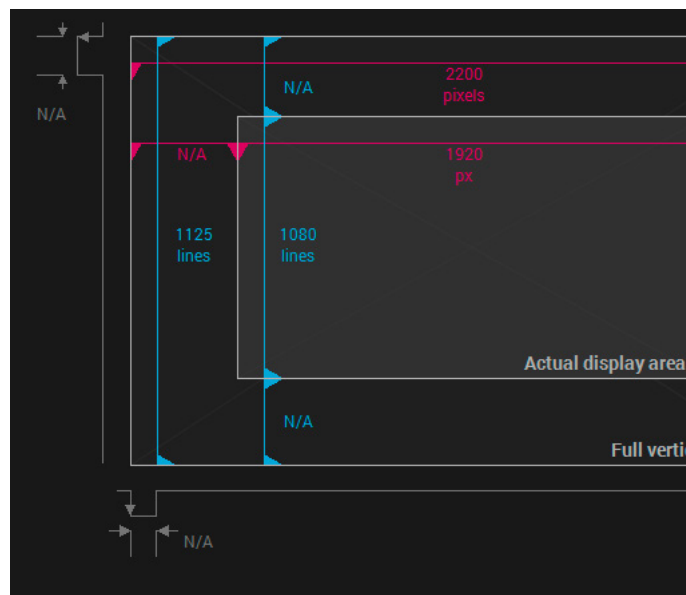

#### Frame Detector Window

Lightware's frame detector function works like a signal analyzer and makes possible to determine the exact video format that is present on the port, thus helps to identify many problems. E.g. actual timing parameters may differ from the expected and this may cause some displays to drop the picture.

Frame detector measures detailed timings on the video signals just like a built-in oscilloscope, but it is much more easy to use. Actual display area shows the active video size (light grey). Dark gray area of the full frame is the blanking interval which can contain the info frames and embedded audio data for HDMI signals. Shown values are measured actually on the signal and not retrieved only from the HDMI info frames.

|    | Measured pixel clock:   | 148.8 MHz   |
|----|-------------------------|-------------|
| me | Scan:                   | progressive |
|    | HSYNC polarity:         | N/A         |
|    | HSYNC frequency:        | 67.64 kHz   |
|    | VSYNC polarity:         | N/A         |
|    | VSYNC frequency:        | 60.121 Hz   |
|    | Horizontal sync width:  | N/A         |
|    | Horizontal front porch: | N/A         |
|    | Horizontal back porch:  | N/A         |
|    | Vertical front porch:   | N/A         |
|    | Vertical back porch:    | N/A         |
|    | Active lines:           | 1080 lines  |
|    | Active pixels:          | 1920 pixels |
|    | Vertical resolution:    | 1125 lines  |
|    | Horizontal resolution:  | 2200 pixels |

### 6.5.6. Presets

Preset operations can be done in **Crosspoint** submenu on the **Preset tab**. Each Lightware matrix routers has 32 preset memories that can be loaded and saved at any time.

INFO: A preset setting stores a full configuration of all outputs. The preset loading has an effect on every output, except the locked ones.

#### **Preset Preview**

A preset can be selected by pressing its button on the left. The **Show preview on crosspoint** button will show the crosspoint of the input and output ports.

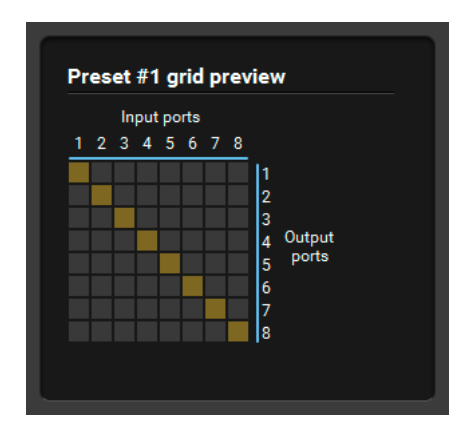

#### Loading a Preset

Step 1. Select the Presets tab from Crosspoint menu.

Step 2. Select the preset memory (Preset1... Preset32) you want to load.

Step 3. Press the Load button; the preset is loaded.

Step 4. The new I/O configuration is displayed in Grid view.

#### Saving a Preset

- Step 1. Arrange the desired crosspoint connections.
- **Step 2.** Select the **preset memory** (Preset1...Preset32) where you want to save your current crosspoint connections.
- Step 3. Press Save button below Preset preview list.
- **Step 4.** A confirmation message is displayed on the information bar; the preset is stored.

| LIGHTWARE             | MX8x8DVI FRAME      | 33004291 Cr         | osspoint | EDID | Ç <sup>©</sup> Settin |
|-----------------------|---------------------|---------------------|----------|------|-----------------------|
| Grid view Tile view   | Presets             |                     |          |      |                       |
| Presets               |                     |                     |          |      |                       |
| 1 Preset 1            | 2 Preset 2          | <b>3</b> Preset 3   | 4 Prese  | t 4  |                       |
| 5 Preset 5            | 6 Preset 6          | <b>7</b> Preset 7   | 8 Prese  | t 8  |                       |
| 9 Preset 9            | <b>10</b> Preset 10 | <b>11</b> Preset 11 | 12 Prese | t 12 |                       |
| <b>13</b> Preset 13   | <b>14</b> Preset 14 | <b>15</b> Preset 15 | 16 Prese | t 16 |                       |
| <b>17</b> Preset 17   | <b>18</b> Preset 18 | <b>19</b> Preset 19 | 20 Prese | t 20 |                       |
| <b>21</b> Preset 21   | <b>22</b> Preset 22 | <b>23</b> Preset 23 | 24 Prese | t 24 |                       |
| <b>25</b> Preset 25   | <b>26</b> Preset 26 | <b>27</b> Preset 27 | 28 Prese | t 28 |                       |
| <b>29</b> Preset 29   | <b>30</b> Preset 30 | <b>31</b> Preset 31 | 32 Prese | t 32 |                       |
| Preset name: Preset 1 | Rename Preset       |                     |          |      |                       |

The Presets Tab

#### **Renaming a Preset**

- Step 1. Select the preset memory (Preset1...Preset32) you want to rename.
- **Step 2.** Type the desired name and press **Rename Preset** button; the new name is stored.

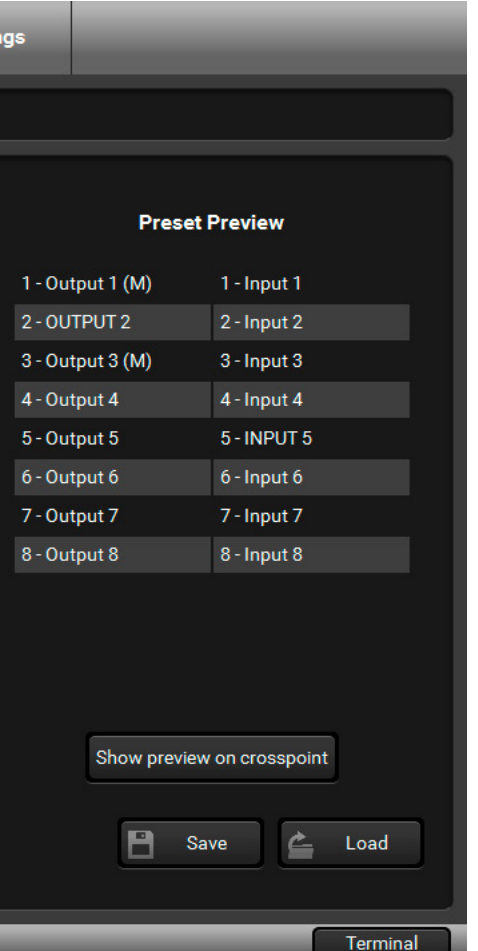

### 6.6. EDID Menu

The Advanced EDID Management is available in the EDID menu. There are two panels: left one contains Source EDIDs, right one contains Destination places where the EDIDs can be emulated or copied.

### **Sources and Destinations**

- Factory EDID list shows the pre-programmed EDIDs (F1-F50).
- **Dynamic EDID** list shows the display device connected to the device's outputs. The unit stores the last display devices' EDID on either output, so there is an EDID shown even if there is no display device attached to the output port at the moment.
- User memory locations (U1 U50) can be used to save custom EDIDs.
- Emulated EDID list shows the currently emulated EDID for the inputs. The source column displays the memory location that the current EDID was routed from.

The source reads the EDID from the Emulated EDID memory on the INPUT port. Any EDID from any of the User/Factory/Dynamic EDID lists can be copied to the user memory.

### **EDID Emulation Types**

- Static EDID emulation: an EDID from the Factory or User EDID list is selected. Thus, the Emulated EDID remains the same until the user emulates another EDID.
- **Dynamic EDID emulation:** it can be enabled by selecting a slot from the Input 1..Input 16 EDID memory. The attached monitor's EDID is copied to the input; if a new monitor is attached to the output, the emulated EDID changes automatically.

| LIGHTWARE ETH MX8x8DVI FRAME 33004291 |        |                      |              |             |        |                   |              |             |
|---------------------------------------|--------|----------------------|--------------|-------------|--------|-------------------|--------------|-------------|
| Factory                               | User   | Dynamic Emulated     |              | Emulated    | User   |                   |              |             |
| Memory                                | Manuf. | Resolution           | Monitor Name | EDID Inputs | Manuf. | Resolution        | Monitor Name | Source      |
| U1#51                                 | SAM    | 1920x1080@60.0Hz     | T24B301      | Input 1     | LWR    | 1680x1050@59.99Hz | 1680x1050@60 | F25         |
| U2#52                                 |        |                      |              | Input 2     | SAM    | 1920x1080@60.0Hz  | T24B301      | D01         |
| U3#53                                 |        |                      |              | Input 3     | LWR    | 800x600@74.99Hz   | 800x600@75   | F06         |
| U4#54                                 |        |                      |              | Input 4     | LWR    | 800x600@50.0Hz    | 800x600@50   | D02         |
| U5#55                                 |        |                      |              | Input 5     | LWR    | 1400x1050@75.0Hz  | 1400x1050@75 | F24         |
| U6#56                                 |        |                      |              | Input 6     | SAM    | 1920x1080@60.0Hz  | T24B301      | D01         |
| U7#57                                 | LWR    | 800x600@50.0Hz       | 800x600@50   | Input 7     | SAM    | 1920x1080@60.0Hz  | T24B301      | D01         |
| U8#58                                 |        |                      |              | Input 8     | LWR    | 1400x1050@75.0Hz  | 1400x1050@75 | F24         |
| U9#59                                 | FRI    | 1920x1080@50.0Hz     | Encore       |             |        |                   |              |             |
| U10#60                                |        |                      |              |             |        |                   |              |             |
| U11#61                                |        |                      |              |             |        |                   |              |             |
| U12#62                                |        |                      |              |             |        |                   |              |             |
| U13#63                                |        |                      |              |             |        |                   |              |             |
| U14#64                                |        |                      |              |             |        |                   |              |             |
| U15#65                                |        |                      |              |             |        |                   |              |             |
| U16#66                                |        |                      |              |             |        |                   |              |             |
| U17#67                                |        |                      |              |             |        |                   |              |             |
| U18#68                                |        |                      |              |             |        |                   |              |             |
| U19#69                                |        |                      |              |             |        |                   |              |             |
| Export 🛃                              | Import | 🚺 Info 🚺 Edit 🥂 Crea | te –         | >           |        |                   | Select all   | Select none |
|                                       |        |                      |              |             |        |                   |              | Terminal    |

The EDID Menu

### 6.6.1. EDID Operations

### **Changing the Emulated EDID**

Step 1. Choose the desired EDID list (source panel) and select an EDID.

- Step 2. Press the Emulated button on the top of the Destination panel.
- Step 3. Select the desired ports on the right panel (one or more ports); the EDID(s) will be highlighted with a vellow cursor.
- Step 4. Press the Transfer button to change the emulated EDID.

### Learning an EDID

The process is the same as changing the emulated EDID; the only difference is the Destination panel: press the User button. Thus, one or more EDIDs can be copied into the user memory either from the factory memory or from a connected sink (Dynamic).

### **Exporting an EDID**

ATTENTION! This function is working on Windows and Mac OS X operating systems and under Firefox or Chrome web browsers only.

Source EDID can be downloaded as a file (\*.bin, \*.dat or \*.edid) to the computer.

Step 1. Select the desired EDID from the Source panel (the line will be highlighted with yellow).

Step 2. Press the Save button to open the dialog box and save the file to the computer.

### Importing an EDID

Previously saved EDID (\*.bin, \*.dat or \*.edid file) can be uploaded to the user memory:

- Step 1. Press the User button on the top of the Source panel and select a memory slot.
- Step 2. Press the Upload button below the Source panel.
- Step 3. Browse the file in the opening window then press the Open button. Browsed EDID is imported into the selected User memory.
- **ATTENTION!** The imported EDID overwrites the selected memory place even if it is not empty.

### Deleting EDID(s)

- The EDID(s) from User memory can be deleted as follows:
- Step 1. Press User button on the top of the Destination panel.
- Step 2. Select the desired memory slot(s); one or more can be selected (Select All and Deselect All buttons can be used). The EDID(s) will be highlighted with yellow.
- Step 3. Press the Delete selected button to delete the EDID(s).

### 6.6.2. EDID Summary Window

General

Power Mar

Gamma /

Establishe

Standard 7 Preferred 1

2nd Descri **3rd Descrip** 

4th Descrip

CEA Genera CEA Video

**CEA Audio** 

CEA Speak

CEA HDM CEA HDMI

CEA YCbCr

CEA YCbCi **CEA** Colori

CEA High D

**CEA Detail** 

Select an EDID from Source panel and press Info button to display EDID summary window.

|                      | General      |
|----------------------|--------------|
| agement              | General      |
| plors                | FDID versi   |
| Timings              | EDID rovio   |
| mings                | LDID IEVIS   |
| ming Mode            | Manufact     |
| tor Field            | Product IE   |
| tor Field            | Monitor se   |
| tor Field            | Year of ma   |
|                      | Week of m    |
|                      | Signal inte  |
| r Allocation         | Separate S   |
| /SDB                 | Composite    |
| Forum VSDB           | Sync on g    |
| 4:2:0 VDB            | Serration of |
| 4:2:0 Capability Map | Color dont   |
| netry                |              |
| ynamic Range         | Interfaces   |
| d Timing Descriptors | Color space  |
|                      | Aspect rat   |
|                      | Display siz  |
|                      |              |

### The EDID Summary Window

|          | 1                              |
|----------|--------------------------------|
|          | 3                              |
| ID:      | SAM (Samsung Electric Company) |
|          | 8E09                           |
| number:  | Not present                    |
| acture:  | 2012                           |
| facture: | 9                              |
| e:       | Digital                        |
| : H&V:   |                                |
| nc on H: |                                |
| :        |                                |
| S:       |                                |
|          | Undefined                      |
| dard:    | Not defined                    |
|          | RGB 4:4:4 & YCrCb 4:4:4        |
|          | 0.56                           |
|          | 52 cm X 29 cm                  |
|          |                                |

### 6.6.3. Editing an EDID

Select an EDID from Source panel and press Edit button to display Advanced EDID Editor window. The editor can read and write all descriptors, which are defined in the standards, including the additional CEA extension. Any EDID from the device's memory or a saved EDID file can be loaded into the editor.

| Basic EDID<br>Vendor / Product Information | EDID Byte E | dite | or |    |    |            |    |            |     |     |           |
|--------------------------------------------|-------------|------|----|----|----|------------|----|------------|-----|-----|-----------|
| Display Parameters                         |             | ~    |    | ~  | ~  |            | -  | ~          | _   | ~   | ~         |
| Power Management and Features              |             | 0    | 1  | 2  | 3  | 4          | 5  | 6          | 1   | 8   | 9         |
| Gamma / Color and Established Timings      | 0           | 00   | FF | FF | FF | FF         | FF | FF         | 00  | 4C  | 2D        |
| Standard Timings                           | 10          | 00   | 00 | 00 | 00 | 00         | 00 | 00         | 10  | 01  | 00        |
| Preferred Timing Mode                      | 10          | 8E   | 09 | 00 | 00 | 00         | 00 | 09         | 10  | 01  | 03        |
| 2nd Descriptor Field                       | 20          | 80   | 34 | 1D | 78 | <b>0</b> A | 7D | D1         | A4  | 56  | <b>50</b> |
| 3rd Descriptor Field                       | 30          | A1   | 28 | 0F | 50 | 54         | BD | EF         | 80  | 71  | 4F        |
| 4th Descriptor Field                       | 40          | 81   | CO | 81 | 00 | 81         | 80 | 95         | 00  | Δ9  | CO        |
| CEA Extension                              | _50         | B3   | 00 | 01 | 01 | 02         | 34 | 80         | 18  | 71  | 38        |
| General                                    | 60          | 00   | 00 |    |    | 02         |    | 00         | 10  | 1   | 00        |
| Video Data                                 | 60          | 2D   | 40 | 58 | 2C | 45         | 00 | 09         | 25  | 21  | 00        |
| Audio Data                                 | 70          | 00   | 1E | 66 | 21 | 56         | AA | 51         | 00  | 1E  | 30        |
| Speaker Allocation Data                    | 80          | 46   | 8F | 33 | 00 | 09         | 25 | 21         | 00  | 00  | 1E        |
| HDMI VSDB                                  | 00          | 00   | 00 | 00 | ED | 00         | 10 | 4D         | 1 4 | E 1 | 17        |
| HDMI Forum VSDB                            | 90          | 00   | 00 | 00 | FD | 00         | 10 | 4 <b>B</b> | IA  | 01  | 17        |
| YCbCr 4:2:0 VDB                            | 100         | 00   | 0A | 20 | 20 | 20         | 20 | 20         | 20  | 00  | 00        |
| YCbCr 4:2:0 Capability Map                 | 110         | 00   | FC | 00 | 54 | 32         | 34 | 42         | 33  | 30  | 31        |
| Colorimetry                                | 120         | ΛA   | 20 | 20 | 20 | 20         | 20 | 01         | 60  |     |           |
| High Dynamic Range                         | 120         | UR   | 20 | 20 | 20 | 20         | 20 | 01         | 00  |     |           |
| Detailed Timing Descriptor #1              |             |      |    |    |    |            |    |            |     |     |           |
| Detailed Timing Descriptor #2              |             |      |    |    |    |            |    |            |     |     |           |
| Detailed Timing Descriptor #3              |             |      |    |    |    |            |    |            |     |     |           |
| Detailed Timing Descriptor #4              |             |      |    |    |    |            |    |            |     |     |           |

### The EDID Editor Window

The software resolves the raw EDID and displays it as readable information to the user. All descriptors can be edited, and saved in an EDID file, or uploaded to the User memory. For more details about the EDID Editor please download the EDID Editor Application Notes document.

### 6.6.4. Creating an EDID

Since above mentioned Advanced EDID Editor needs more complex knowledge about EDID, Lightware introduced a wizard-like interface for fast and easy EDID creation. With Easy EDID Creator it is possible to create custom EDIDs in four simple steps.

| Select Resolution & Interface | Select Resolution &                                                                                                    | Interfac                                                                                                    |
|-------------------------------|----------------------------------------------------------------------------------------------------|----------------------------------------------------------------------------------------------------|
| Video Format                  | Welcome to the Feer FD                                                                                                    |                                                                                                    |
| Audio Format                  | welcome to the Easy ED                                                                                                    | ID Cleaton                                                                                                    |
| Finish                        | Details can be added or                                                                                                    | are able to<br>changed in                                                                                           |
| Back                          | <ul> <li>Please select the format mode in the list, use the program will estimate the Important notes:</li> <li>If you want to sen do not support audo</li> <li>Most DVI displays please check its sp.</li> <li>The supported color</li> </ul> | t type and<br>he Custon<br>e best blan<br>d audio the<br>lio transmis<br>are not ab<br>pecification<br>or depth wil |
|                               | Format type:                                                                                                    | Broadc                                                                                                    |
|                               | Resolution:                                                                                                    | 640x48                                                                                                    |
|                               | Interface type:                                                                                                    | ę                                                                                                    |

### The Easy EDID Creator Window

By clicking on the Create button below Source panel, Easy EDID Creator is opened in a new window. For more details about the EDID Creator please download the EDID Editor Application Notes document.

| create a unique EDID according to your demands.<br>the Advanced EDID Editor later if needed.<br>the preferred resolution. If you don't find the proper<br>format type setting, enter the resolution and the<br>ting times. |  |  |  |  |  |  |  |
|----------------------------------------------------------------------------------------------------|--|--|--|--|--|--|--|
| n you must select HDMI or DisplayPort. DVI and VGA<br>sion.<br>e to process HDMI signals. If you have a DVI display,<br>s.<br>be 24bits/pixel by default.                                                                  |  |  |  |  |  |  |  |
| ist 🔹                                                                                                    |  |  |  |  |  |  |  |
|                                                                                                    |  |  |  |  |  |  |  |
| ⊳ VGA <                                                                                                    |  |  |  |  |  |  |  |
| HDMI DisplayPort                                                                                                    |  |  |  |  |  |  |  |

### 6.7. Settings Menu

### 6.7.1. Configuration Tab

Settings about establishing the connection to the matrix are available on this tab.

### **IP Configuration**

### Getting the IP Address Automatically

The feature means that the matrix gets the IP address from the DHCP server on the LAN. If DHCP server is not present, the device gets an AutoIP address from 169.254.xxx.xxx domain automatically. Set BOOTP, DHCP and AutoIP settings according to your network requirements. Always press the **Apply settings** button to save changes.

INFO: Load default button restores the default network settings (fix IP) to the device: fix IP Address: 192.168.254.254, Subnet Mask: 255.255.0.0, Default Gateway: 0.0.0.0.

### **Static IP Configuration**

In this case, connected device has an IP address configuration set up by the user/administrator. Depending on modified settings, you might need to restart the device and the Control Software. Always press the **Apply settings** button to save changes.

INFO: Load default button restores the default network settings (fix IP) to the device: fix IP Address: 192.168.254.254, Subnet Mask: 255.255.0.0, Default Gateway: 0.0.0.0.

### **TCP Port Configuration**

Devices can be accessed via this TCP/IP port number with TCP connection. Port number can be modified to any number between 1025 and 65535 except the followings:

- 9999, 14000 14009, 30704, and 30718.
- To use a matrix with Barco Encore set the port to 23.
- To use a matrix with Vista Spyder set the port to 10001.

Always press the Apply settings button to save changes.

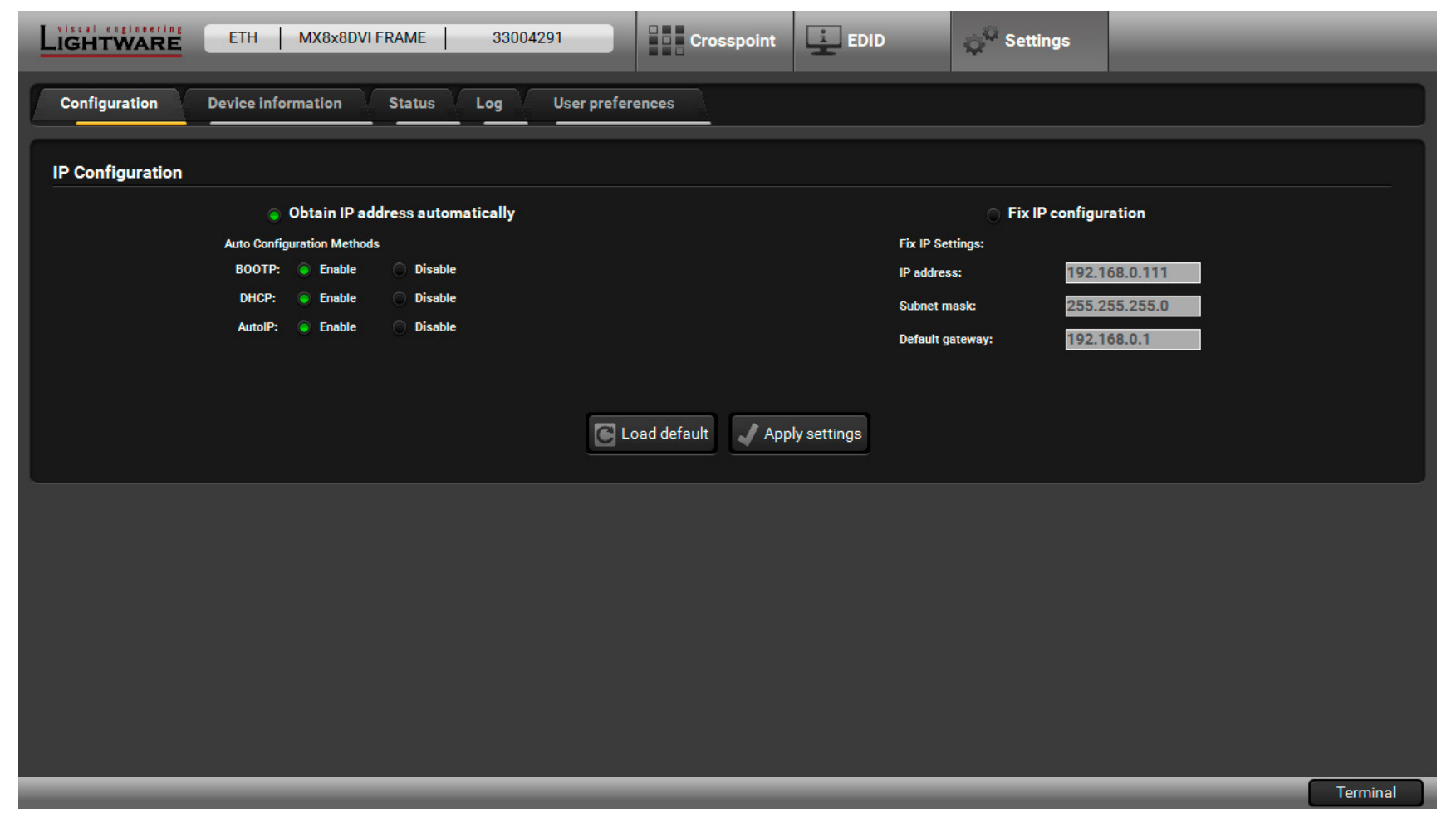

The Configuration Tab

### 6.7.2. Device Information Tab

Basic information is displayed about the device in this menu: Device type with serial number and the type of the installed boards with firmware and hardware version.

### 6.7.3. Status Tab

The voltage levels and temperature measured by the CPU of the device are shown. Press the **Refresh** button to show/update values.

### 6.7.4. Log Tab

#### **Generating a Standard Report File**

LDC is able to collect information from the

Download report

device and save it to a report file. This information package can be sent to Lightware when a problem may arise with the device.

**ATTENTION!** When a report is necessary to generate, always let the devices be connected to the device, do not disconnect them. The Controller Software will collect information about the devices and about their status.

- Step 1. Press the Download report button on the Log tab in the Settings menu:
- **Step 2.** The **Save as** dialog box appears. Select the place where you want to save the report file. The default file name can be changed.
- **Step 3.** LDC collects the needed information. This may take up to 5 minutes.
- **Step 4.** When the process is finished, the folder is opened, where the file was saved. The report contains the following information:
  - The current command protocol,
  - The equipment type and serial number,
  - Status of input/output ports,
  - Installed controllers and I/O board types and firmware with versions,
  - Network settings,
  - EDID headers and status (emulated, dynamic, factory, user).

### Generating a Custom Report File

The Controller Software is able to send a custom command file to the device. The

Generate report from file

command file can be generated by Lightware support. This is needed when some special commands have to be used for configuring or for special troubleshooting cases.

|                    | ETH MX8x8DVI FRAME        | 33004291      | Crosspoint        | EDID        | iQ <sup>Q</sup> S |
|--------------------|---------------------------|---------------|-------------------|-------------|-------------------|
| Configuration      | Device information Status | Log User pro  | eferences         |             |                   |
| Device Information | n                         |               |                   |             |                   |
| Device:            | MX8x8DV                   | /I FRAME      |                   |             |                   |
| Serial Number:     | 33004291                  |               |                   |             |                   |
| MAC address:       | 00-80-A3-                 | -91-CE-94     |                   |             |                   |
| Installed Cards    |                           |               |                   |             |                   |
| Slot Name          | Card Name                 | Fi            | rmware Version    | Hardware Ve | ersion            |
| CPU Card           | Web Content               | F)            | N:1.4.1           |             |                   |
| CPU Card           | Web Server                | F             | N:1.1.6           |             |                   |
| CPU Card           | MX-CPU                    | F             | N:2.5.0           |             |                   |
| Control Panel      | MX-CP                     | F)            | N:1.0.8           |             |                   |
| CPU Card           | MX-DVI-EDID               | F             | N:2.3.5r          |             |                   |
| MOTHERBOARD        | MX-DVI-MB8                |               |                   | SCH_1.0 PCE | _1.0              |
| SLOT 1             | MX-DVI-HDCP-0B            |               |                   | SCH_1.1 PCE | _1.1              |
| 31012              | МХ-УУІ-ПУСР-ІВ            |               |                   | 30n_1.2 P0  | 1.2               |
|                    |                           | Т             | he Device Informa | tion Tab    |                   |
| IGHTWARE           | ETH MX8x8DVI FRAME        | 33004291      | Crosspoint        | EDID        | s <sup>Q</sup> s  |
| A CITI MARE        |                           |               |                   |             | ¥                 |
| Configuration      | Device information Status |               | oforonoos         |             |                   |
|                    | Jevice momation           |               |                   |             |                   |
| Router Status      |                           |               |                   |             |                   |
|                    |                           |               |                   |             |                   |
| 3.3V               | 3.3V                      | [ 3V - 3.6V ] |                   |             |                   |
| 5V                 | 5V                        | [4.5V - 5.5V] |                   |             |                   |
| Temp               | 310                       | [00-500]      |                   |             |                   |
| C Refresh          |                           |               |                   |             |                   |
|                    |                           |               | The Status Ta     | b           |                   |
|                    | ETH MX8x8DVI FRAME        | 33004291      | Crosspoint        | EDID        | e <sup>o</sup> s  |
|                    |                           |               |                   | -           |                   |
| Configuration      | Device information Status | Log User pro  | eferences         |             |                   |
| Penort             |                           |               |                   |             |                   |
| Report             |                           |               |                   |             |                   |
|                    | Download report           |               |                   |             | C- Ger            |
|                    | Download Tepon            |               |                   |             |                   |
|                    |                           |               |                   |             |                   |
|                    |                           |               |                   |             |                   |
|                    |                           |               | The Loa Tah       | 1           |                   |
|                    |                           |               | INCLUY IAU        | •           |                   |

| IS |               | _ |   |
|----|---------------|---|---|
|    |               |   |   |
|    |               |   | 1 |
|    |               |   |   |
|    |               |   |   |
|    | Serial number |   |   |
|    |               |   |   |
|    |               |   |   |
|    |               |   |   |

| IS |  |  |  |
|----|--|--|--|
|    |  |  |  |
|    |  |  |  |
|    |  |  |  |
|    |  |  |  |
|    |  |  |  |
|    |  |  |  |
|    |  |  |  |
|    |  |  |  |
|    |  |  |  |
|    |  |  |  |
|    |  |  |  |
|    |  |  |  |
|    |  |  |  |
|    |  |  |  |

| IS               |  |
|------------------|--|
|                  |  |
|                  |  |
|                  |  |
|                  |  |
|                  |  |
|                  |  |
|                  |  |
|                  |  |
| report from file |  |
| report from the  |  |
|                  |  |
|                  |  |
|                  |  |

### 6.7.5. User Preferences

The tab shows some settings in connection with the LDC displaying/ working mode.

These settings are saved by the LDC and applied next time when the software is started (independently from the type of the matrix). The size of the LDC window is also restored from the last run.

### 6.8. Terminal Window

This general purpose terminal is intended mainly for testing and debugging purposes. When a successful connection is established with a router this terminal can be used either via serial RS-232, TCP/IP LAN or USB connection. All commands can be used here that are discussed in the programmer's reference. The command text can be typed directly.

By default commands are automatically surrounded by framing brackets. Every sent command and every received response gets an arrow (-> or <-) prefix, and has different font colors in order to help to distinguish.

The timecode in every row shows the exact time when the command was sent or the response received.

If the **Command framing** checkbox is unchecked, you can send multiple commands together, however in this case you have to type in the framing brackets manually.

The terminal can be also opened after starting the LDC - press the Terminal button on the Device discovery page on the bottom of the window.

TIPS AND TRICKS: The typed commands can be 'browsed' when the cursor is in the command line and you press the up button on the keyboard. The commands are stored until the LDC is closed.

|                                                              | 88DVI FRAME 33004291 EDID | Settings |  |  |
|--------------------------------------------------------------|---------------------------|----------|--|--|
| Configuration Device information Status Log User preferences |                           |          |  |  |
| Crosspoint Behaviour                                         | Crosspoint Behaviour      |          |  |  |
| Default crosspoint view:                                     | Grid view 👻               |          |  |  |
| Default view mode on Tile view:                              | Input switch              |          |  |  |
| Default Autotake state:                                      | Off -                     |          |  |  |
| Confirm Switch All operation:                                | On 👻                      |          |  |  |
|                                                              |                           |          |  |  |
|                                                              |                           |          |  |  |

| The User Preferen | ces Tab |
|-------------------|---------|
|-------------------|---------|

| 2018.08.09 | . 13:08:54 | > | {i}                               |
|------------|------------|---|-----------------------------------|
| 2018.08.09 | . 13:08:54 | < | (MX8x8DVI FRAME)                  |
| 2018.08.09 | . 13:08:55 | > | {s}                               |
| 2018.08.09 | . 13:08:55 | < | (SN:33004291)                     |
| 2018.08.09 | . 13:08:55 | > | {f}                               |
| 2018.08.09 | . 13:08:55 | < | (FW:2.5.0)                        |
| 2018.08.09 | . 13:08:56 | > | {fc}                              |
| 2018.08.09 | . 13:08:56 | < | (CF MX-CP FW:1.0.8 @ 0x10)        |
| 2018.08.09 | . 13:08:56 | < | (CF MX-DVI-EDID FW:2.3.5r @ 0x20) |
| 2018.08.09 | . 13:08:57 | > | {vc}                              |
| 2018.08.09 | . 13:08:57 | < | (ALL 01 02 02 04 M05 L06 07 08)   |
|            |            |   |                                   |
|            |            |   |                                   |
|            |            |   |                                   |
| Ommar      | nd framing |   | <ul> <li>Autoscroll</li> </ul>    |

The Terminal Window

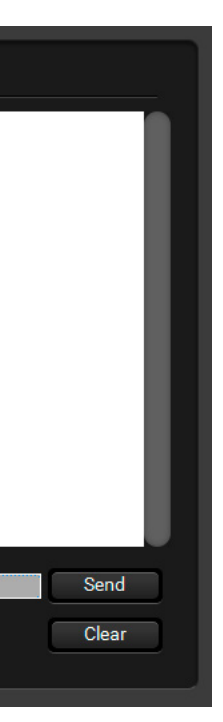

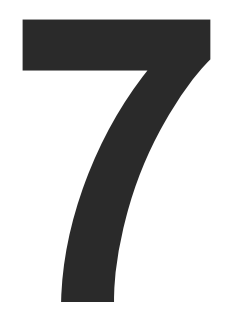

### **Programmers' Reference**

**ATTENTION!** The matrix router supports below mentioned LW1 command protocol set only. Further LW2 and LW3 command sets are not supported.

The device can be controlled through a command set of protocol commands to ensure the compatibility with other Lightware products. The supported commands are described in this chapter.

- PROTOCOL DESCRIPTION
- GENERAL COMMANDS
- PORT SETTINGS
- ► NETWORK CONFIGURATION
- EDID ROUTER COMMANDS
- PORT STATUS COMMANDS
- PROGRAMMERS' REFERENCE QUICK SUMMARY

### 7.1. Protocol Description

The device accepts commands surrounded by curly brackets - { } - and responds data surrounded by round brackets - ( ) - only if a command was successfully executed.

| Format        | Explanation                                                     |
|---------------|-----------------------------------------------------------------|
| <in></in>     | Input number in 1 or 2 digit ASCII format (01, 5, 07, 16, etc.) |
| <out></out>   | Output number in 1 or 2 digit ASCII format                      |
| <in²></in²>   | Input number in 2 digit ASCII format (01, 02, 10, 12 etc.)      |
| <out²></out²> | Output number in 2 digit ASCII format (01, 02, 10, 12 etc.)     |
| <loc></loc>   | Location number in 1, 2 or 3 digit ASCII format                 |
| <id></id>     | id number in 1 or 2 digit ASCII format                          |
| <id²></id²>   | id number in 2 digit ASCII format                               |
| CrLf          | Carriage return, Line feed (0x0D, 0x0A)                         |
| •             | Space character (0x20)                                          |
| $\rightarrow$ | Each command issued by the controller                           |
| ÷             | Each response received from the router                          |

### 7.2. General Commands

### 7.2.1. View Product Type

Description: The device responds its name.

| Format                                                       |                                                                     |
|--------------------------------------------------------------|---------------------------------------------------------------------|
| Command {i}<br>Response ( <product_type>)CrLf</product_type> | $\begin{vmatrix} \rightarrow \{i\} \\ \leftarrow (M) \end{vmatrix}$ |

Explanation: The connected device is a MX8x8DVI-HDCP-PRO.

Legend: <PRODUCT\_TYPE> shows type.

### 7.2.2. View Firmware Version of the CPU

Description: View the CPU firmware revision.

| Format                                      |       |
|---------------------------------------------|-------|
| Command {f}                                 | → {f} |
| Response (FW: <fw_ver><s>)CrLf</s></fw_ver> | ← (FV |

Legend: <FW\_VER> is the firmware version. It is followed by <s> string which may indicate special versions.

### Example

### X8x8DVI FRAME)

### Example

W:2.5.0)

### 7.2.3. View Serial Number

Description: The device responds its 8-digit serial number.

| Format                                   | Example         |
|------------------------------------------|-----------------|
| Command {s}                              | → {s}           |
| Response (SN: <serial_n>)CrLf</serial_n> | ← (SN:33004291) |

### 7.2.4. Compile Time

Description: Returns the date, when the microcontroller firmware was compiled, and the build number.

| Format                                                                  | Example                                         |
|-------------------------------------------------------------------------|-------------------------------------------------|
| Command {CT}                                                            | $\rightarrow$ {ct}                              |
| Response (Complied: <date&time>, <build no="">)CrLf</build></date&time> | ← (Compiled: Nov 25 2013 12:40:07, build: 1737) |

### 7.2.5. View Installed Boards

Description: Shows the hardware name and revision of the installed cards.

| Format                                    | Example                                  |
|-------------------------------------------|------------------------------------------|
| Command {is}                              | $\rightarrow$ {is}                       |
| Response (SL#•0• <mb_desc>)CrLf</mb_desc> | ← (SL# 0 MX-DVI-MB8 SCH_1.0 PCB_1.0)     |
| (SL#•1• <ob_desc>)CrLf</ob_desc>          | ← (SL# 1 MX-DVI-HDCP-OB SCH_1.1 PCB_1.1) |
| (SL#•2• <empty_slot>)CrLf</empty_slot>    | ← (SL# 2 Empty Slot)                     |
| (SL#•3• <empty_slot>)CrLf</empty_slot>    | ← (SL# 3 Empty Slot)                     |
| (SL#•4• <empty_slot>)CrLf</empty_slot>    | ← (SL# 4 Empty Slot)                     |
| (SL#•5• <ib_desc>)CrLf</ib_desc>          | ← (SL# 5 MX-DVI-HDCP-IB SCH_1.2 PCB_1.2) |
| (SL#•6• <empty_slot>)CrLf</empty_slot>    | ← (SL# 6 Empty Slot)                     |
| (SL#•7• <empty_slot>)CrLf</empty_slot>    | ← (SL# 7 Empty Slot)                     |
| (SL#•8• <empty_slot>)CrLf</empty_slot>    | ← (SL# 8 Empty Slot)                     |
| (SL•END)CrLf                              | ← (SL END)                               |

Explanation: The device reports the motherboard (slot 0), the output board (slot 1) and the input board (slot 5). Slot 2, 3, 4, 6, 7, 8 are only virtual slots and empty.

### 7.2.6. View Firmware for All Controllers

Description: Shows the firmware versions of all installed controllers.

| Format                                                                      | Example                                                                                                |
|-----------------------------------------------------------------------------|----------------------------------------------------------------------------------------------------|
| Command {FC}<br>Response (CF• <desc>)CrLf<br/>(CF•<desc>)CrLf</desc></desc> | <ul> <li>→ {fc}</li> <li>← (CF MX-CP FW:1.0.8 @ 0x10)<br/>(CF MX-DVI-EDID FW:2.3.5r @ 0x20)</li> </ul> |
| <br>(CF END)CrLf                                                            | ← (SL END)                                                                                             |

Explanation: The device has two control panels.

### 7.2.7. Restart the Device

**Description**: The device can be restarted without unplugging power.

| Format                  | Example                   |
|-------------------------|---------------------------|
| Command {RST}           | → {RST}                   |
| Response (CPU_RESET)    | ← (CPU_RESET)             |
| (MX8x8DVI FRAME Ready!) | ← (MX8x8DVI FRAME Ready!) |

Explanation: The device reboots.

### 7.2.8. Query Health Status

Description: Internal voltages and measured temperature values are shown.

| Format                             | Example                |
|------------------------------------|------------------------|
| Command {ST}                       | → {ST}                 |
| Response (STAT• <desc>)CrLf</desc> | ← (STAT 3.3V 5.0V 29V) |

### 7.2.9. View Current Communication Protocol

Description: Shows the RS-232, TCP/IP communication protocol.

| Format                                      | Example                   |
|---------------------------------------------|---------------------------|
| Command {P_?}                               | $\rightarrow$ {p_?}       |
| Response (CURRENT•PROTOCOL•=•# <x>)CrLf</x> | ← (CONTROL PROTOCOL = #1) |

Explanation: The current communication protocol is Lightware protocol. Legend:

| No. | Control protocol   |  |
|-----|--------------------|--|
| 1   | Lightware protocol |  |
| 2   | P#2 protocol       |  |

### 7.2.10. Set Communication Protocol

Description: Internal voltages and measured temperature values are shown.

| Format                                                              |                                            |
|---------------------------------------------------------------------|--------------------------------------------|
| Command {P_ <x>}<br/>Response (PROTOCOL•#<x>•SELECTED!)CrLf</x></x> | $\rightarrow$ {p_1}<br>← (PR0 <sup>-</sup> |

Explanation: The communication protocol is set to Lightware protocol.

| Example             |  |
|---------------------|--|
| FOCOL #1 SELECTED!) |  |
|                     |  |

### 7.2.11. Count HDCP Keys

Description: If there is an HDCP source on any input of the matrix, the matrix can ask the source whether it can handle <num> piece of sink devices.

| Format   |                                   | Example       |                    |
|----------|-----------------------------------|---------------|--------------------|
| Command  | {:HDCPTEST <in>@<num>}</num></in> | $\rightarrow$ | {:hdcptest2@8}     |
| Response | (HDCPTEST=SUCCESS)CrLf            | ←             | (HDCPTEST=SUCCESS) |

**Explanation**: The source on the 2nd input can handle 8 HDCP sink devices.

### Legend:

| Identifier  | Explanation                                        |  |  |
|-------------|----------------------------------------------------|--|--|
| <in></in>   | input port where the key counting will be executed |  |  |
| <num></num> | the number of the HDCP keys                        |  |  |

### 7.2.12. Clear HDCP Key Cache

Description: The matrix stores the HDCP keys from the connected devices. These cached keys can be cleared with this command.

| Format   |              | Example       |              |
|----------|--------------|---------------|--------------|
| Command  | {:HDCPRESET} | $\rightarrow$ | {:hdcpreset} |
| Response | (DONE)CrLf   | ←             | (DONE)       |

### Explanation: HDCP key cache is cleared.

INFO: This function is useful when too many keys were cached and a connected source device cannot accept so many keys.

### 7.3. Port Settings

### 7.3.1. Switch One Input to One Output

**Description**: Switch input <in> to output <out>.

<in>:

| Format                                      | Example     |
|---------------------------------------------|-------------|
| Command { <in>@<out>}</out></in>            | → {1@2}     |
| Response (O <out²>•I<in²>)CrLf</in²></out²> | ← (002 l01) |

Explanation: I2 input port is switched to O1 output port.

Legend:

01 to 08 output ports <out>:

I1 to I8 input ports.

ATTENTION! The response of this command does not show if the output is muted. To check the mute status a separate query has to be used like {VC}. See the View Connection State section.

### 7.3.2. Switch One Input to All Outputs

**Description**: Switch input <in> to all outputs.

| Format                                   | Example     |
|------------------------------------------|-------------|
| Command { <in>@0}</in>                   | → {1@0}     |
| Response (I <in²>•<all>)CrLf</all></in²> | ← (I01 ALL) |

Explanation: I1 input port is switched to all output ports.

### 7.3.3. Mute Specified Output

**Description**: Mute output <out>. The output signal is turned off.

| Format                           | Example   |
|----------------------------------|-----------|
| Command {# <out>}</out>          | → {#01}   |
| Response (1MT <out²>)CrLf</out²> | ← (1MT01) |

Explanation: 01 port is muted.

ATTENTION! Muting does not change the crosspoint's state but disables the output itself. This way the last connection can be easily restored with an unmute command. Switching a muted output does not unmute the output.

### 7.3.4. Unmute Specified Output

Description: Unmute output <out>.

| Format                                      |                   |
|---------------------------------------------|-------------------|
| Command {+ <out>}</out>                     | $\rightarrow$ {+0 |
| Response (0MT <out<sup>2&gt;)CrLf</out<sup> | ← (0N             |

### Explanation: 01 port is unmuted.

INFO: Unmuting an output makes the previous connection active as the crosspoint state has not been changed by the muting command, only the output was disabled.

### 7.3.5. Lock the Output

Description: Lock an output port. Output's state cannot be changed until unlocking.

| Format                           | Example   |
|----------------------------------|-----------|
| Command {#> <out>}</out>         | → {#>01}  |
| Response (1LO <out²>)CrLf</out²> | ← (1L001) |

Explanation: 01 output port is locked.

|              | Example |  |
|--------------|---------|--|
| )1}<br>MT01) |         |  |

### 7.3.6. Unlock the Output

Description: Unlock an output port. The connection on output can be changed.

| Format                                                       | Example                                        |
|--------------------------------------------------------------|------------------------------------------------|
| Command {+< <out>}<br/>Response (0LO<out²>)CrLf</out²></out> | $ \rightarrow \{+<01\} \\ \leftarrow (0LO01) $ |

Explanation: 01 output port is unlocked.

INFO: The device issues the above response regardless of the previous state of the output (either it was locked or unlocked).

### 7.3.7. View Connection State

**Description**: Viewing the crosspoint state of the device; showing the input port numbers connected to the outputs.

| Format                              | Example                            |
|-------------------------------------|------------------------------------|
| Command {VC}                        | → {vc}                             |
| Response (ALL•<001>•<002><008>)CrLf | ← (ALL M01 L02 U03 04 05 06 07 08) |

**Legend**: 001 to 008 show the corresponding output's connection state. If value <001> equals 01 it means that output 1 is connected to input 1.

### State letters:

| Letter | State                      | Example |
|--------|----------------------------|---------|
| L      | Output is locked           | L01     |
| М      | Output is muted            | M01     |
| U      | Output is locked and muted | U01     |

**Explanation**: 11 input port is connected to the O1 output port, I2 is connected to O2, and so on. O1 output port is muted, O2 is locked, O3 is muted and locked.

### 7.3.8. View Mutes on All Outputs

**Description**: View muted outputs in the device.

| Format                                      | Example                 |
|---------------------------------------------|-------------------------|
| Command {VM}                                | $\rightarrow$ {vm}      |
| Response (MUT•<001_state>••<008_state>)CrLf | ← (MUT 1 0 1 0 0 0 0 0) |

Explanation: 01 and 03 output ports are muted.

### 7.3.9. Save Preset

**Description**: Save current ties to a preset memory location.

| Format                       |        |
|------------------------------|--------|
| Command {\$ <id>}</id>       | → {\$1 |
| Response (SPR <id>)CrLf</id> | ← (SF  |

**Explanation**: Current ties is saved to memory location 1.

ATTENTION! The router saves the mute state of the outputs as well.

**ATTENTION!** Lock states are not saved. Lock state is assigned to the physical output of the router. Presets don't affect output locks.

### 7.3.10. Load Preset

Description: Load preset from memory location.

| Format                       |              |
|------------------------------|--------------|
| Command {% <id>}</id>        | <b>→</b> {%( |
| Response (LPR <id>)CrLf</id> | ← (LP        |

ATTENTION! The router loades the mute state of the outputs as well.

**ATTENTION!** Lock states are not loaded. Lock state is assigned to the physical output of the router. Presets don't affect output locks.

### 7.3.11. View Preset Without Loading

### Description: View the specified preset without loading it.

| Format                                                 |       |
|--------------------------------------------------------|-------|
| Command {VP# <id>=?}</id>                              | → {VF |
| Response (VP# <id>=•&lt;001&gt;••&lt;008&gt;)CrLf</id> | (VI   |

### 7.3.12. Name Presets

Description: Allows storing names for each preset. Any 16- byte long string is allowed.

**ATTENTION!** All characters are converted to uppercase!

| Format                                                                                                    |                 |
|----------------------------------------------------------------------------------------------------|-----------------|
| Command {PNAME# <id>=<preset_name>}<br/>Response (PNAME#<id>=<preset_name>)CrLf</preset_name></id></preset_name></id> | 19} ←<br>(PI) → |

#### Example

| 1}   |   |
|------|---|
| PR01 | 1 |

Example 01} PR01)

#### Example

'P#1=?} 'P#1= M01 02 M03 04 05 06 07 08)

Example

NAME#1=first preset} NAME#1=FIRST PRESET)

### 7.3.13. Name Inputs

Description: Allows storing names for each input. Any 16- byte long string is allowed.

ATTENTION! All characters are converted to uppercase!

| Format                                                                                                    | Example                                          |
|----------------------------------------------------------------------------------------------------|--------------------------------------------------|
| Command {INAME# <id>=<input_name>}<br/>Response (INAME#<id>=<input_name>)CrLf</input_name></id></input_name></id> | → {INAME#1=first input}  ← (INAME#1=FIRST INPUT) |

### 7.3.14. Name Outputs

**Description**: Allows storing names for each output. Any 16- byte long string is allowed.

ATTENTION! All characters are converted to uppercase!

| Format                                                                                                    | Example                                            |
|----------------------------------------------------------------------------------------------------|----------------------------------------------------|
| Command {ONAME# <id>=<output_name>}<br/>Response (ONAME#<id>=<output_name>)CrLf</output_name></id></output_name></id> | → {ONAME#1=first output}  ← (ONAME#1=FIRST OUTPUT) |

### 7.3.15. Query Preset Name

Description: Each preset name can be read from the router.

| Format                                                      | Example                  |
|-------------------------------------------------------------|--------------------------|
| Command {PNAME# <id>=?}</id>                                | → {PNAME#1=?}            |
| Response (PNAME# <id>=<preset_name>)CrLf</preset_name></id> | ← (PNAME#1=FIRST PRESET) |

### 7.3.16. Query Input Name

Description: Each input name can be read from the router.

| Format                                                    | Example                 |
|-----------------------------------------------------------|-------------------------|
| Command {INAME# <id>=?}</id>                              | → {INAME#1=?}           |
| Response (INAME# <id>=<input_name>)CrLf</input_name></id> | ← (INAME#1=FIRST INPUT) |

### 7.3.17. Query Output Name

Description: Each output name can be read from the router.

| Format                                                      | Example                  |
|-------------------------------------------------------------|--------------------------|
| Command {ONAME# <id>=?}</id>                                | → {ONAME#1=?}            |
| Response (ONAME# <id>=<output_name>)CrLf</output_name></id> | ← (ONAME#1=FIRST OUTPUT) |

### 7.3.18. Reload Default Preset Names

Description: Renames all preset to the default setup Preset 1..32 respectively.

ATTENTION! <id> field has no meaning here, but has to be a valid one!

| Format                                           | Example              |
|--------------------------------------------------|----------------------|
| Command {PNAME# <id>=!}</id>                     | → {PNAME#1=!}        |
| Response (PNAME# <id>=Preset•<id>)CrLf</id></id> | ← (PNAME#1=Preset 1) |

### 7.3.19. Reload Default Input Names

Description: Renames all input to the default setup Input 1..8 respectively.

ATTENTION! <id> field has no meaning here, but has to be a valid one!

| Format                                          | Example             |
|-------------------------------------------------|---------------------|
| Command {INAME# <id>=!}</id>                    | → {INAME#1=!}       |
| Response (INAME# <id>=Input•<id>)CrLf</id></id> | ← (INAME#1=Input 1) |

### 7.3.20. Reload Default Output Names

**Description**: Renames all output to the default setup Output 1..8 respectively.

ATTENTION! <id> field has no meaning here, but has to be a valid one!

| Format                                           |              |
|--------------------------------------------------|--------------|
| Command {ONAME# <id>=!}</id>                     | → {0N        |
| Response (ONAME# <id>=Output•<id>)CrLf</id></id> | <b>←</b> (0N |

| Example |
|---------|
|---------|

NAME#1=!} NAME#1=Output 1)

### 7.4. Network Configuration

### 7.4.1. Query the Current IP Configuration

**Description**: IP address settings can be queried as follows.

| Format                                                                                                    | Example                                                                                                    |
|----------------------------------------------------------------------------------------------------|----------------------------------------------------------------------------------------------------|
| Command {IP_CONFIG=?}<br>Response (IP_CONFIG= <type>•<br/><ip_address>•<ip_port>•<br/><subnet_mask>•<br/><gateway_addr>)CrLf</gateway_addr></subnet_mask></ip_port></ip_address></type> | <ul> <li>→ {ip_config=?}</li> <li>← (IP_CONFIG=7 192.168.0.103 10001 255.255.255.0 192.168.0.1)</li> </ul> |

Legend:

| <type>:</type>                 | 0 = static IP; 7 = DHCP. |
|--------------------------------|--------------------------|
| <ip_addr>:</ip_addr>           | IP address.              |
| <ip_port></ip_port>            | IP port                  |
| <subnet_mask>:</subnet_mask>   | Subnet mask              |
| <gateway_addr>:</gateway_addr> | Gateway address          |

**Explanation**: The device has DHCP IP address: 192.168.0.103; the port number is 10001; the subnet mask is 255.255.255.0, the gateway address is 192.168.0.1.

For the default TCP/IP parameters see the Factory Default Settings section.

### 7.4.2. Reload Factory Default IP Settings

**Description**: After issuing this command (either over serial or IP) the router will reload the factory default IP setup.

| Format                                                                                        | Example                                                                                                 |
|-----------------------------------------------------------------------------------------------|----------------------------------------------------------------------------------------------------|
| Command {IP_CONFIG=!}<br>Response (Changing IP configuration)<br>(DONE!)CrLf or (FAILED!)CrLf | <ul> <li>→ {IP_CONFIG=!}</li> <li>← (Changing IP configuration)<br/>(DONE!) or (FAILED!)CrLf</li> </ul> |

For the default TCP/IP parameters see the section.

### 7.4.3. Enable DHCP IP Setting

Description: After sending this command the router will inquire IP address with DHCP.

| Format                                                                                        | Example                                                                                                 |
|-----------------------------------------------------------------------------------------------|----------------------------------------------------------------------------------------------------|
| Command {IP_CONFIG=D}<br>Response (Changing IP configuration)<br>(DONE!)CrLf or (FAILED!)CrLf | <ul> <li>→ {IP_CONFIG=D}</li> <li>← (Changing IP configuration)<br/>(DONE!) or (FAILED!)CrLf</li> </ul> |

INFO: DHCP setting can be reloaded by the front panel buttons as well (see the IP Settings section) or via the front panel LCD menu.

### 7.5. EDID Router Commands

### 7.5.1. Change EDID on Input

**Description**: Copy EDID from memory location <loc> to input port <in>.

|          | Format                                |               | Example                       |
|----------|---------------------------------------|---------------|-------------------------------|
| Command  | { <in>:<loc>}</loc></in>              | $\rightarrow$ | {5:10}                        |
| Response | (E_SW_OK)CrLf<br>delay<br>(E_S_C)CrLf | ←<br>←        | (E_SW_OK)<br>delay<br>(E_S_C) |

Explanation: EDID #10 is copied to input 5.

INFO: The router sends (E\_S\_C) only if the new EDID is different from the earlier one.

### 7.5.2. Change EDID on All Inputs

**Description**: Copy EDID from memory location <loc> to all inputs.

|          | Format                                |        | Example                       |
|----------|---------------------------------------|--------|-------------------------------|
| Command  | {A: <loc>}</loc>                      | ↑      | {a:2}                         |
| Response | (E_SW_OK)CrLf<br>delay<br>(E_S_C)CrLf | ←<br>← | (E_SW_OK)<br>delay<br>(E_S_C) |

Explanation: EDID #2 is copied to all inputs.

### 7.5.3. Save EDID to User Memory

Description: Learn EDID from the specified output <out> to the specified location <loc>.

|          | Format                        |               | Example   |
|----------|-------------------------------|---------------|-----------|
| Command  | { <out>&gt;<loc>}</loc></out> | $\rightarrow$ | {4>3}     |
| Response | (E_SW_OK)CrLf                 | ←             | (E_SW_OK) |
|          | (E_S_C)CrLf                   | ←             | (E_S_C)   |

Explanation: EDID from output 3 is saved to user EDID #4.

### 7.5.4. View Emulated EDIDs on All Inputs

Description: Shows the currently emulated EDIDs for each input. The response length depends on the frame size (number of inputs). The value at the given index (<in1>..<inN>) shows which EDID is used on that particular input.

| Format   |                                                                                                    | Example       |                                         |  |
|----------|----------------------------------------------------------------------------------------------------|---------------|-----------------------------------------|--|
| Command  | {VEDID}                                                                                                    | $\rightarrow$ | {vedid}                                 |  |
| Response | (VEDID• <in1>•<in2>•<br/><in3>•<in4>•<in5>• <in6>•<in7><br/>•<in8>)CrLf</in8></in7></in6></in5></in4></in3></in2></in1> | ←             | (VEDID 025 101 006 102 024 101 101 024) |  |

Legend: All <INx> indexes show a <loc> which was copied to that input port.

Explanation: F049 (Factory preset EDID #49) is emulated on all inputs except 9-12 and 17. U002 (User saved EDID #2) is emulated on inputs 9-12. EDID from output 4 is dynamically emulated on input 17.

### 7.5.5. Watch EDID Validity Table

Description: Shows EDID validity table, which contains information about the EDID memory states.

| Format   |                                              |               | Example                                  |  |
|----------|----------------------------------------------|---------------|------------------------------------------|--|
| Command  | {WV <type>}</type>                           | $\rightarrow$ | {wv}                                     |  |
| Response | (EV• <validity_table> )CrLf</validity_table> | ÷             | (EV 111111111111111111111111111111111111 |  |

Explanation: There is one '3' on the second position of the emulated EDID table. This means that the emulated EDID on input 2 is changed since the last EDID guery on that port.

Each number represents the EDID validity state for the corresponding memory location.

| Value | Description  |
|-------|--------------|
| '0'   | invalid EDID |
| '1'   | valid EDID   |
| '2'   | deleted EDID |
| '3'   | changed EDID |

INFO: If a changed EDID is gueried by the {WH} command (see the next section), its value returns to '1'. The status of a deleted EDID returns to '0' after query.

### 7.5.6. View EDID Header

Description: Shows basic information about EDIDs in the memory.

|          | Format                                            |               |   |
|----------|---------------------------------------------------|---------------|---|
| Command  | {WH <loc>}</loc>                                  | $\rightarrow$ | { |
| Response | (EH# <loc>•<edid_header>)CrLf</edid_header></loc> | ←             | ( |

Explanation: Shows the EDID from memory location 7 which is the EDID from the Last attached monitor on output 7.

Legend: Depending on <loc> the guery can be for one EDID or all EDID in the block.

<EDID\_HEADER> consists of 3 fields separated by spaces:

| <loc></loc>          |                                     |
|----------------------|-------------------------------------|
| PNPID code           | The three letter abbreviation of th |
| Preferred resolution | The resolution and refresh rate st  |
| Name                 | The name of display device store    |

The <EDID HEADER> is '-' for invalid EDIDs.

### 7.5.7. Delete EDID from Memory

Description: Clear EDID from memory location <loc>.

|          | Format           |               | Example |
|----------|------------------|---------------|---------|
| Command  | {DE <loc>}</loc> | $\rightarrow$ | {de*}   |
| Response | (DE_OK)CrLf      | ←             | (DE_OK) |
|          | (E_S_C)CrLf      | ←             | E_S_C)  |

Explanation: All user EDIDs are cleared from memory.

Legend: Depending on <loc>, one EDID or all EDIDs in a block can be cleared.

### 7.5.8. Download EDID Content

Description: EDID hex bytes can be read directly. The router will issue the whole content of the EDID present on memory location <loc> (256 bytes).

|          | Format                                                         |               |        |
|----------|----------------------------------------------------------------|---------------|--------|
| Command  | {WE <loc>}</loc>                                               | $\rightarrow$ | {      |
| Response | (EB# <loc>•<b1> •<b2>••<b256>)<br/>CrLf</b256></b2></b1></loc> | ←             | (<br>( |

Legend: <B1>..<B256> are space separated hex characters represented in ASCII format.

Explanation: Full EDID from memory location F1 is downloaded.

#### Example

[wh7}

EH#7 NEC 1280x1024@60 LCD1970NXp)

| nesure |
|--------|
|--------|

ne manufacture

tored in the preferred detailed timing block.

ed in product descriptor.

#### Example

{we1{} (EB#F1 00 FF FF FF FF FF FF 00 32 F2 00 00 00 .. .. .. 00 00) CrLf

### 7.5.9. Upload EDID Content to the Router

**Description:** EDID hex bytes can be written directly to the user programmable memory locations. The sequence is the following:

- Step 1. Prepare the router to accept EDID bytes to the specified location <loc> with command {WL#<loc>}
- Step 2. Router responds that it is ready to accept EDID bytes with (E\_L\_S)CrLf
- Step 3. Send 1 block of EDID (1 block consist of 8 bytes of hex data represented in ASCII format) with command {WB#<num>•<B1>•<B2>•<B3>•<B4> •<B5>•<B6>•<B7>•<B8>}
- Step 4. The router acknowledges with response (EL#<num>)
- Step 5. Repeat steps 3 and 4 to send the remaining 31 blocks of EDID (32 altogether)

Step 6. After the last acknowledge, the router indicates that the EDID status changed by sending (E\_S\_C) CrLf

|          | Format                                                                                                    |               | Example                         |  |  |
|----------|----------------------------------------------------------------------------------------------------|---------------|---------------------------------|--|--|
| Command  | {WL# <loc>}</loc>                                                                                                    | $\rightarrow$ | {wl#3}                          |  |  |
| Response | (E_L_S)CrLf                                                                                                    | ←             | (E_L_S)                         |  |  |
| Command  | {WB#1• <b1>•<b2>•<b3> •<b4>•<br/><b5>•<b6>•<b7> •<b8>}</b8></b7></b6></b5></b4></b3></b2></b1>                                       | →             | {WB#1 00 FF FF FF FF FF FF 00}  |  |  |
| Response | (EL# <num>)CrLf</num>                                                                                                    | ←             | (EL#1)                          |  |  |
| Command  | {WB#2• <b9>•<b10>•<b11>•<b12>•<br/><b13> •<b14>•<b15>•<b16>}</b16></b15></b14></b13></b12></b11></b10></b9>                          | →             | {WB#2 38 A3 8E 66 01 01 01 01}  |  |  |
| Response | (EL# <num>) CrLf</num>                                                                                                    | ←             | (EL#2)                          |  |  |
|          |                                                                                                    |               |                                 |  |  |
| Command  | {WB#32• <b249>•<b250> •<b251>•<br/><b252>•<b253> •<b254>•<b255>•<br/><b256>}</b256></b255></b254></b253></b252></b251></b250></b249> | →             | {WB#32 36 59 42 0A 20 20 00 96} |  |  |
| Response | (EL# <num>) CrLf</num>                                                                                                    | ←             | (EL#32)                         |  |  |
| Response | (E_S_C) CrLf                                                                                                    | ←             | (E_S_C)                         |  |  |

Legend: <num> represents the sequential number of every 8 byte part of EDID. <num> is between 1 and 32. <B1>..<B256> are the bytes of EDID.

**Explanation:** Full EDID uploaded to memory location 3.

### 7.6. Port Status Commands

### 7.6.1. Input Port Status

Description: Shows the actual status of the input ports. The response length changes regarding the frame size.

|          | Format                          |          |   |
|----------|---------------------------------|----------|---|
| Command  | {:ISD}                          | <b>^</b> | { |
| Response | (ISD• <input_d> )CrLf</input_d> | ←        | ( |

**Explanation:** The first input board is an HDMI board. Input 1 and 2 have a connected source but no signal. Inputs 3-5 have DVI signals and inputs 6-8 have HDMI signals. The second input board is a DVI board. Input 11 and 12 have DVI signals. The Test Input port has an HDMI signal.

Legend: <INPUT\_D> may contain 9, 17, 33 or 80 hexadecimal numbers. Each number represents the state for the corresponding input port. The meaning of the responded number depends on the actual board (port) type. The binary representation of the responded hexadecimal numbers is shown below.

| 3. bit (MSB) | 2. bit    | 1. bit        | 0. bit (LSB) |
|--------------|-----------|---------------|--------------|
| 0            | HDMI mode | signal detect | source 5V    |
| 0            | HDMI mode | signal detect | source 5V    |

- Source 5V: The connected source sends 5V.
- Signal Detect: Video signal is present (TMDS stream can be recognized).
- HDMI mode: The incoming signal is HDMI.

### 7.6.2. Output Port Status

**Description:** Shows the actual status of the output ports. The response length changes regarding the frame size. The meaning of the values changes regarding the output board types as the boards have different functions and capabilities.

|          | Format                            |               | Example       |
|----------|-----------------------------------|---------------|---------------|
| Command  | {:OSD}                            | $\rightarrow$ | {:osd}        |
| Response | (OSD• <output_d> )CrLf</output_d> | ←             | (OSD 1000000) |

**Explanation**: There are four DVI sinks connected to ports 2, 9, 11 and 12, nothing else.

Legend: <OUTPUT\_D> may contain 9, 17, 33 or 80 hexadecimal numbers. Each number represents the state for the corresponding output port. The binary representation of the responded hexadecimal numbers is shown below.

| 3. bit (MSB) | 2. bit | 1. bit | 0. bit (LSB)   |
|--------------|--------|--------|----------------|
| 0            | 0      | 0      | receiver sense |
| 0            | 0      | 0      | receiver sense |

Receiver Sense: TMDS termination present in the connected device.

### Example

[:isd}

(ISD 31000000)

### 7.6.3. Get Information about Input Port

**Description**: You can get more detailed information about an input HDMI port with this command. The response will contain information about the general signal parameters, the video resolution and mode, the audio format, other advanced parameters and the actual settings on this port.

The response repeats the number of the input port after the STI string. There are different blocks present after the equal sign, which are separated by semicolons. Every block contains different type of information and can be recognized about the first character. For example, a block started with 'V' is about the video resolution and format. Some of the blocks might be missing depending on the actual signal – e.g. if the port operates in DVI mode then no audio information will be sent.

| Format   |                                                                                                    |          | Example                                                      |
|----------|----------------------------------------------------------------------------------------------------|----------|--------------------------------------------------------------|
| Command  | {:HDMIIGET <in>}</in>                                                                                                 | <b>→</b> | {:HDMIIGET1}                                                 |
| Response | (STI# <in>=<info>;<video>;<br/><audio>;<adv_info>;<br/><in_set>;)CrLf</in_set></adv_info></audio></video></info></in> | ←        | (STI1=S1131;V1920x1080p60,675,00;<br>A1C010000;I111190;PAA;) |

The exact meanings of different blocks are explained in the following sections.

### Legend of <INFO>

The signal info block contains some general information about the signal. The first character of this block must be **S**.

Format: S<a><b><c><d>

### Example: S1131

| Identifier | Parameter description  | Parameter values                          |
|------------|------------------------|-------------------------------------------|
|            | EV nower processo      | <b>0</b> = 5V is not present              |
| <a></a>    | 5v power presence      | 1 = 5V is present                         |
| cha        | Signal detection       | <b>0</b> = no valid signal on the input   |
| <u></u>    | Signal detection       | 1 = active video signal is present        |
|            |                        | <b>0</b> = DVI mode                       |
|            | DV/HDMi mode indicator | 1 = HDMI mode (24 bpp)                    |
| ~02        |                        | <b>2</b> = HDMI mode (30 bpp), deep color |
|            |                        | <b>3</b> = HDMI mode (36 bpp), deep color |
| <d></d>    |                        | <b>0</b> = HDCP encryption is disabled    |
|            |                        | 1 = HDCP encryption is active             |

5V and active video signal is present in HDMI deep color mode (36 bpp), HDCP is active.

### Legend of <VIDEO>

INFO: This block is present only if valid video signal is present on the selected port.

The resolution, refresh rate, scan mode, and color space information are described in this block. The first character of this block must be V.

Format: V<Resolution>,<Hsync>,<Color\_space>

Example: V800x600p60,378,00

| Identifier                       | Parameter description                                         |                                                                                |
|----------------------------------|---------------------------------------------------------------|--------------------------------------------------------------------------------|
| <resolution></resolution>        | <width>x<height><scan><vsync></vsync></scan></height></width> | <widt<br><heig<br><scar<br><vsyr< th=""></vsyr<></scar<br></heig<br></widt<br> |
| <hsync></hsync>                  | Horizontal snyc                                               | <hsyr< th=""></hsyr<>                                                          |
| <color_<br>space&gt;</color_<br> | Color space information                                       | 00 = F<br>10 = `<br>20 = `                                                     |

1080p60 signal is detected with progressive scan at 60 Hz refresh rate; vertical sync value is 675 kHz and the signal is in RGB 4:4:4 color space.

### Legend of <AUDIO>

INFO: This block is present only if valid video signal is present on the selected port.

The audio info block determines the type of the audio, the decoded sampling frequency and some further information extracted from Audio InfoFrames. The first character of this block must be **A**.

Format: A<a><b><c><d>ee><ff>

Example: A1C010000

PCM audio is present at 48 kHz. The codec is not specified, two audio channels are defined.

INFO: Please note that the values of c, d, ee and ff fields are based on the audio info frame sent by the source device while values of a, b are based on measurements. Of course audio info frames are forwarded in unchanged form to the HDMI sink devices (e.g. A/V Receivers) so that they would be able to interpret the InfoFrames correctly.

th> = active video width (pixels) ght> = active video height (pixels) n> = **p:** progressive, **i:** interlaced scan mode nc> value (Hz)

nc> value (kHz)

RGB444 YUV422 YUV444

| Identifier | Parameter description                                                                                   |                                                                                                    | Paramet                                                                                              | er values                                                                               |                                                                              |
|------------|----------------------------------------------------------------------------------------------------|----------------------------------------------------------------------------------------------------|----------------------------------------------------------------------------------------------------|-----------------------------------------------------------------------------------------|------------------------------------------------------------------------------|
| <a></a>    | Audio type                                                                                              | <b>0</b> = no audio data is<br><b>1</b> = PCM audio                                                                                                    | s present                                                                                            | <b>2</b> = Comp<br><b>4</b> = High                                                      | pressed audio<br>bitrate audio                                               |
| <b></b>    | Sampling frequency                                                                                      | A = 44.1 kHz<br>C = 48 kHz<br>D = 32 kHz<br>E = 22.05 kHz<br>G = 24 kHz<br>I = 88.2 kHz                                                                                                    |                                                                                                    | J = 768 k<br>K = 96 kH<br>M = 176.4<br>O = 192 k<br>B = no int                          | Hz<br>Iz<br>4 kHz<br>KHz<br>formation                                        |
| <c></c>    | Audio codec type<br>(not specified in many<br>cases)                                                    | <b>0</b> = undetermined<br><b>1</b> = IEC 60958PCM<br><b>2</b> = AC3<br><b>3</b> = MPEG-1 (Layers 1&2)<br><b>4</b> = MP3 (MPEG-1 Layer 3)<br><b>5</b> = MPEG-2 (multichannel)<br><b>6</b> = AAC                                                                                                    |                                                                                                    | 7 = DTS<br>8 = ATRAC<br>9 = One Bit Audio<br>A = Dolby Digital<br>B = DTS-HD<br>C = MLP |                                                                              |
| <d></d>    | Audio channel number                                                                                    | <b>0</b> = not specified<br><b>07</b> = channel number is equal to ( <d>+1)</d>                                                                                                    |                                                                                                    |                                                                                         |                                                                              |
| <ee></ee>  | Sampling frequency<br>and sample size<br>(encoded in HEX<br>format and represented<br>by binary format) | 7-5 bits:<br>reserved and shall<br>be 0 (zero)                                                                                                    | 4-2<br>000 = un:<br>001 = 32<br>010 = 44<br>011 = 48<br>100 = 88<br>101 = 96<br>110 = 17<br>111 = 19 | bits:<br>specified<br>kHz<br>.1 kHz<br>kHz<br>.2 kHz<br>kHz<br>6.4 kHz<br>2 kHz         | 1-0 bits:<br>00 = not specified<br>01 = 16 bit<br>10 = 20 bit<br>11 = 24 bit |
|            |                                                                                                    | example:<br><b>0F =</b> 000 011 11<br>48 kHz sampling fr                                                                                                    | equency a                                                                                            | and 24 bit                                                                              | sample length                                                                |
| <ff></ff>  | Speaker locations                                                                                       | This byte describes how various speaker locations<br>allocated to the audio channels:<br>FR/FL = Front Right / Front Left<br>LFE = Low-frequency effect<br>FC/RC = Front Center / Rear Center<br>RR/RL = Rear Right / Rear Left<br>FRC/FLC = Front Right Center / Front Left Center<br>RRC/RLC = Rear Right Center / Rear Left Center<br>See the following table for the possible values. |                                                                                                    | er locations are<br>eft Center<br>eft Center<br>e values.                               |                                                                              |

|                 | Channel number |     |    |    |    |     |    |    |
|-----------------|----------------|-----|----|----|----|-----|----|----|
| <tt> value</tt> | 8              | 7   | 6  | 5  | 4  | 3   | 2  | 1  |
| 00              |                |     |    |    |    |     | FR | FL |
| 01              |                |     |    |    |    | LFE | FR | FL |
| 02              |                |     |    |    | FC |     | FR | FL |
| 03              |                |     |    |    | FC | LFE | FR | FL |
| 04              |                |     |    | RC |    |     | FR | FL |
| 05              |                |     |    | RC |    | LFE | FR | FL |
| 06              |                |     |    | RC | FC |     | FR | FL |
| 07              |                |     |    | RC | FC | LFE | FR | FL |
| 08              |                |     | RR | RL |    |     | FR | FL |
| 09              |                |     | RR | RL |    | LFE | FR | FL |
| 0A              |                |     | RR | RL | FC |     | FR | FL |
| 0B              |                |     | RR | RL | FC | LFE | FR | FL |
| 0C              |                | RC  | RR | RL |    |     | FR | FL |
| 0D              |                | RC  | RR | RL |    | LFE | FR | FL |
| 0E              |                | RC  | RR | RL | FC |     | FR | FL |
| 0F              |                | RC  | RR | RL | FC | LFE | FR | FL |
| 10              | RRC            | RLC | RR | RL |    |     | FR | FL |
| 11              | RRC            | RLC | RR | RL |    | LFE | FR | FL |
| 12              | RRC            | RLC | RR | RL | FC |     | FR | FL |
| 13              | RRC            | RLC | RR | RL | FC | LFE | FR | FL |
| 14              | FRC            | FLC |    |    |    |     | FR | FL |
| 15              | FRC            | FLC |    |    |    | LFE | FR | FL |
| 16              | FRC            | FLC |    |    | FC |     | FR | FL |
| 17              | FRC            | FLC |    |    | FC | LFE | FR | FL |
| 18              | FRC            | FLC |    | RC |    |     | FR | FL |
| 19              | FRC            | FLC |    | RC |    | LFE | FR | FL |
| 1A              | FRC            | FLC |    | RC | FC |     | FR | FL |
| 1B              | FRC            | FLC |    | RC | FC | LFE | FR | FL |
| 1C              | FRC            | FLC | RR | RL |    |     | FR | FL |
| 1D              | FRC            | FLC | RR | RL |    | LFE | FR | FL |
| 1E              | FRC            | FLC | RR | RL | FC |     | FR | FL |
| 1F              | FRC            | FLC | RR | RL | FC | LFE | FR | FL |

### Legend of <ADV\_INFO>

For advanced users this block provides information which could be useful during debugging process. The first character of this block must be **I**.

Format: I<a><b><c><d><e><f>

### Example: 1111190

| Identifier | Parameter description                                   | Parameter values                                                                                                    |
|------------|---------------------------------------------------------|----------------------------------------------------------------------------------------------------|
| <a></a>    | VSYNC polarity                                          | <ul> <li>0 = VSYNC polarity is negative (leading edge falls)</li> <li>1 = VSYNC polarity is positive (leading edge rises)</li> </ul>                                                                                                    |
| <b></b>    | HSYNC polarity                                          | <ul> <li>0 = HSYNC polarity is negative (leading edge falls)</li> <li>1 = HSYNC polarity is positive (leading edge rises)</li> </ul>                                                                                                    |
| <c></c>    | TMDS clock line signal<br>presence                      | <ul> <li>0 = There is no change on the TMDS clock line</li> <li>1 = Signal is present on the TMDS clock line</li> </ul>                                                                                                    |
| <d></d>    | TMDS clock line stability                               | <ul> <li>0 = The clock signal is unstable on the TMDS clock line</li> <li>1 = The clock signal is stable on the TMDS clock line</li> </ul>                                                                                                    |
| <e></e>    | Active Format Aspect<br>Ratio based on AVI<br>InfoFrame | <ul> <li>0 = Field is not present (e.g. DVI signal)</li> <li>2 = 16:9 (top)</li> <li>3 = 14:9 (top)</li> <li>4 = greater than 16:9 (centre)</li> <li>5 = Same as picture aspect ratio</li> <li>9 = 4:3 (centre)</li> <li>A = 16:9 (centre)</li> <li>B = 14:9 (centre)</li> <li>D = 4:3 (with shoot and protect 14:9 centre)</li> <li>E = 16:9 (with shoot and protect 14:9 centre)</li> <li>F = 16:9 (with shoot and protect 4:3 centre)</li> </ul> |
| <f></f>    | Pixel repetition factor based on AVI InfoFrame          | <ul> <li>0 = No repetition (i.e. pixel sent once)</li> <li>1 = Pixel sent 2 times (i.e. repeated once)</li> <li>3 = Pixel sent 4 times</li> </ul>                                                                                                    |

Positive HSYNC and VSYNC, stable pixel clock, 4:3 aspect ratio and no pixel repetition).

### Legend of <IN\_SET>

You are able to verify the actual settings on the selected input ports with this block. This block is always present. The first character is **P**.

Format: P<a><b>

### Example: PAA

| Identifier | Parameter description            | Parameter values                                                                                                    |
|------------|----------------------------------|----------------------------------------------------------------------------------------------------|
| <a></a>    | Cable equalization level         | <ul> <li>0 = Automatic cable equalization</li> <li>1 = Equalization is 3dB</li> <li>2 = Equalization is 9dB</li> <li>3 = Equalization is 25dB</li> <li>4 = Equalization is 35dB</li> <li>5 = Equalization is 40dB</li> </ul> |
| <b></b>    | State of color range compression | The values are the same as described at Color range conversion settings section, see the Color Range Conversion Settings section.                                                                                            |

Automatic cable equalization and color range conversion is disabled.

### 7.6.4. Get Information about the Output Port

Description: This command gets more detailed information about an output HDMI port. The response will contain information about the general signal parameters, the video resolution and mode, the audio format, other advanced parameters, the capabilities of the sink device and the actual settings of this port.

The main structure is the same as described at the HDMIIGET command in the Get Information about Input Port section. The STO response may have <VIDEO> block, <AUDIO> block and <ADV\_INF> block with the same syntax as described previously but there are also several new block types.

| Format   |                                                                                                    | Example       |                                                                  |
|----------|----------------------------------------------------------------------------------------------------|---------------|------------------------------------------------------------------|
| Command  | {:HDMIOGET <out>}</out>                                                                                                    | $\rightarrow$ | {:HDMIOGET1}                                                     |
| Response | (STO# <out>=<info>;<video>;<br/><audio>;<adv_info>;<br/><sink_info>;<out_set>;)CrLf</out_set></sink_info></adv_info></audio></video></info></out> | ←             | (STO1=G10101;V800x600p60,379,00;<br>I111100;M110111077;OAAAAAU;) |

The exact meanings of the new blocks are explained in the following sections.

### Legend of <INFO>

This block provides information about the general status of the selected HDMI output port. The first character is **G**.

#### Format: G<a><b><c><d><e>

#### Example: G10101

| Identifier | Parameter description | Parameter values                                                                                                    |  |
|------------|-----------------------|----------------------------------------------------------------------------------------------------|--|
| <a></a>    | Sink connection       | <ul><li>0 = there is no attached sink device</li><li>1 = attached sink device is present (termination is present)</li></ul> |  |
| <b></b>    | Signal mode indicator | 0 = DVI mode<br>1 = HDMI mode (24 bpp)<br>2 = HDMI mode (30 bpp), deep color<br>3 = HDMI mode (36 bpp), deep color          |  |
| <c></c>    | Signal validity       | 0 = No valid signal is routed to this port<br>1 = Valid video signal is present                                             |  |
| <d></d>    | HDCP state            | <ul><li>0 = HDCP encryption is disabled</li><li>1 = HDCP encryption is active</li></ul>                                     |  |
| <e></e>    | Hotplug presence      | 0 = Hotplug detect signal is low<br>1 = Hotplug detect signal is high                                                       |  |

Sink is present, DVI mode is active, valid video signal is present, HDCP encryption is disabled, hotplug signal is high.

### Legend of <SINK\_INFO>

This block provides some general information about the attached sink device based on the EDID and the HDCP cypher engine. Please note that you are able to get much more detailed information by downloading the full EDID structure with the "we" command. The first character of this block is M.

### Format: M<a><b><c><d>e><f><gg><h>

### Example: M110111077

| Identifier | Parameter description                                     | Parameter values                                                                                                    |  |
|------------|-----------------------------------------------------------|----------------------------------------------------------------------------------------------------|--|
| <a></a>    | HDMI compatibility                                        | 0 = Sink device doesn't support HDMI<br>1 = Sink device is HDMI-compatible                                                                                                    |  |
| <b></b>    | HDCP authentication                                       | <b>0</b> = HDCP authentication failed<br><b>1</b> = HDCP authentication is successful                                                                                                    |  |
| <c></c>    | HDCP repeater                                             | <b>0</b> = Sink device is not a HDCP repeater<br><b>1</b> = Sink device is a HDCP repeater                                                                                                    |  |
| <d></d>    | YUV444 supportation                                       | <ul> <li>0 = Sink device doesn't support YUV444 color space</li> <li>1 = Sink device supports YUV444 color space</li> </ul>                                                                                                    |  |
| <e></e>    | YUV422 supportation                                       | <ul><li>0 = Sink device doesn't support YUV422 color space</li><li>1 = Sink device supports YUV422 color space</li></ul>                                                                                                    |  |
| <f></f>    | Audio capabilities                                        | <ul> <li>0 = Sink device has no audio capabilities</li> <li>1 = Sink device has audio capabilities</li> </ul>                                                                                                    |  |
| <gg></gg>  | This field represents<br>a byte in hexadecimal<br>format. | data bit 0 - Sink device supports 32kHz PCM audio<br>data bit 1 - Sink device supports 44kHz PCM audio<br>data bit 2 - Sink device supports 48kHz PCM audio<br>data bit 3 - Sink device supports 88kHz PCM audio<br>data bit 4 - Sink device supports 96kHz PCM audio<br>data bit 5 - Sink device supports 176kHz PCM audio<br>data bit 6 - Sink device supports 192kHz PCM audio<br>data bit 7 - Reserved (Always 0 in this version of protocol) |  |
| <h></h>    | One digit number                                          | data bit 2 - HDMI deep color 30bits/pixel mode is supported<br>data bit 1 - HDMI deep color 36bits/pixel mode is supported<br>data bit 0 - YUV444 color space is supported in DC modes                                                                                                    |  |

HDMI and HDCP capable device, not HDCP repeater, it supports all color spaces and 32kHz, 44kHz and 48kHz PCM audio. All deep color modes are supported. Additional audio formats may be stored in the EDID.

INFO: Field <c> value is accurate only if the field <b> is equal to 1.

### Legend of <OUT\_SET>

This block contains information about the actual settings of the selected HDMI output port. The first character of the block is  $\mathbf{0}$ .

Format: 0<a><b><c><d><e><f>

### Example: OAAAAAU

| Identifier | Parameter description    | Parameter values                                                                                                    |  |
|------------|--------------------------|----------------------------------------------------------------------------------------------------|--|
| <8>        | HDMI mode                | <ul> <li>A = The HDMI/DVI mode selection is automatic.</li> <li>D = Always send DVI signal</li> <li>H = Force 24bits/pixel HDMI signal</li> <li>1 = Force 30bits/pixel HDMI deep color signal</li> <li>2 = Force 36bits/pixel HDMI deep color signal</li> <li>x = Don't modify this setting</li> </ul> |  |
| <b></b>    | Color space              | <ul> <li>A = Automatic color space selection</li> <li>1 = Force RGB</li> <li>2 = Force YUV444</li> <li>3 = Force YUV422</li> <li>x = Don't modify this setting</li> </ul>                                                                                                    |  |
| <c></c>    | Color range              | <ul> <li>A = Handle color range conversion automatically</li> <li>C = Compress the incoming color range to 16-235</li> <li>E = Expand the incoming color range to full scale</li> <li>x = Don't modify this setting</li> </ul>                                                                         |  |
| <d></d>    | PCM subsampling          | <ul> <li>A = Automatic PCM subsampling</li> <li>D = Disable PCM subsampling</li> <li>2 = 2x PCM subsampling (it only affects 2ch PCM signals!)</li> <li>4 = 4x PCM subsampling (it only affects 2ch PCM signals!)</li> <li>x = Don't modify this setting</li> </ul>                                    |  |
| <e></e>    | HDCP handling            | <ul> <li>A = Handle HDCP automatically</li> <li>1 = Always use HDCP</li> <li>x = Don't modify this setting</li> </ul>                                                                                                    |  |
| <f></f>    | Reserved for future use. |                                                                                                    |  |

The HDMI/DVI mode, the color space selection, the color range conversion, the PCM subsampling, and the HDCP handling are set to automatic.

### 7.6.5. Set HDMI Output Port Parameters

**Description**: HDMI output cards have various settings, which can be set with this command. Every setting has an automatic mode (this is the default) when the system selects the proper conversions based on the type of the video signal and the capabilities of the sink device, but you are also able to force other conversions with this command.

If you send the first version of the command (with @SO) then the new settings will affect only the <out> output port. The @AO version will affect all HDMI output ports regardless of the value of the <out> field.

|          | Format                                                                                                    |              |   |
|----------|----------------------------------------------------------------------------------------------------|--------------|---|
| Command  | {:HDMISET# <out>@SO=<a>;<br/><b>;<c>;<d>;<e>;}</e></d></c></b></a></out>                                                                          | →            | { |
| Response | (STO# <out>=<info>;<video>;<br/><audio>;<adv_info>;<br/><sink_info>;<out_set>;)CrLf</out_set></sink_info></adv_info></audio></video></info></out> | <del>~</del> | ( |

The meanings of the <a>, <b>, <c>, <d>, and <e> fields are the same as the parameters of <OUT\_SET> legend described in the Get Information about the Output Port section.

### 7.6.6. Color Range Conversion Settings

**Description**: You are able to control the color range conversion with this command on the input ports. There are three options: leave the color range unchanged, compress or expand.

The first version of the command (@SI) will affect only one port while the second (@AI) makes changes on all inputs. However the <in> field has no significance in that case, it must be valid.

|          | Format                                                                                                    |   |          |          |
|----------|----------------------------------------------------------------------------------------------------|---|----------|----------|
| Command  | {:HDMISET# <in>@SI=<a>}</a></in>                                                                                                    | - | ÷        | {:       |
| Response | (STI# <in>@<s a="">I=<info>;<br/><video>;<audio>;<br/><adv_info>;<in_set>;)CrLf</in_set></adv_info></audio></video></info></s></in> | ÷ | <u> </u> | (:<br> ^ |

The possible values of the field <a> are:

| Value | M                     |
|-------|-----------------------|
| Α     | No color range conve  |
| C     | Compress the color ra |
| E     | Expand the color rang |
|       |                       |

After the successful execution the system is going to respond with an STI response with an included Input settings info block – so you are able to verify the new settings.

{:HDMISET#1@SO=H;2;x;x;x;}

(STO1=G1100;OH2AAA;)

#### Example

{:HDMISET#1@SI=A} (STI1=S1100;V800x600p60,379,00; 111100;P2A1;)

#### leaning

ersion

range (0-255 > 16-235)

ge (16-235 > 0-255)

### 7.6.7. Measure Timing Parameters

**Description:** The system continuously measures the parameters of the incoming signals such as pixel clock frequency, horizontal and vertical back porch, front porch etc. You are able to read this information from the matrix with this command. This could be useful only for advanced debugging processes. To get the active video resolution and common video parameters please use the HDMIIGET command as explained in the Get Information about Input Port section.

This section assumes that you are familiar with the DVI standard and the computer science.

The {:TIMINGS<in>} command will request the detailed timings information on the input port <in>. The port number shall not be padded with zeros.

The answer repeats the command and consists of 15 data bytes. Every data byte is represented as a twodigit hexadecimal number.

| Format   |                                                          |               | Example                                        |  |
|----------|----------------------------------------------------------|---------------|------------------------------------------------|--|
| Command  | {:TIMINGS <in>}</in>                                     | $\rightarrow$ | {:TIMINGS8}                                    |  |
| Response | (:TIMINGS <in>=[<i>hexadecimal data bytes</i>])CrLf</in> | ←             | (:TIMINGS8=087004e2064004b03101<br>0100c00165) |  |

The meanings of these data bytes are:

| Data bytes | Description                                                                                                    |  |
|------------|----------------------------------------------------------------------------------------------------|--|
| 1          | Measured interval between two HSYNC active edges. The unit of the value is unique pixel                                     |  |
| 2          | MSB byte is first.                                                                                                    |  |
| 3          | Measured interval between two VSYNC active edges. The unit of the value is lines. MSB byte                                  |  |
| 4          | is first.                                                                                                    |  |
| 5          | Defines the width of the active display area. The unit of the value is unique pixels. MSB byte                              |  |
| 6          | is first.                                                                                                    |  |
| 7          | Defines the height of the active display area. The unit of the value is unique pixels. MSB by                               |  |
| 8          | is first.                                                                                                    |  |
| 9          | VSYNC to active video lines. This is equal to vertical sync width plus vertical back porch. The unit of the value is lines. |  |
| 10         | Vertical sync front porch time measured in lines.                                                                           |  |
| 11         | Reserved for future use                                                                                                    |  |
| 12         | Width of the HSVNC pulse in units of unique pixels LSP bute is first                                                        |  |
| 13         | which of the HSYNC pulse in units of unique pixels. LSB byte is first.                                                      |  |
| 14         | V value. This number is used to determine the actual pixel clock frequency. MSB byte is first                               |  |
| 15         |                                                                                                    |  |

Use the following formula to calculate the actual pixel clock frequency:

### f<sub>pixelclock</sub> = 58003,46 / V

INFO: Pixel clock is not equal to TMDS clock in deep color modes. To calculate the TMDS clock you have to determine the number of bits per pixel (bpp) by running an HDMIIGET command. The TMDS clock is equal to pixel clock multiplied by bpp/24 If you want to evaluate the data rate or the needed bandwidth, you have to calculate with TMDS clock.

## 7.7. Programmers' Reference – Quick Summary

### General Commands

| Operation                           | See in section | Command                           |
|-------------------------------------|----------------|-----------------------------------|
| View Product Type                   | 7.2.1          | {i}                               |
| Front panel controls in TAKE mode   | 7.2.2          | {F}                               |
| View Serial Number                  | 7.2.3          | {S}                               |
| Compile Time                        | 7.2.4          | {CT}                              |
| View Installed Boards               | 7.2.5          | {IS}                              |
| View Firmware for All Controllers   | 7.2.6          | {FC}                              |
| Restart the Device                  | 7.2.7          | {RST}                             |
| Query Health Status                 | 7.2.8          | {ST}                              |
| View Current Communication Protocol | 7.2.9          | {P_?}                             |
| Set Communication Protocol          | 7.2.10         | {P_ <x>}</x>                      |
| Count HDCP Keys                     | 7.2.11         | {:HDCPTEST <in>@<num>}</num></in> |
| Clear HDCP Key Cache                | 7.2.12         | {:HDCPRESET}                      |

### Port Settings

| Operation                       | See in section | Command                                        |
|---------------------------------|----------------|------------------------------------------------|
| Switch One Input to One Output  | 7.3.1          | { <in>@<out>}</out></in>                       |
| Switch One Input to All Outputs | 7.3.2          | { <in>@0}</in>                                 |
| Mute Specified Output           | 7.3.3          | {# <out>}</out>                                |
| Unmute Specified Output         | 7.3.4          | {+ <out>}</out>                                |
| Lock the Output                 | 7.3.5          | {#> <out>}</out>                               |
| Unlock the Output               | 7.3.6          | {+ <out>}</out>                                |
| View Connection State           | 7.3.7          | {VC}                                           |
| View Mutes on All Outputs       | 7.3.8          | {VM}                                           |
| Save Preset                     | 7.3.9          | {\$ <id>}</id>                                 |
| Load Preset                     | 7.3.10         | {% <id>}</id>                                  |
| View Preset Without Loading     | 7.3.11         | {VP# <id>=?}</id>                              |
| Name Presets                    | 7.3.12         | {PNAME# <id>=<preset_name>}</preset_name></id> |
| Name Inputs                     | 7.3.13         | {INAME# <id>=<input_name>}</input_name></id>   |
| Name Outputs                    | 7.3.14         | {ONAME# <id>=<output_name>}</output_name></id> |

| Operation                   | See in section | Command              |
|-----------------------------|----------------|----------------------|
| Query Preset Name           | 7.3.15         | {PNAME# <id>=?}</id> |
| Query Input Name            | 7.3.16         | {INAME# <id>=?}</id> |
| Query Output Name           | 7.3.17         | {ONAME# <id>=?}</id> |
| Reload Default Preset Names | 7.3.18         | {PNAME# <id>=!}</id> |
| Reload Default Input Names  | 7.3.19         | {INAME# <id>=!}</id> |
| Reload Default Output Names | 7.3.20         | {ONAME# <id>=!}</id> |

### **Network Configuration**

| Operation                          | See in section | Command       |
|------------------------------------|----------------|---------------|
| Query the Current IP Configuration | 7.4.1          | {IP_CONFIG=?} |
| Reload Factory Default IP Settings | 7.4.2          | {IP_CONFIG=!} |
| Enable DHCP IP Setting             | 7.4.3          | {IP_CONFIG=D} |

### **EDID Router Settings**

| Operation                         | See in section | Command                        |
|-----------------------------------|----------------|--------------------------------|
| Change EDID on Input              | 7.5.1          | { <loc1>:<loc2>}</loc2></loc1> |
| Change EDID on All Inputs         | 7.5.2          | {EA: <loc2>}</loc2>            |
| Save EDID to User Memory          | 7.5.3          | { <loc1>:<loc2>}</loc2></loc1> |
| View Emulated EDIDs on All Inputs | 7.5.4          | {VEDID}                        |
| Watch EDID Validity Table         | 7.5.5          | {WV <type>}</type>             |
| View EDID Header                  | 7.5.6          | {WH <loc>}</loc>               |
| Delete EDID from Memory           | 7.5.7          | {DE <loc>}</loc>               |
| Download EDID Content             | 7.5.8          | {WE# <loc>}</loc>              |
| Upload EDID Content to the Router | 7.5.9          | {WL# <loc>}</loc>              |

### Port Status Commands

| Operation                             | See in section | Command                                                             |
|---------------------------------------|----------------|---------------------------------------------------------------------|
| Input Port Status                     | 7.6.1          | {:ISD}                                                              |
| Output Port Status                    | 7.6.2          | {:OSD}                                                              |
| Get Information about Input Port      | 7.6.3          | {:HDMIIGET <in>}</in>                                               |
| Get Information about the Output Port | 7.6.4          | {:HDMIOGET <out>}</out>                                             |
| Color Range Conversion Settings       | 7.6.5          | {:HDMISET# <out>@SO=<a>;<b>;<c>;<d>;<e>;}</e></d></c></b></a></out> |
| Color Range Conversion Settings       | 7.6.6          | {:HDMISET# <in>@SI=<a>}</a></in>                                    |
| Measure Timing Parameters             | 7.6.7          | {:TIMINGS <in>}</in>                                                |

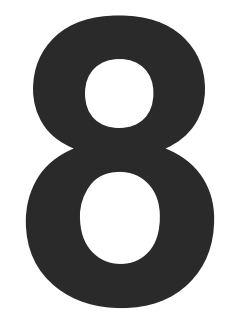

### **Firmware Upgrade**

This chapter is meant to help customers perform firmware upgrades on our products by giving a few tips on how to start and by explaining the features of the Bootloader software. To get the latest software and firmware pack please contact support@lightware.com.

WARNING! All EDIDs in the User Memory will be lost after the firmware upgrade. Save the user EDIDs before processing the upgrade.

### 8.1. Short Instructions

Step 1. Get the Lightware Bootloader Software and the firmware files. Step 2. Install the application and prepare the firmware files. Step 3. Connect the computer to the matrix via LAN and launch the Bootloader. Step 4. Find the device and establish the connection. Step 5. Select the desired controllers.

Step 6. Perform the firmware upgrade.

Step 7. Finish and restart the matrix.

### 8.2. Detailed Instructions

### Step 1: Get the Lightware Bootloader Software and the Firmware Files

Use the Lightware Bootloader application to upgrade the firmware(s) of the matrix. Please contact support@lightware.com to get the latest application and the firmware files.

### Step 2: Install the Application and Prepare the Firmware Files

Run the Bootloader installer; installing the application to the default destination is recommended. If you got the firmware files, extract them to a folder on the computer.

### Step 3: Connect the Computer to the Matrix via LAN and Launch the Bootloader

TIPS AND TRICKS: To avoid packet loss caused by an overloaded network, it is recommended to use the supplied cross UTP cable directly from the upgrading PC to the matrix.

If the computer is connected via a network hub, switch, or router, you can set the matrix to have a static IP address or a dynamic IP address.

- Static IP address: in this case, make sure there is no IP conflict on the network.
- Dynamic IP address: in this case, the matrix has got an IP address automatically if a DHCP server is in the network.

TIPS AND TRICKS: If you do not know the IP address of the matrix, close the bootloader and launch the Lightware Device Controller software. The desired device and its IP address must be listed in the Device Discovery window if a proper connection has been established.

The static/dynamic IP settings can be done by the front panel buttons, please see the IP Settings section.

Run the Lightware Bootloader software.

#### Step 4: Find the Device and Establish the Connection

Make sure that no other active connection is established to the matrix (running the Lightware Device Controller software or a web browser and the built-in website). Please wait until all the devices on the network completely start up, then click on the Find button to query the Ethernet; the discovered devices are listed.

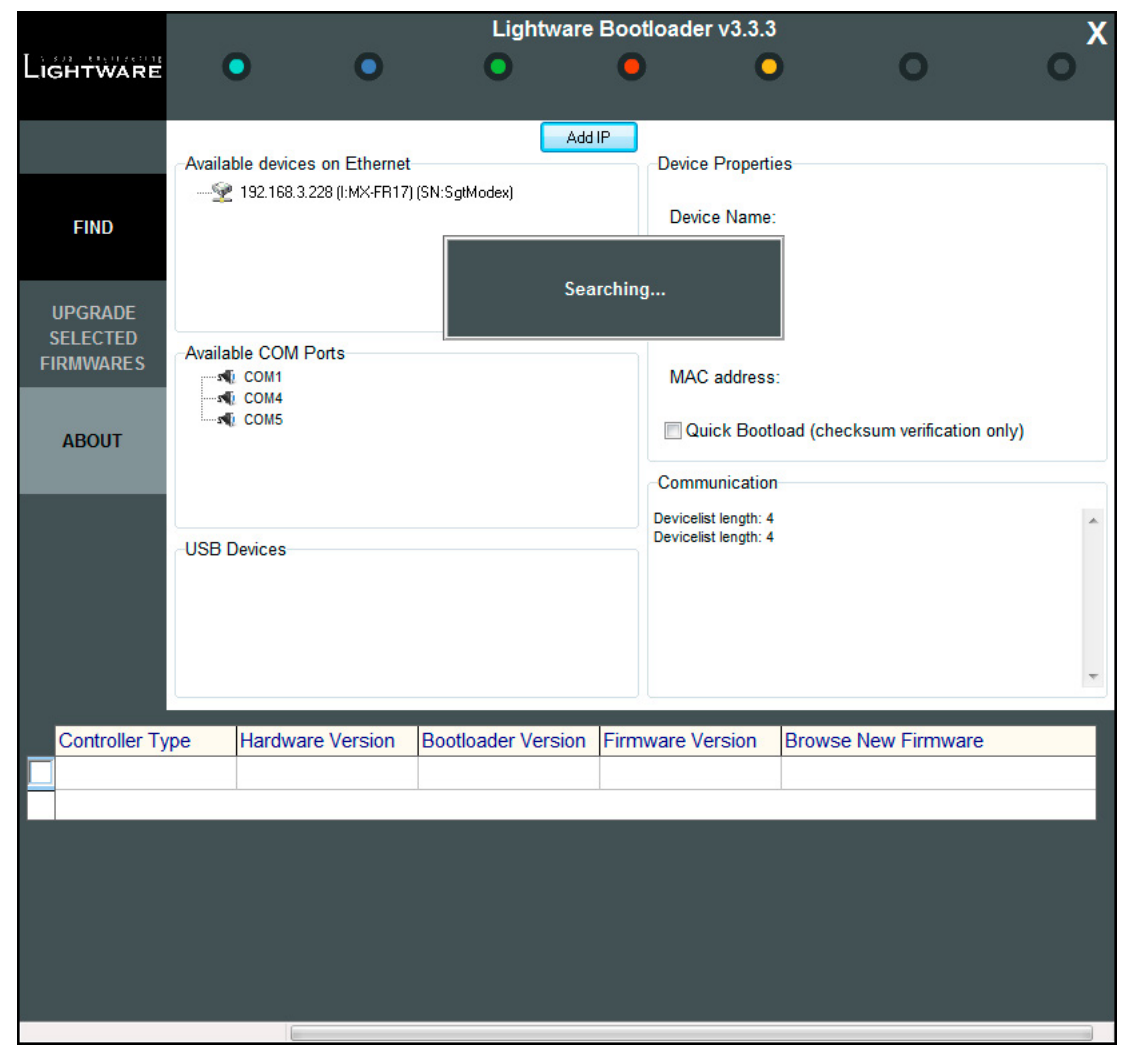

#### Lightware Bootloader – Searching for Devices

If the desired device is not discovered for some reason but you know its IP address you can add it manually. Press the Add IP button and fill the text boxes. Double click on the IP address, then click Yes to establish the connection. It will take 10-15 seconds to load all the information.

| IP Address:                 | Add | Cancel |
|-----------------------------|-----|--------|
| Use the following TCP Port: |     |        |
|                             |     |        |

ATTENTION! The bootloader application will restart the matrix when it establishes the connection. All connected DVI sources and monitors will act as if the matrix was powered down. The matrix beeps when it is rebooted.

### Step 5: Select the Desired Controllers

After the connection is made, the device properties and the installed controller modules are displayed.

|                       |         |                                                                         |                                                                              | Ligh                                                    | tware Bo   |
|-----------------------|---------|-------------------------------------------------------------------------|------------------------------------------------------------------------------|---------------------------------------------------------|------------|
|                       | (       |                                                                         | •                                                                            | •                                                       | (          |
|                       |         |                                                                         | -                                                                            |                                                         | Add IP     |
| FIND                  |         | ble devices<br>192.168.0.1<br>192.168.3.6<br>192.168.3.2<br>192.168.0.1 | on Ethernet<br>03 FWUPGRA<br>7 (I:MX-FR17)<br>28 (I:MX-FR17)<br>04 (MX8x8DVI | DE<br>(SN:ENG02)<br>) (SN:SgtModex)<br>FRAME) (SN:33004 | 1291)      |
| UPGRADE               |         |                                                                         |                                                                              |                                                         |            |
| SELECTED<br>FIRMWARES | Availal | ble COM P                                                               | orts                                                                         |                                                         |            |
|                       | -1      | COM1<br>COM4                                                            |                                                                              |                                                         |            |
| ABOUT                 |         | COM5                                                                    |                                                                              |                                                         |            |
|                       |         |                                                                         |                                                                              |                                                         |            |
|                       | USB     | Devices                                                                 |                                                                              |                                                         |            |
|                       |         |                                                                         |                                                                              |                                                         |            |
|                       |         |                                                                         |                                                                              |                                                         |            |
|                       |         |                                                                         |                                                                              |                                                         |            |
| Controller Ty         | ре      | Hardware                                                                | e Version                                                                    | Bootloader Ve                                           | ersion Fin |
| MX-DVI-CPU            |         | HW:1.1                                                                  |                                                                              | FW:1.1.1                                                | FV         |
| MX-DVI-EDID           | )       | HW:1.1                                                                  |                                                                              | FW:1.0.2                                                | FV         |
| MX-CP1                |         | HW:2.1                                                                  |                                                                              | FW:1.0.4                                                | FV         |
| Web Server            |         |                                                                         |                                                                              | 0                                                       | FV         |
| Web Content           | t       |                                                                         |                                                                              |                                                         | FV         |
|                       |         |                                                                         |                                                                              |                                                         |            |
|                       |         |                                                                         |                                                                              |                                                         |            |
|                       |         |                                                                         |                                                                              |                                                         |            |
|                       |         |                                                                         |                                                                              |                                                         |            |

Lightware Bootloader – Details of the Device

| tloader v3.3.3                                                                                                    | 0                                | о <b>х</b> |
|----------------------------------------------------------------------------------------------------|----------------------------------|------------|
| Device Propertie                                                                                                    | s                                |            |
| Device Name:                                                                                                    | MX8x8DVI FRAME                   |            |
| Serial Number                                                                                                    | SN:33004291                      |            |
| IP address:                                                                                                    | 192.168.0.104                    |            |
| MAC address:                                                                                                    | 00-80-A3-91-CE-94                |            |
| Quick Bootle                                                                                                    | oad (checksum verification only) |            |
| Communication                                                                                                    |                                  |            |
| Query Card (6)<br>-> select_GPIO 0<br>-> select_GPIO 6<br>No card found<br>Query Card (6)<br>-> select_GPIO 6<br>No card found |                                  |            |
|                                                                                                    |                                  | *          |
| ware Version                                                                                                    | Browse New Firmware              |            |
| 2.5.0                                                                                                    |                                  |            |
| 2.3.3                                                                                                    |                                  |            |
| 1.0.8                                                                                                    |                                  |            |
| 1.10.0                                                                                                    |                                  |            |
| 1.4.1                                                                                                    |                                  |            |
|                                                                                                    |                                  |            |
|                                                                                                    |                                  |            |
|                                                                                                    |                                  |            |

Select the desired controllers by clicking the checkboxes.

|   | Controller Type | Hardware Version | Bootloader Version | Firmware Version | Browse New Firmware          |
|---|-----------------|------------------|--------------------|------------------|------------------------------|
|   | MX-DVI-CPU      | HW:1.1           | FW:1.1.1           | FW:2.5.0         |                              |
| 4 | MX-DVI-EDID     | HW:2.5           | FW:1.0.2           | FW:3.3.4         | MX-CPU1_EDID_SLIM_v3.3.4.hex |
|   | MX-CP1          | HW:2.1           | FW:1.0.4           | FW:1.0.8         |                              |
| 4 | Web Server      |                  |                    | FW:1.10.0        | WEBSERVER_MX-CPU1_v1.1.6.ro  |
|   | Web Content     |                  |                    | FW:1.4.1         | -fro                         |
|   |                 | ,                | J                  |                  | $\sim$                       |

Load the new firmware files for each controller; click on the cell in the Browse New Firmware column of the desired controller (see the pointer on above picture). A dialog pops up to confirm if you really want to load a new firmware (modify the path). Now you can browse the new firmware file. After opening the new file, the cell will contain the name of the firmware file.

#### Step 6: Perform the Firmware Upgrade

Press the **Upgrade selected firmwares** button; a confirmation message appears. After clicking the **Yes** button the selected controllers are being reprogrammed by the firmware you selected. If you selected a file that does not belong to the given controller you will get a message. If you selected a controller to upgrade but you had not set a firmware file to it then you will also get a message.

**Quick Bootload** mode can be switched on or off at any time. It makes the bootloader software faster by only checking the checksum of the controller. No data verification is done after writing if the checksum was correct.

**ATTENTION!** The reprogramming can take between 3-8 minutes per controller.

A progress bar will show the current state of the reprogramming on the bottom of the main window. In certain cases, the firmware of the given controller is erased which is also shown by the progress bar, thus, the progress bar runs up twice.

Programming & Verifying Web Conte

#### Step 7: Finish and Restart the Matrix

When the reprogramming is finished, a message will appear in the bottom left corner (**Done!**). If the upgrade was successful, the following window pops up.

The device is disconnected from the application automatically and the matrix is restarted. Now you can close the application, or you can select another matrix router to upgrade. After closing the bootloader application, switch the upgraded devices off and then on. Now the matrix is ready to be used with the new firmware.

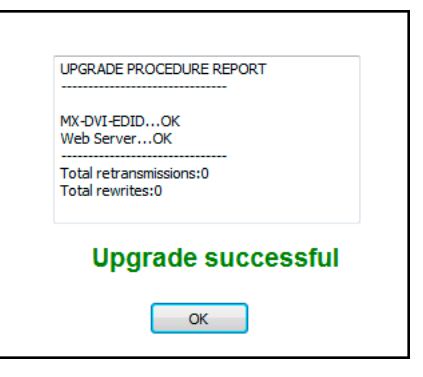

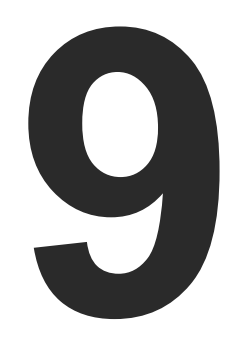

## Troubleshooting

Usually, if the system seems not to transport the signal as expected, the best strategy for troubleshooting is to check signal integrity through the whole signal chain starting from source side and moving forward to receiver end. At first, check front panel LEDs and take the necessary steps according to their states. For more information about status, LEDs refer to the Front View section.

### Pictogram Legend

- Link to the section of connections/cabling.
- $\hfill \square$  Link to the section of front panel operation.
- Link to the section of the LDC.
- Link to the section of LW3 protocol commands.

| Symptom                                       | Root cause                                            |                                                |
|-----------------------------------------------|-------------------------------------------------------|------------------------------------------------|
|                                               |                                                       | Video si                                       |
| No picture on the video output                | Device or devices<br>are not powered<br>properly      | Check the<br>other dev<br>powered;<br>reconnec |
|                                               | Cable connection problem                              | Cables m<br>the conne                          |
|                                               | The output is muted                                   | Check the ports.                               |
|                                               | Display is not able<br>to receive the<br>video format | Check the<br>another (<br>EDID on t            |
|                                               | HDCP is disabled                                      | Enable H                                       |
|                                               |                                                       | Audio si                                       |
| No audio is<br>present on<br>output           | Output port is muted                                  | Check the                                      |
| HDMI output<br>signal contains<br>no audio    | HDMI mode was<br>set to DVI                           | Check the port and                             |
|                                               | DVI EDID is<br>emulated                               | Check the<br>HDMI ED                           |
|                                               | S                                                     | Serial conn                                    |
| Cannot connect<br>to the matrix via<br>RS-232 | RS-232 settings<br>are different                      | Check the<br>connecte<br>default se            |
|                                               | Et                                                    | hernet cor                                     |
| No LAN<br>connection can<br>be established    | Incorrect IP<br>address is set (fix<br>IP)            | Use dyna<br>enabling                           |
|                                               |                                                       | Restore t<br>(with fix I                       |
|                                               | IP address conflict                                   | Check the<br>devices, t                        |

| Action                                                                               | Refer to                  |
|--------------------------------------------------------------------------------------|---------------------------|
| ignal                                                                                |                           |
| e extenders and the<br>vices if they are properly<br>; try to unplug and<br>ct them. | *)                        |
| nust fit very well, check all<br>ectors (video cables).                              |                           |
| e mute state of output                                                               | 6.4.1.2<br>LW 7.3.8       |
| e emulated EDID; select<br>(e.g. emulate the display's<br>the input port).           | 6.6.1<br>LW 7.5.4         |
| IDCP on the input port.                                                              | 6.5.4                     |
| ignal                                                                                |                           |
| e output port properties.                                                            | 6.4.1.2                   |
| e properties of the output<br>set to HDMI or Auto.                                   | 6.4.1.2                   |
| e EDID and select and<br>DID to emulate.                                             | 6.6.1<br>W 7.5.4          |
| nection                                                                              |                           |
| e port settings of the<br>ed computer. Set the<br>settings of the matrix.            | 11.2                      |
| nnection                                                                             |                           |
| amic IP address by<br>DHCP option.                                                   | 4.2.7<br>6.7.1<br>W 7.4.3 |
| the factory default settings<br>IP).                                                 | 4.3.2<br>6.7.1<br>W 7.4.2 |
| e IP address of the other<br>too.                                                    |                           |

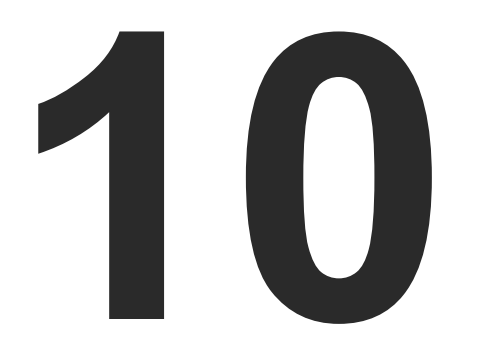

### **Technologies**

The following sections contain descriptions and useful technical information ow the devices work in the background. The content is based on experiences and cases we met in practice. These sections help to understand features and technical standards like the followings:

- SHORT INSTRUCTIONS
- DETAILED INSTRUCTIONS
- EDID MANAGEMENT
- HDCP MANAGEMENT
- PIXEL ACCURATE RECLOCKING

### **10.1. EDID Management**

### 10.1.1. Understanding the EDID

The Extended Display Identification Data (EDID) is the passport of display devices (monitors, TV sets, projectors). It contains information about the capabilities of the display, such as supported resolutions, refresh rates (these are called Detailed Timings), the type and manufacturer of the display device, etc.

After connecting a source to a display (DVI, HDMI, DP), the source reads out the EDID to determine the resolution and refresh rate of the image to be transmitted.

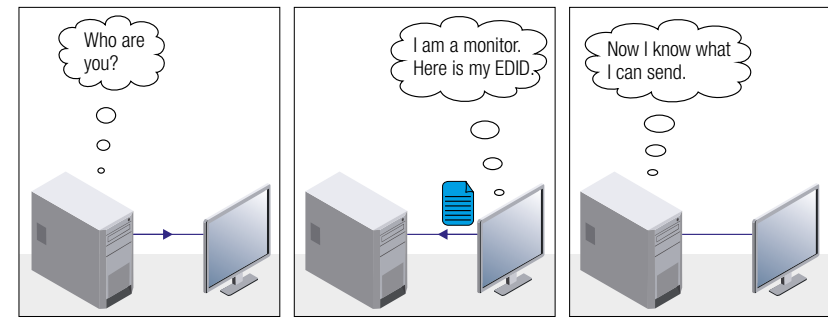

**EDID Communication** 

Most DVI computer displays have 128-byte long EDID structure. However, Digital Televisions and HDMI capable displays may have another 128 bytes, which is called E-EDID and defined by CEA (Consumer Electronics Association). This extension contains information about additional Detailed Timings, audio capabilities, speaker allocation and HDMI capabilities. It is important to know that all HDMI capable devices must have CEA extension, but not all devices with CEA extension are HDMI capable.

### **Common Problems Related to EDID**

- Problem: "My system consists of the following: a computer, a Lightware device, a WUXGA (1920x1200) LCD monitor, and an SXGA (1280x1024) projector. I would like to see the same image on the monitor and the projector. What EDID should I choose on the Lightware device?"
- Solution: If you want to see the image on both displays, you need to select the resolution of the smaller display (in this case SXGA), otherwise the smaller display may not show the higher resolution image.

| Problem:  | "I have |
|-----------|---------|
|           | the Lig |
|           | nothin  |
| Solution: | Some    |

### 10.1.2. Advanced EDID Management

Each DVI sink (e.g. monitors, projectors, plasma displays, etc...) must support the EDID data structure. Source BIOS and operating systems are likely to guery the sink using DDC2B protocol to determine what pixel formats and interface are supported. DVI standard uses EDID data structure to identify the monitor type and capabilities. Most DVI sources (VGA cards, set top boxes, etc.) will output DVI signal after accepting the connected sink's EDID information. In the case of EDID readout failure or missing EDID, the source will not output DVI video signal.

Lightware devices provide the Advanced EDID Management function that helps system integration. The built-in EDID Router can store and emulate factory pre-programmed- and User programmable EDIDs. The EDID of the attached monitors or projectors for each output are stored in a non-volatile memory. This way the EDID of a monitor is available when the monitor is unplugged or switched off.

Any EDID can be emulated on any input. An emulated EDID can be copied from the EDID router's memory (static EDID emulation), or from the last attached monitor's memory (dynamic EDID emulation). For example, the Lightware device can be set up to emulate a sink device, which is connected to one of the outputs. In this case, the EDID automatically changes, if the monitor is replaced with another display device (as long as it has a valid EDID).

EDID is independently programmable for all inputs without affecting each other. All inputs have their own EDID circuit.

INFO: The user is not required to disconnect the video cable to change an EDID as opposed to other manufacturer's products. EDID can be changed even if a source is connected to the input and powered ON.

INFO: When EDID has been changed, the router toggles the HOTPLUG signal for 2 seconds. Some sources do not sense this signal. In such cases, the source device must be restarted or powered OFF and ON again.

e changed to a different EDID on an input port of ghtware device to have a different resolution but ng happens."

graphics cards and video sources read out the EDID only after power-up and later they do not sense that EDID has been changed. You need to restart your source to make it read out the EDID again.

### 10.2. HDCP Management

Lightware Visual Engineering is a legal HDCP adopter. Several functions have been developed which helps to solve HDCP related problems. Complex AV systems often have both HDCP and non-HDCP components. The matrix allows transmitting HDCP encrypted and unencrypted signals. The devices will be still HDCP compliant as they will never output an encrypted signal to a non-HDCP compliant display device. If an encrypted signal is switched to a non-compliant output, a red screen alert or muted screen will appear.

### 10.2.1. Protected and Unprotected Content

Many video sources send HDCP protected signal if they detect that the sink is HDCP capable - even if the content is not copyrighted. This can cause trouble if an HDCP capable device is connected between the source and the display. In this case, the content cannot be viewed on non-HDCP capable displays and interfaces like event controllers. Rental and staging technicians often complain about certain laptops. which are always sending HDCP encrypted signals if the receiver device (display, matrix router, etc.) reports HDCP compliancy. However, HDCP encryption is not required all the time e.g. computer desktop image, certain laptops still do that.

To avoid unnecessary HDCP encryption, Lightware introduced the HDCP enabling/disabling function: the HDCP capability can be disabled in the Lightware device. If HDCP is disabled, the connected source will detect that the sink is not HDCP capable, and turn off authentication.

### 10.2.2. Disable Unnecessary Encryption

#### **HDCP Compliant Sink**

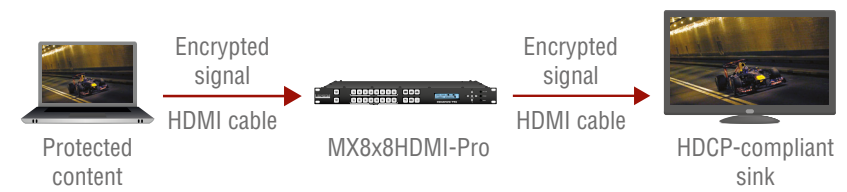

All the devices are HDCP-compliant, no manual setting is required, both protected and unprotected contents are transmitted and displayed on the sink.

#### Not HDCP-compliant Sink 1.

Not-HDCP compliant sink is connected to the matrix. Some sources (e.g. computers) always send HDCP encrypted signals if the receiver device reports HDCP compliancy, however, HDCP encryption is

### not required all the time (e.g. computer desktop image). If HDCP is enabled in the matrix, the image will not be displayed on the sink.

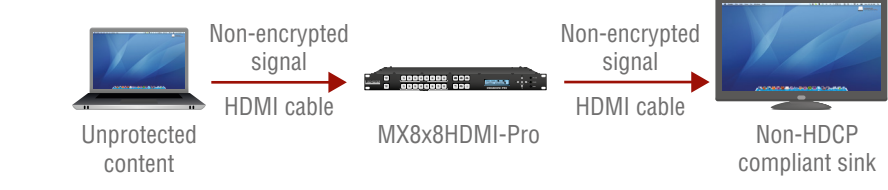

Setting the HDCP parameter to Auto on the output port and disable HDCP on the input port, the transmitted signal will not be encrypted if the content is not protected. Thus, non-HDCP compliant sinks will display non-encrypted signal.

### Not HDCP-compliant Sink 2.

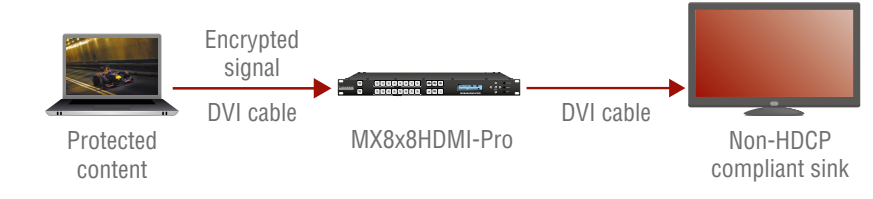

The layout is the same as in the previous case: non-HDCP compliant display device is connected to the matrix but the source would send protected content with encryption. If HDCP is enabled on the input port of the matrix, the source will send encrypted signal. The sink is not HDCP compliant, thus, it will not display the video signal (but blank/red/muted/etc. screen). If HDCP is disabled on the input port of the matrix, the source will not send the signal. The solution is to replace the display device to an HDCP-capable one.

### 10.3. Pixel Accurate Reclocking

Signal reclocking is an essential important procedure in digital signal transmission. After passing the reclocking circuit, the signal becomes stable, jitter-free, and can be transmitted over more equipment like processors, or event controllers. Without reclocking, sparkles, noise, and jaggies appear on the image.

Lightware's sophisticated Pixel Accurate Reclocking technology fixes more problems than general TMDS reclocking. It removes not only intra-pair skew but inter-pair skew as well. The Pixel Accurate Reclocking circuit eliminates the following errors.

#### Intra-pair skew

Skew between the + and - wires within a differential wire pair (e.g. Data2- and Data2+). It's caused by different wire lengths or slightly

## results in jitter.

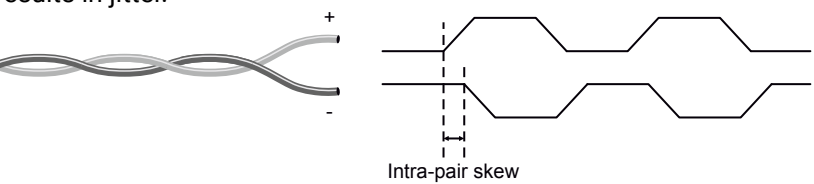

#### Inter-pair skew

sync loss.

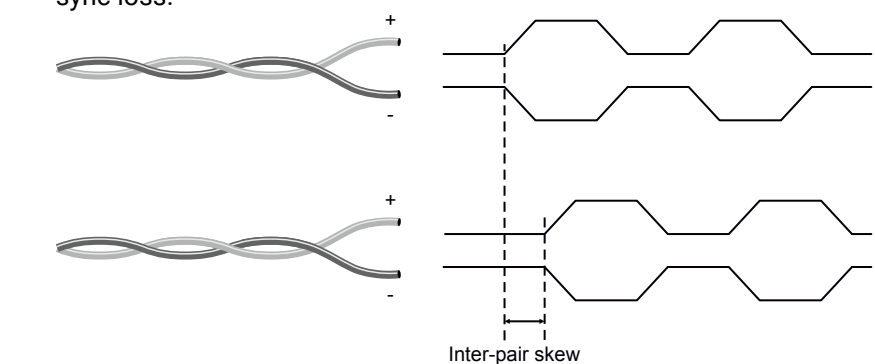

#### Jitter

cause variations.

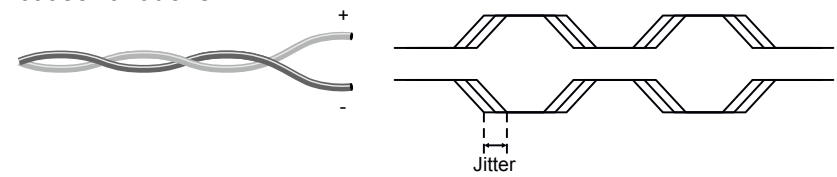

#### Noise

Electromagnetic interference between other electronic devices such as mobile phones, motors, etc. and the DVI cable are coupled onto the signal. Too much noise results in increased jitter.

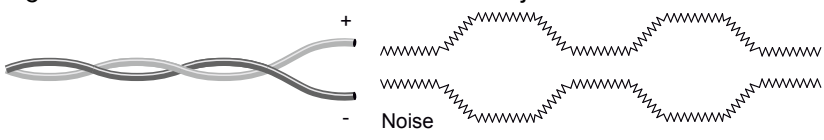

different wire construction (impedance mismatch) in DVI cable. It

Skew between two differential wire pairs in a cable. It is caused by different wire pair lengths or different number of twists in the DVI cable. Too much inter-pair skew results color shift in the picture or

Signal instability in the time domain. The time difference between two signal transitions should be a fixed value, but noise and other effects

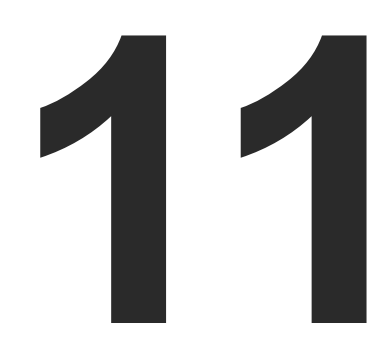

## Appendix

- SPECIFICATION
- ► FACTORY DEFAULTS SETTINGS
- FACTORY EDID LIST
- MECHANICAL DRAWINGS
- FURTHER INFORMATION

## 11.1. Specifications

### General

| Compliance                | CE                                |
|---------------------------|-----------------------------------|
| EMC compliance (emission) | EN 55032:2015                     |
| EMC compliance (immunity) | EN 55024:2011                     |
| Warranty                  | 3 years                           |
| CoolingFan, air flows rig | ht to left (as viewed from front) |
| Operating temperature     | 0 to +55°C (+32 to +122°F)        |
| Operating humidity        | 10% to 90%, non-condensing        |
|                           |                                   |

### Power

| Heat dissipation  | 120 BTU/h (max.), 85 BTU/h (typ) |
|-------------------|----------------------------------|
| Power source      | In 100-240 V AC, 50/60 Hz        |
| Power consumption |                                  |

### Enclosure

| Rack mountable      | Yes                             |
|---------------------|---------------------------------|
| Material            | 1 mm steel                      |
| Dimensions in mm    | 446 (482*) W x 418.8 D x 43.9 H |
| Dimensions in inch  | 17.5 (18.9*) W x 16.2 D x 1.7 H |
| Weight              | 6250 g                          |
| * without rack ears |                                 |

### Audio/Video ports

### HDMI port

| HDMI port connector type              | 19-pole HDMI Type A receptacle      |
|---------------------------------------|-------------------------------------|
| Standard                              | HDMI 1.3                            |
| Max. video resolutions                | 2048x1080@60 Hz, 36 bit             |
| Color depthDeep color                 | support up to 36 bits, 12 bit/color |
| Audio formats . 8 channel PCM, Do 7.1 | lby TrueHD, DTS-HD Master Audio     |
| Reclocking                            | Pixel Accurate Reclocking           |
| HDCP compliant                        | Yes                                 |
|                                       |                                     |

| DVI-I port with DVI-D support |
|-------------------------------|
| DVI port connector type       |
| Standard                      |
| Max. video resolutions        |
| Color depthDeep c             |
| Reclocking                    |
| HDCP compliant                |
| S/PDIF port                   |
| Connector type                |
| Audio format                  |
| Supported sample rates        |
| AES/EBU compatibility         |
| Bit depths                    |
| Control ports                 |
| LAN control                   |

| Connector type        |
|-----------------------|
| Standard              |
| Serial control        |
|                       |
| Serial port connector |

| уре            | 29-pole, DVI-I                   |
|----------------|----------------------------------|
|                | DVI 1.0                          |
| ns             | 2048x1080@60 Hz, 36 bit          |
| Deep color sup | port up to 36 bits, 12 bit/color |
|                | Pixel Accurate Reclocking        |
|                | Yes                              |

|      | RCA receptacle |
|------|----------------|
|      | S/PDIF         |
| ates | 16 to 48 kHz   |
| ity  | No             |
|      | Up to 24 bits  |

| RJ45         |
|--------------|
|              |
| 9-pole D-sub |
| RS-232       |

## 11.2. Factory Default Settings

| Parameter              | Setting/Value         |  |  |
|------------------------|-----------------------|--|--|
| Port settings          |                       |  |  |
| HDCP                   | Enabled               |  |  |
| Input equalization     | Auto                  |  |  |
| Input color range      | No change             |  |  |
| Output HDMI mode       | Auto                  |  |  |
| Output HDCP mode       | Auto                  |  |  |
| Output color space     | Auto                  |  |  |
| Output color range     | Auto                  |  |  |
| EDID settings          |                       |  |  |
| Emulated EDID at input | LWR 1920x1200@59.95Hz |  |  |
| ports                  | UniversalEDID         |  |  |
| Network settings       |                       |  |  |
| IP address             | 192.168.254.254       |  |  |
| Subnet mask            | 255.255.0.0           |  |  |
| Static gateway         | 192.168.0.1           |  |  |
| Port number            | 10001                 |  |  |
| DHCP                   | Disabled              |  |  |
| Serial port settings   |                       |  |  |
| Baud rate              | 9600                  |  |  |
| Databits               | 8                     |  |  |
| Parity                 | No                    |  |  |
| Stopbits               | 1                     |  |  |

## 11.3. Factory EDID List

| Mem. | Resolution |      |         |    |
|------|------------|------|---------|----|
| F1   | 640 x      | 480  | @ 60.0  | Hz |
| F2   | 640 x      | 480  | @ 75.0  | Hz |
| F3   | 848 x      | 480  | @ 60.0  | Hz |
| F4   | 800 x      | 600  | @ 50.0  | Hz |
| F5   | 800 x      | 600  | @ 60.30 | Hz |
| F6   | 800 x      | 600  | @ 74.99 | Hz |
| F7   | 1024 x     | 768  | @ 49.98 | Hz |
| F8   | 1024 x     | 768  | @ 60.0  | Hz |
| F9   | 1024 x     | 768  | @ 75.2  | Hz |
| F10  | 1152 x     | 864  | @ 75.0  | Hz |
| F11  | 1280 x     | 768  | @ 50.0  | Hz |
| F12  | 1280 x     | 768  | @ 59.92 | Hz |
| F13  | 1280 x     | 768  | @ 75.0  | Hz |
| F14  | 1360 x     | 768  | @ 60.1  | Hz |
| F15  | 1364 x     | 768  | @ 50.0  | Hz |
| F16  | 1364 x     | 768  | @ 59.93 | Hz |
| F17  | 1364 x     | 768  | @ 74.98 | Hz |
| F18  | 1280 x     | 1024 | @ 50.0  | Hz |
| F19  | 1280 x     | 1024 | @ 60.1  | Hz |
| F20  | 1280 x     | 1024 | @ 75.1  | Hz |
| F21  | 1366 x     | 1024 | @ 59.99 | Hz |
| F22  | 1400 x     | 1050 | @ 49.99 | Hz |
| F23  | 1400 x     | 1050 | @ 59.99 | Hz |
| F24  | 1400 x     | 1050 | @ 75.0  | Hz |
| F25  | 1680 x     | 1050 | @ 59.99 | Hz |

| Mem. |          | Re  |
|------|----------|-----|
| F26  | 1600 x   | 12  |
| F27  | 1600 x   | 12  |
| F28  | 1920 x   | 12  |
| F29  | 1920 x   | 12  |
| F30  | 1440 x   | 4   |
| F31  | 640 x    | 4   |
| F32  | 720 x    | 4   |
| F33  | 1440 x   | 5   |
| F34  | 720 x    | 57  |
| F35  | 1280 x   | 72  |
| F36  | 1280 x   | 72  |
| F37  | 1920 x   | 10  |
| F38  | 1920 x   | 10  |
| F39  | 1920 x   | 10  |
| F40  | 1920 x   | 1(  |
| F41  | 1920 x   | 1(  |
| F42  | 1920 x   | 1(  |
| F43  | 1920 x   | 1(  |
| F44  | 1920 x   | 1(  |
| F45  | 1920 x   | 10  |
| F46  | 2048 x   | 1(  |
| F47  | 2048 x   | 1(  |
| F48  | 2048 x   | 1(  |
| F49  | Universa | EDI |
| F50  | 2560 x   | 16  |

INFO: Please note that minor changes in the factory EDID list may be applied in farther firmware versions

| Resolution |         |    |  |
|------------|---------|----|--|
| 1200       | @ 50.0  | Hz |  |
| 1200       | @ 60.0  | Hz |  |
| 1200       | @ 59.55 | Hz |  |
| 1200       | @ 50.0  | Hz |  |
| 480i       | @ 60.3  | Hz |  |
| 480        | @ 59.94 | Hz |  |
| 480        | @ 59.92 | Hz |  |
| 576i       | @ 50.6  | Hz |  |
| 576p       | @ 50.0  | Hz |  |
| 720p       | @ 50.0  | Hz |  |
| 720p       | @ 60.0  | Hz |  |
| 1080i      | @ 50.3  | Hz |  |
| 1080i      | @ 50.0  | Hz |  |
| 1080i      | @ 60.5  | Hz |  |
| 1080       | @ 24.0  | Hz |  |
| 1080       | @ 24.99 | Hz |  |
| 1080       | @ 30.0  | Hz |  |
| 1080       | @ 50.0  | Hz |  |
| 1080       | @ 49.99 | Hz |  |
| 1080       | @ 60.0  | Hz |  |
| 1080       | @ 49.99 | Hz |  |
| 1080       | @ 50.0  | Hz |  |
| 1080       | @ 59.99 | Hz |  |
| EDID       |         |    |  |
| 1600       | @ 59.85 | Hz |  |

### 11.4. Mechanical Drawings

The following drawings present the physical dimensions of the receiver. Dimensions are in mm.

### Front View

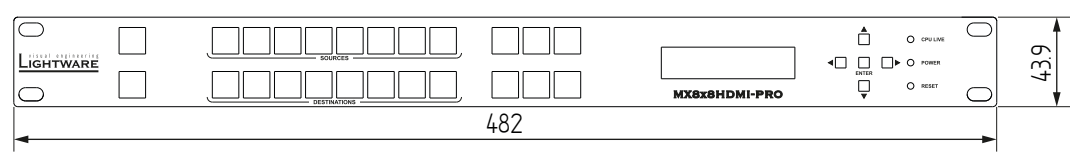

### **Rear View**

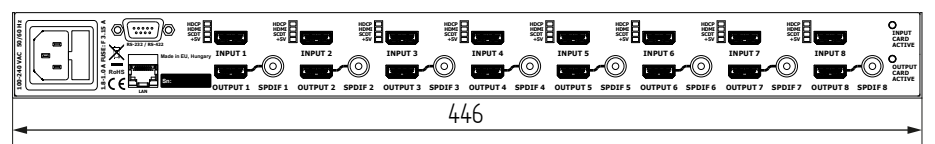

### Side View

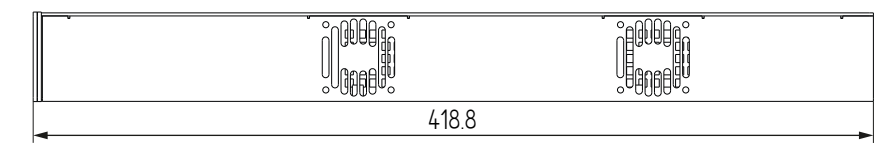

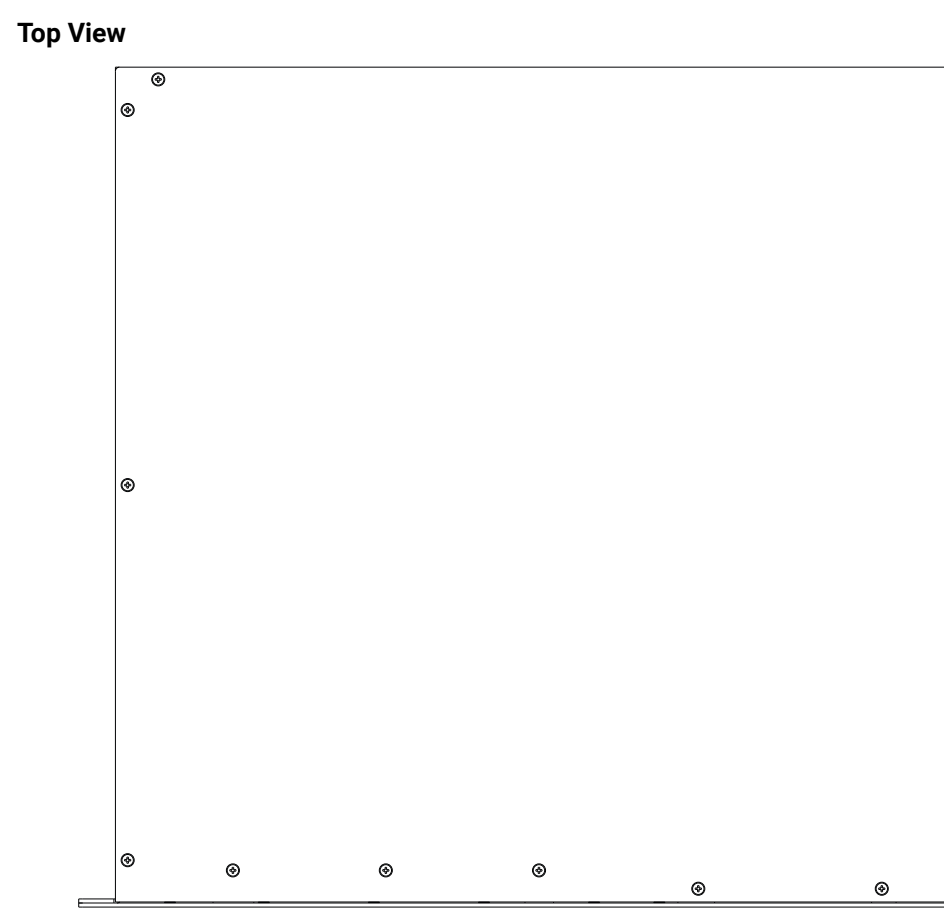

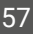

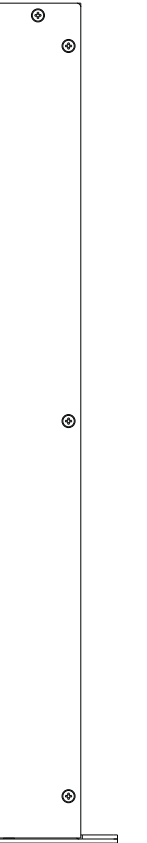

### 11.5. Further Information

### **Limited Warranty Statement**

1. Lightware Visual Engineering LLC (Lightware) warrants to all trade and end user customers that any Lightware product purchased will be free from manufacturing defects in both material and workmanship for three (3) years from purchase unless stated otherwise below. The warranty period will begin on the latest possible date where proof of purchase/delivery can be provided by the customer. In the event that no proof can be provided (empty 'Date of purchase' field or a copy of invoice), the warranty period will begin from the point of delivery from Lightware.

1.1. 25G and MODEX product series will be subject to a seven (7) year warranty period under the same terms as outlined in this document.

1.2. If during the first three (3) months of purchase, the customer is unhappy with any aspect of a Lightware product, Lightware will accept a return for full credit.

1.3. Any product that fails in the first six (6) months of the warranty period will automatically be eligible for replacement and advanced replacement where available. Any replacements provided will be warranted for the remainder of the original unit's warranty period.

1.4. Product failures from six (6) months to the end of the warranty period will either be repaired or replaced at the discretion of Lightware. If Lightware chooses to replace the product then the replacement will be warranted for the remainder of the original unit's warranty period.

2. The above-stated warranty and procedures will not apply to any product that has been:

2.1. Modified, repaired or altered by anyone other than a certified Lightware engineer unless expressly agreed beforehand.

2.2. Used in any application other than that for which it was intended.

2.3. Subjected to any mechanical or electrical abuse or accidental damage.

2.4. Any costs incurred for repair/replacement of goods that fall into the above categories (2.1., 2.2., 2.3.) will be borne by the customer at a pre-agreed figure.

3. All products to be returned to Lightware require a return material authorization number (RMA) prior to shipment and this number must be clearly marked on the box. If an RMA number is not obtained or is not clearly marked on the box, Lightware will refuse the shipment.

3.1. The customer will be responsible for in-bound and Lightware will be responsible for out-bound shipping costs.

3.2. Newly repaired or replaced products will be warranted to the end of the originally purchased products warranty period.

### **Document Revision History**

| Rev. | Release<br>date | Changes                                                                                                    | Editor             |
|------|-----------------|----------------------------------------------------------------------------------------------------|--------------------|
| 1.0  | 04-09-2009      | Initial version                                                                                                    | Tibor<br>Fejes     |
| 1.1  | 15-12-2015      | Safety instructions updated, CE page pulled out                                                                                                    | Laszlo<br>Zsedenyi |
| 2.0  | 26-10-2016      | Minor updates to the latest firmware<br>versions, LDC, and LDU versions,<br>updated programmer's reference,<br>updated box contents and warranty<br>info | Tamas<br>Forgacs   |
| 2.1  | 04-07-2017      | Safety-related section upgraded                                                                                                    | Laszlo<br>Zsedenyi |
| 3.0  | 30-08-2018      | New document format introduced;<br>LDC chapter upgraded.                                                                                                 | Laszlo<br>Zsedenyi |

**Contact Us** 

Ligh

©2018 Lightware Visual Engineering. All rights reserved. All trademarks mentioned are the property of their respective owners. Specifications subject to change without notice.

sales@lightware.com +36 1 255 3800

support@lightware.com +36 1 255 3810

Lightware Visual Engineering LLC.

Peterdy 15, Budapest H-1071, Hungary

www.lightware.com